# Aecto

۲

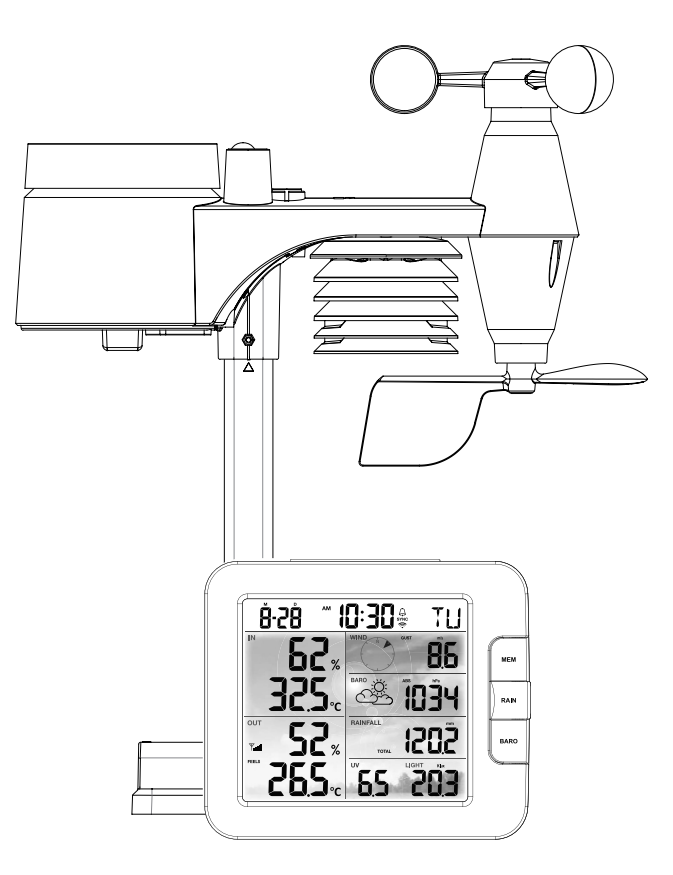

# GEBRUIKSHANDLEIDING USER MANUAL MODE D'EMPLOI BENUTZERHANDBUCH

۲

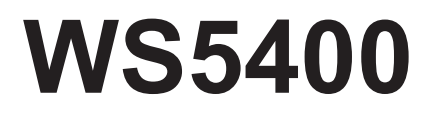

۲

| TABEL MET TALEN |    |
|-----------------|----|
| 1. NEDERLANDS   | 2  |
| 2. ENGLISH      | 24 |
| 3. FRANÇAIS     | 46 |
| 4. DEUTSCH      | 68 |
|                 |    |

# NEDERLANDS

#### 

ᠿ

#### OVER DEZE GEBRUIKSHANDLEIDING

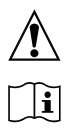

Dit symbool vertegenwoordigt een waarschuwing. Om veilig gebruik te waarborgen, moeten de instructies in deze documentatie te allen tijde worden opgevolgd.

Dit symbool wordt gevold door een tip voor de gebruiker.

#### 1. INLEIDING

Hartelijk bedankt voor het kiezen van het Alecto WS5400 7-in-1 weerstation. De WS5400 heeft een WiFi-module en is compatibel met het Smartlife-platform.

De buiteneenheid is een 7-in-1 station voor het registreren van temperatuur, luchtvochtigheid, windsnelheid, windrichting, neerslag, UV-straling en lichtintensiteit. De gegevens gemeten door de sensoren worden naar de weergave-eenheid gezonden.

Via de Smartlife-app kunt u de weergegevens controleren die door de binnen- en buiteneenheden zijn verzameld. De WS5400 kan via het Smartlife-platform met duizenden andere intelligente producten verbinding maken en scenario's triggeren gebaseerd op realtime gegevens.

De binneneenheid ontvangt de gemeten gegevens van de buiteneenheid is is ook voorzien van zijn eigen temperatuur-, vochtigheid- en druksensor. De gemeten gegevens worden op een duidelijke en ordelijke wijze weergegeven.

#### Opmerking:

( )

Deze gebruikshandleiding bevat nuttige informatie over het juiste gebruik en onderhoud van dit product. Lees deze handleiding volledig door om alle functies goed te begrijpen en weten te gebruiken, en bewaar de instructies voor toekomstig gebruik.

 $( \bullet )$ 

(4)

#### 2. PRODUCTOVERZICHT

#### DISPLAY

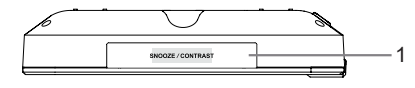

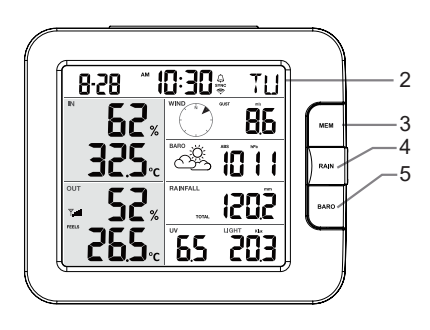

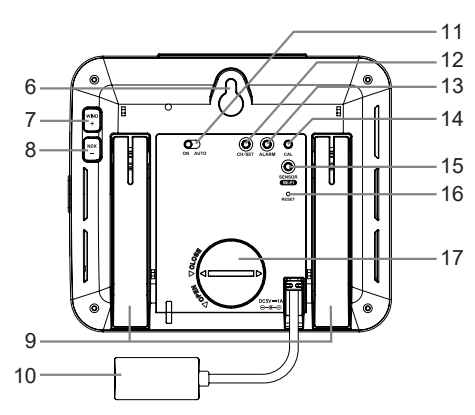

- 1. SLUIMER-/CONTRAST-toets
- 2. LCD-display
- 3. MEM-toets
- 4. NEERSLAG-toets
- 5. BARO-toets

۲

- 6. Gat voor wandmontage
- 7. Toets WIND / +
- 8. Toets NDX / -
- 9. Tafelsteun
- 18. Tijd & datum
- 19. Binnentemperatuur & -vochtigheid
- 20. Buitentemperatuur & -vochtigheid
- 21. WIND, BARO, NEERSLAG, UV en lichtintensiteit

- 10. Voedingsingang
- 11. ON-/AUTO-schuifschakelaar
- 12. KANAAL-/INSTELLING-toets
- 13. ALARM-toets
- 14. KAL-toets
- 15. SENSOR/WiFi-toets
- 16. RESET-toets
- 17. Batterijklep

۲

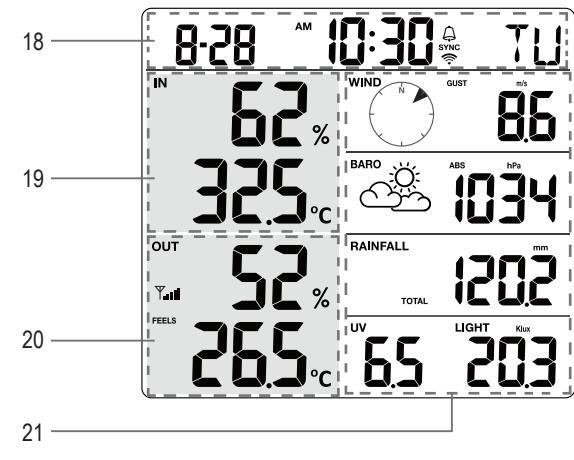

#### DRAADLOZE 7-IN-1 SENSORINRICHTING

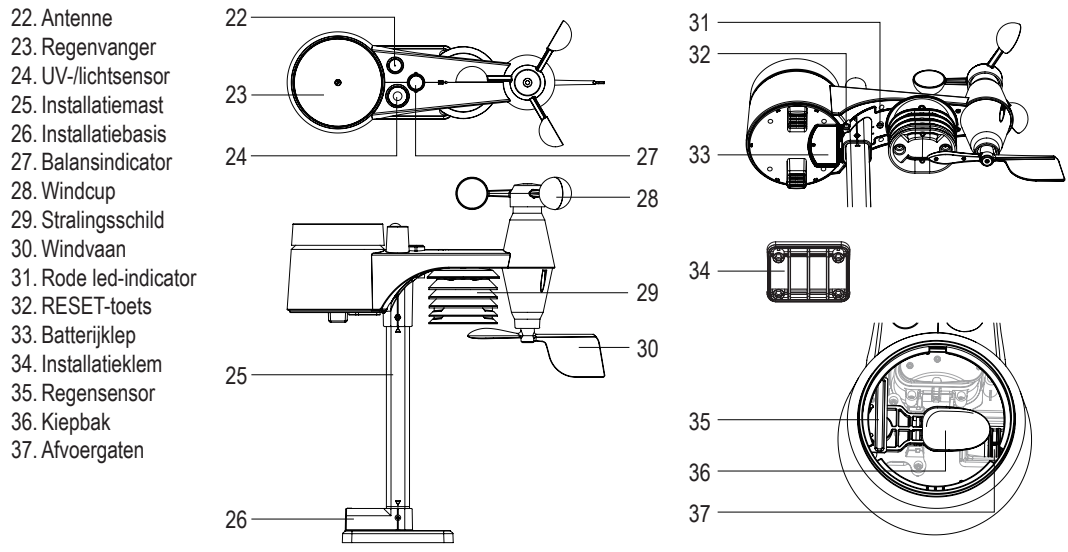

#### 3. INSTALLATIE VAN DE WS5400

#### VOORBEREIDENDE CONTROLE

Voordat u uw weerstation permanent installeert, wordt het aanbevolen om het weerstation uit te proberen op een gemakkelijk te bereiken plek. U kunt uzelf op deze manier eerst bekend maken met de functies en kalibratieprocedures van het weerstation, om correct gebruik te waarborgen voordat u het permanent installeert.

#### EEN LOCATIE BEPALEN

 $\bigcirc$ 

Houd rekening met het volgende voordat u de sensorinrichting installeert:

- 1. De regenmeter moet elke 3 maanden worden gereinigd.
- 2. De batterijen moeten ongeveer elk jaar worden vervangen. Wij raden voor de beste prestaties aan om lithiumbatterijen te gebruiken.
- Vermijd stralende warmteoverdracht van gebouwen en constructies in de buurt. De sensorinrichting wordt ideaal op 1,5m (5') afstand van gebouwen, structuren, de grond of daken geïnstalleerd.
- 4. Kies een open ruimte in direct zonlicht waar regen, wind en zonlicht niet wordt belemmerd.
- Het overdrachtsbereik tussen de sensorinrichting en displayconsole kan een afstand van 100m bereiken, vooropgesteld dat er in of in de buurt van de gezichtslijn geen verstorende obstakels aanwezig zijn. Controleer de kwaliteit van het ontvangstsignaal om een goede ontvangst te waarborgen.

#### BATTERIJEN INSTALLEREN IN DE BUITENEENHEID

Schroef de batterijklep los op de onderzijde van het apparaat en installeer de batterijen volgens de gemarkeerde +/- polariteit. Schroef de stevig vast op het batterijvak nadat de batterijen zijn geplaatst.

i

Opmerking:

De rode led (10) zal elke 12 seconden beginnen te knipperen.

Telkens wanneer u de batterijen van de draadloze sensor vervangt, moet u handmatig een nieuwe synchronisatie uitvoeren.

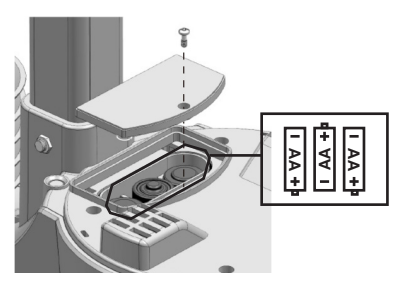

#### DE INSTALLATIEMAST INSTALLEREN

1. Steek de bovenzijde van de mast in het vierkante gat van de weersensor.

Zorg ervoor de mast en sensorindicator goed op elkaar te passen.

 Plaats de moer in het zeskantgat op de sensor, steek vervolgens de schroef in de andere zijde en draai aan met een schroevendraaier.

3. Steek de andere zijde van de mast in het vierkante gat van de plastic steun.

Pas de mast en steunmarkering goed op elkaar.

 Plaats de moer in het zeskantgat op de sensor, steek vervolgens de schroef in de andere zijde en draai aan met een schroevendraaier.

 $( \bullet )$ 

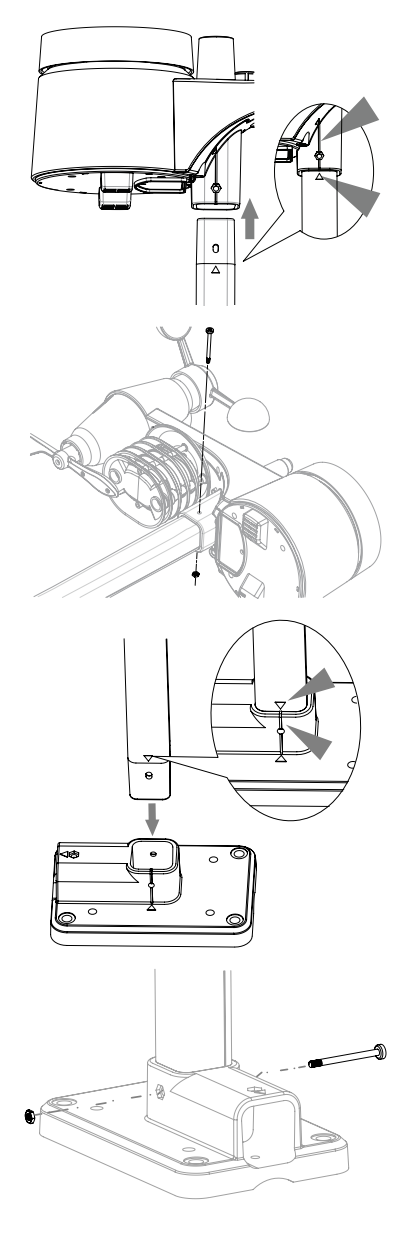

( )

 Installeer de draadloze binneneenheid met het windmetereinde gericht op het noorden, zodat de windvaan de juiste kant op wijst.

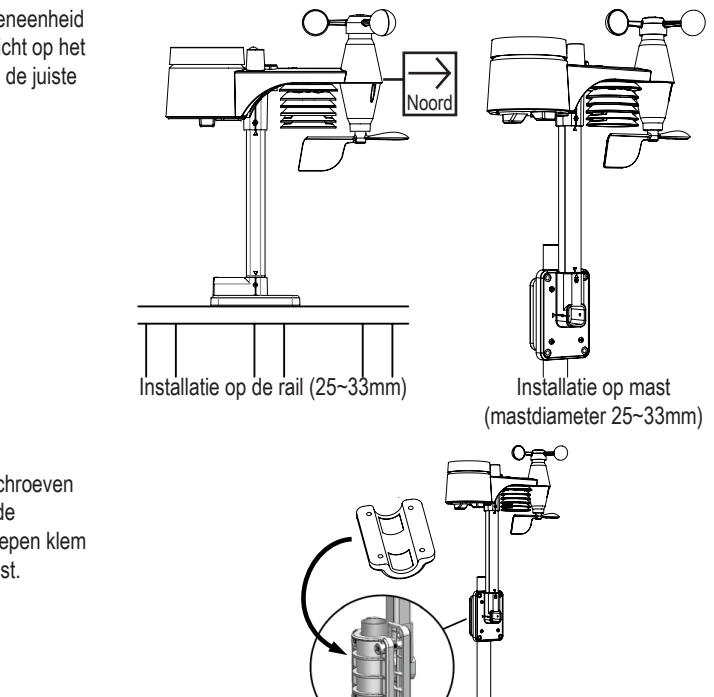

 Bij montage op de mast. Gebruik de meegeleverde schroeven om de verticaal geïnstalleerde installatiesteun en de inbegrepen klem vast te zetten op de paal/mast.

۲

Installeer de draadloze WS5400-buitensensor minstens 1,5m boven de grond voor betere en nauwkeurigere windmetingen. Installeer de draadloze WS5400-buitensensor zo waterpas mogelijk voor nauwkeurige regen- en windmetingen. Installeer de draadloze WS5400-buitensensor met de windsensoren gericht op het noorden. Zie punt 5 van 'de installatiemast installeren'.

Selecteer een open plek binnen het bereik van de display

#### BATTERIJEN INSTALLEREN IN DE BINNENEENHEID

| gaann |                                                            |                                                  |                              |
|-------|------------------------------------------------------------|--------------------------------------------------|------------------------------|
|       | Stap 1                                                     | Stap 2                                           | Stap 3                       |
|       |                                                            |                                                  |                              |
|       | Verwijder de batterijklep van<br>de console met een muntje | Installeer een nieuwe<br>CR2032-knoopcelbatterij | Plaats de batterijklep terug |

De back-upbatterij verstrekt stroom aan de console zodat de kloktijd en datum, max./min. registraties en kalibratiewaarde niet verloren gaan.

De back-upbatterij wordt als back-upvoeding gebruikt voor: Tijd & datum, max./min. registraties en kalibratiewaarde. Het ingebouwde geheugen is een back-up voor: verbindingsinstellingen.

Verwijder altijd de back-upbatterij als u het apparaat een tijdje niet zult gebruiken. Houd er rekening meer dat zelfs wanneer het apparaat niet wordt gebruikt, bepaalde instellingen zoals de klok, kalibratie en registraties in het geheugen nog steeds de back-upbatterij verbruiken.

 $^{()}$ 

#### DE DISPLAY VAN STROOM VOORZIEN

- 1. Sluit de stroomadapter aan om de console van stroom te voorzien.
- 2. Zodra de console inschakelt, worden alle segment van de LCD weergegeven.
- 3. De console zal de toegangspuntmodus en de synchronisatiemodus voor de sensor automatisch openen.

#### DE BINNEN- EN BUITENEENHEID HANDMATIG SYNCHRONISEREN

Druk eenmaal op de toets [Sensor / Wi-Fi] van de console om de synchronisatiemodus voor de sensor te openen (het kanaalnummer knippert) en de console zal alle eerdere gekoppelde sensoren opnieuw registreren.

Telkens wanneer u de batterijen van de draadloze sensor vervangt, moet u handmatig een nieuwe synchronisatie uitvoeren.

- 1. Vervang alle batterijen in de sensor door nieuwe batterijen.
- 2. Druk op de toets [Sensor / Wi-Fi] van de console om de synchronisatiemodus te openen.
- 3. De console zal de sensor opnieuw registreren nadat de batterijen zijn vervangen (ongeveer 1 minuut).

#### DE SENSORVERBINDING VERBREKEN

U kunt elke gewenste sensor handmatig uit de console wissen.

- 1. Druk op de toets [ CH / SET ] totdat de display de geselecteerde sensor weergeeft.
- 2. Houd de toets [ REFRESH ] 10 seconden ingedrukt totdat de metingen ervan zijn gereset; " -- , -°C -- % " wordt weergegeven.

#### SIGNAALSTERKTE VAN DE DRAADLOZE SENSOR

1. De consoledisplay toont de signaalsterkte van de draadloze sensor(en) volgens de tabel hieronder:

| Signaalsterkte van de 7-in-1<br>buitensensor | Y            | <b>Y</b> ,u                 | Y,ull           |
|----------------------------------------------|--------------|-----------------------------|-----------------|
| Signaalsterkte van de 7-in-1<br>buitensensor | СН<br>І<br>Т | CH<br>(<br>T <sub>u</sub> i | CH<br>(<br>Tuil |
|                                              | Geen signaal | Zwak signaal                | Goed signaal    |

- Als het signaal verloren is geraakt en niet binnen 15 minuten wordt hersteld, zal het signaalpictogram verdwijnen. De temperatuur en vochtigheid worden als "Er" weergegeven voor het corresponderende kanaal.
- Als het signaal niet binnen 48 uur wordt hersteld, zal de weergave "Er" permanent aanwezig blijven. U dient in dit geval de batterijen te vervangen en vervolgens op de toets [Sensor / Wi-Fi] te drukken om de sensor weer te koppelen.

#### HARDE RESET NAAR FABRIEKSWAARDEN

#### Binnenweergave-eenheid

U kunt de console resetten en opnieuw starten door eenmaal op de toets [RESET] te drukken of de back-upbatterij te verwijderen en de adapter vervolgens los te koppelen. Houd de toets [RESET] 6 seconden ingedrukt om de fabrieksinstellingen te herstellen en alle gegevens te wissen.

#### Buitenweergave-eenheid

Druk eenmaal op de toets [RESET] of verwijder de back-upbatterij om de buiteneenheid te resetten. Houd de toets [RESET] 6 seconden ingedrukt om de fabrieksinstellingen te herstellen en alle gegevens te wissen.

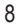

#### 4. WERKEN MET DE SMARTLIFE-APP

De console werkt met de Smart Life-app voor Android- en iOS-smartphones.

- 1. Scan de QR-code om de Smart Life-downloadpagina te openen
- 2. Download Smart Life van de Google Play of Apple App Store.
- 3. Installeer de Smart Life-app.

i

- 4. Volg de instructies om uw eigen account te creëren met gebruik van uw telefoonnummer of e-mail.
- 5. Het homescherm zal verschijnen zodra de accountregistratie is afgerond.

Er is geen registratiecode vereist als u voor de e-mailmethode kiest.

De app kan zonder kennisgeving worden gewijzigd.

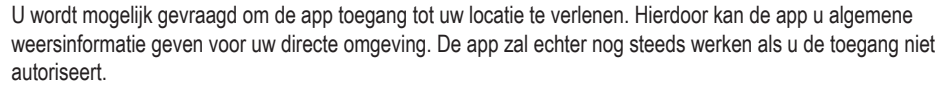

#### HET WEERSTATION VERBINDEN MET EEN WIFI-NETWERK

- 1. Houd de toets [SENSOR / Wi-Fi] 6 seconden ingedrukt om de toegangspuntmodus handmatig te openen, zoals aangegeven door het knipperen van AP en 🖘 . Wanneer u de console voor het eerst inschakelt, zal deze automatisch de toegangspuntmodus geopend houden.
- 2. Open de Smart Life-app en volg de instructies in de app om het weerstation te verbinden met uw WiFi-netwerk.
- 3. De console zal de toegangspuntmodus automatisch afsluiten en de normale werking hervatten zodra de verbinding met de WiFi-router is geslaagd.

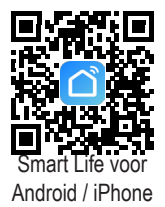

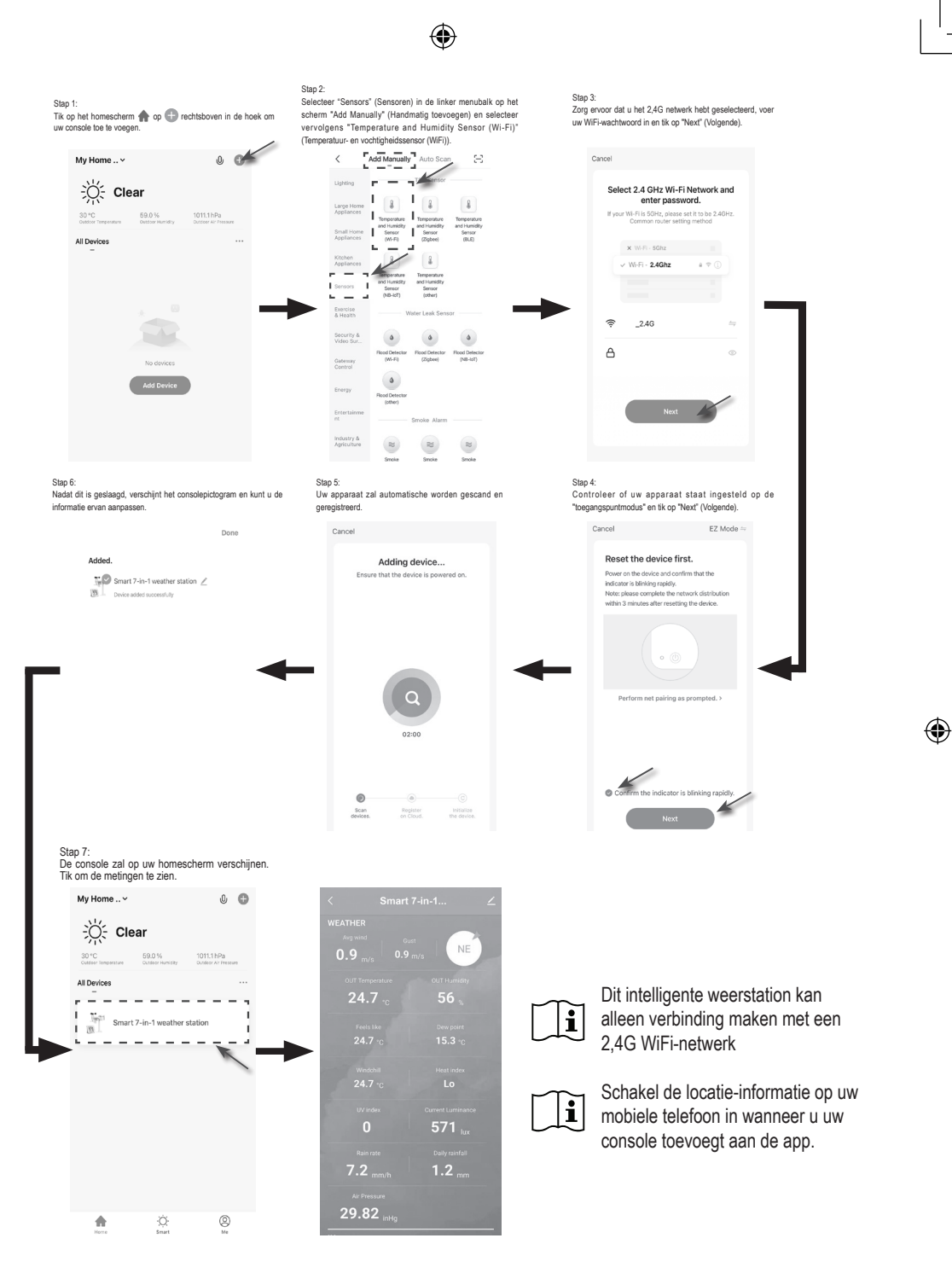

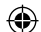

#### SCHERMOVERZICHT VAN SMARTLIFE WS5400

Het homescherm van het apparaat kan de BINNEN-, BUITEN en (CH) Kanaalmetingen weergeven en u kunt ook op de pictogrammen boven en onder op het scherm tikken om andere functies te openen.

- 1. Pictogram 'Terug' om terug te keren naar de app-homepagina
- Pictogram 'Apparaatbeheer' voor geavanceerde functies en firmwareupdates
- 3. Meetsectie BUITEN
- 4. Meetsectie BINNEN
- Meetsectie KANAAL 1 ~ KANAAL 3 (wanneer meerdere sensoren zijn geïnstalleerd)
- 6. Pictogram MAX / MIN, tikken om de pagina MAX / MIN page te openen
- 7. Pictogram 'Histogram'
- 8. Instellingspictogram

۲

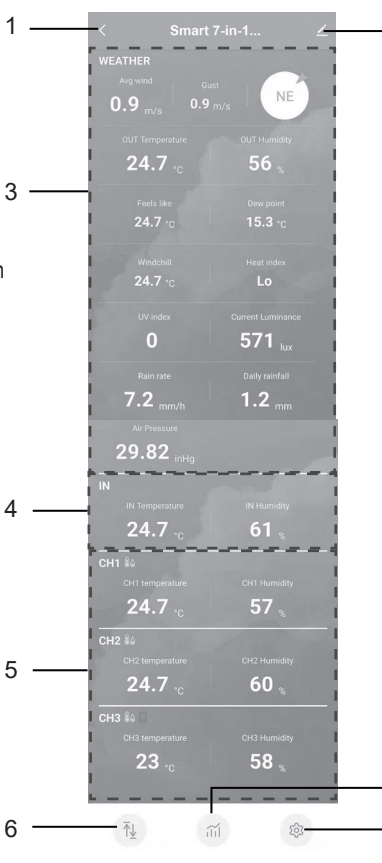

Tik op het pictogram MAX / MIN om de pagina met de max./min. registraties te openen.

|                    |             | <            |                   |
|--------------------|-------------|--------------|-------------------|
|                    |             |              |                   |
|                    |             | WEATHE       |                   |
| 29.82 inHg         |             | Humidity     |                   |
|                    |             | Temperatur   |                   |
| IN Temperature     | IN Humidity | Wind         |                   |
| 24.7 <sub>°C</sub> | <b>бі</b> % | Rain rate    |                   |
|                    |             | UV idex      |                   |
| 24.7               | 57 👷        | Light intens |                   |
| :H2 #4             |             | Feels like   |                   |
|                    |             | Heat index   | 26.8              |
| 24.7 <sub>'c</sub> | 60 🐁        | Windchill    |                   |
| H3 🕼 🗍             |             |              |                   |
|                    |             | Dew point    | 16.8 <sub>℃</sub> |
| 23 -c              | 58 🧋        | IN           |                   |
|                    |             | Humidity     | 57 %              |
|                    |             | Temperatur   | ° 26.2 ℃          |
| 1 1 <u>↓</u> 1 mi  | रहेर        | Air pressure | 760.9             |

۲

11

۲

7

Tik op het histogrampictogram om de pagina met de historische grafiek te openen.

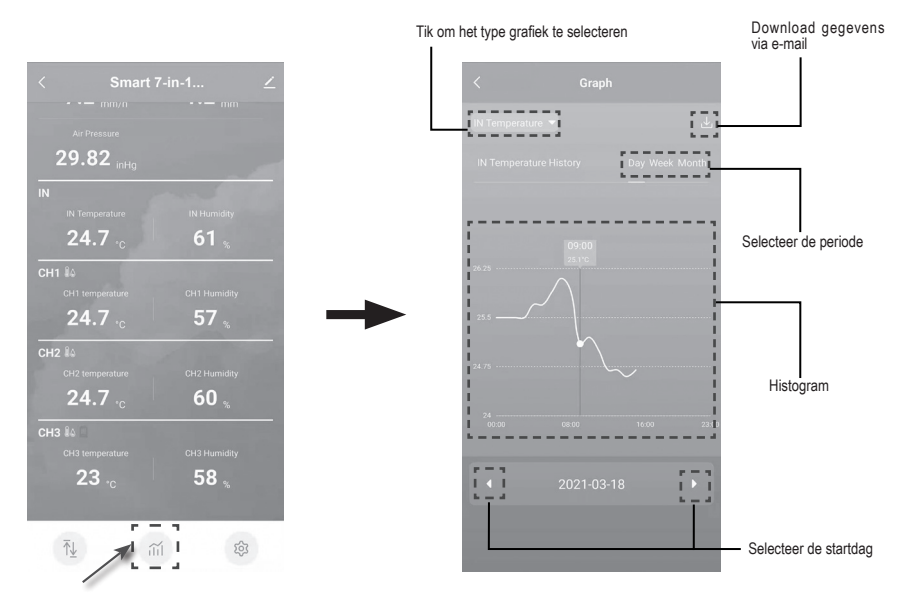

Druk op het pictogram Instellingen om het instellingsmenu te openen. Selecteer de regel met eenheden kies de gewenste standaard voor de weergave op de apparaatpagina's van de app.

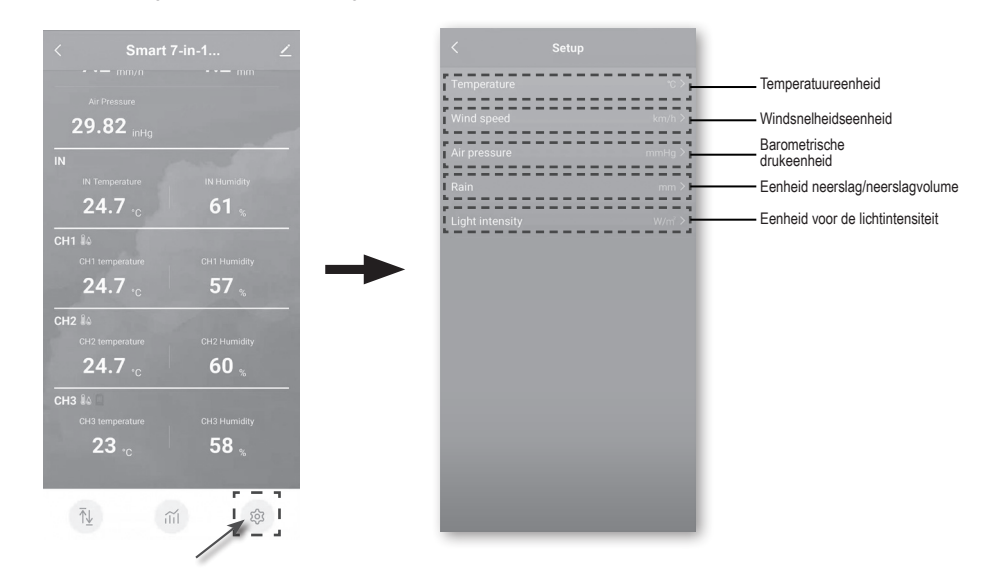

#### AUTOMATIE MET ANDERE APPARATEN (IOT) DIE SMART LIFE GEBRUIKEN

U kunt de Smart life-app gebruiken om de gegevens van de WS5400, zoals temperatuur en vochtigheid, als condities instellen om andere Smart Life-compatibele apparaten automatisch te regelen.

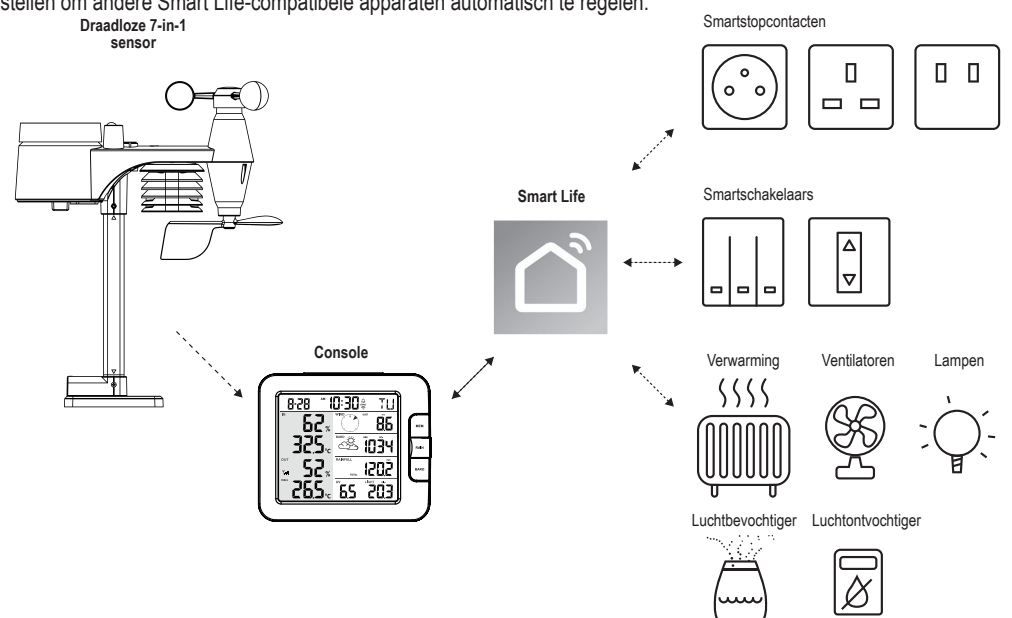

Dit kan worden ingesteld door meerdere scenario's te creëren in de Smart life-app. Wanneer er aan een bepaalde conditie wordt voldaan, worden er acties getriggerd in andere intelligente producten die met Smart life werken.

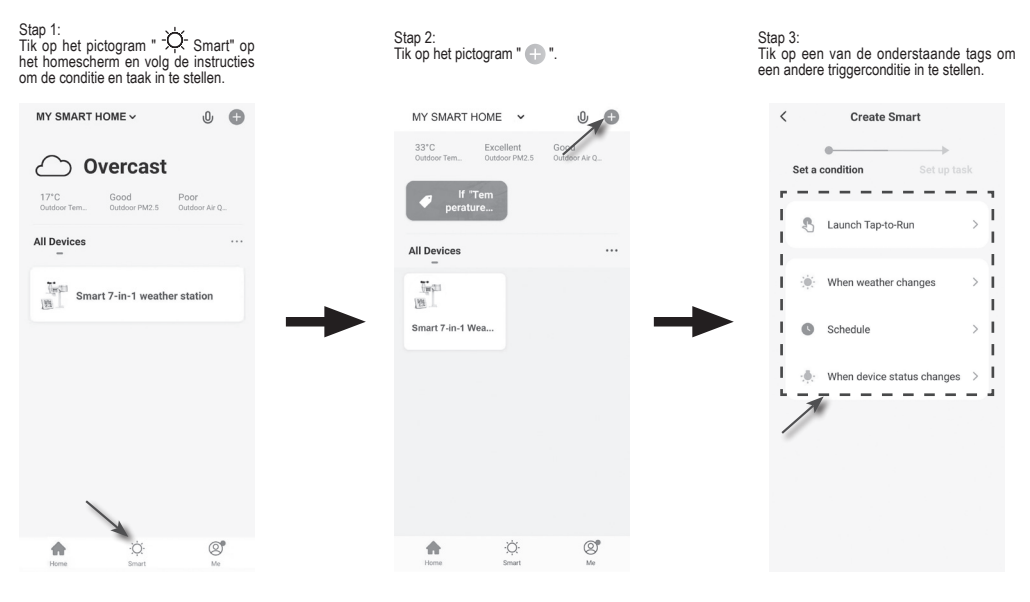

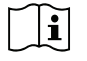

۲

Taken vereist of uitgevoerd door apparaten van derden zijn voor het eigen risico en de keuze van de gebruiker.

۲

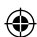

#### 5. DE WS5400 (FIRMWARE) UPDATEN

De console kan via uw WiFi-netwerk worden geüpdate. Als er nieuwe firmware beschikbaar is, verschijnt er een notificatie of pop-upmelding op uw mobiele telefoon wanneer u de app opent. Volg de instructies in de app om de update uit te voeren.

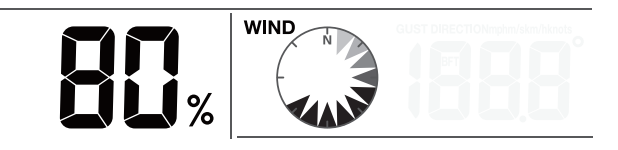

- 1. De console zal tijdens de update de voortgangstatus als een percentage weergeven in het midden van het scherm. Zodra de update is voltooid, zal het consolescherm resetten en terugkeren naar de normale modus.
- 2. Zorg ervoor de voeding niet te onderbreken tijdens de firmware-update.
- 3. Zorg er ook voor dat de WiFi-verbinding met uw console stabiel is.
- 4. Wanneer de update is gestart, dient u de console niet te gebruiken totdat de update is voltooid.
- 5. Instellingen en gegevens kunnen verloren gaan tijdens de update.
- 6. De console zal tijdens de firmware-update stoppen met het uploaden van gegevens naar de cloudserver. Zodra de firmware-update is geslaagd, zal de console opnieuw verbinding maken met uw WiFi-router en de gegevens weer uploaden. Als de console geen verbinding kan maken met uw router, open dan de pagina SETUP om de instellingen opnieuw uit te voeren.
- Als de firmware-update mislukt, houdt u de toetsen [ALARM] en [CAL] tegelijkertijd 10 seconden ingedrukt om de originele versie te herstellen en de update opnieuw uit te voeren.

#### 6. INSTELLINGEN & FUNCTIES VAN DE CONSOLE

Gebruik de instellingsmodus om de tijd, datum, meeteenheid en andere functies in te stellen.

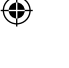

Gebruik de toetsen hieronder om het instellingsmenu te doorlopen, waarden te veranderen en veranderingen te bevestigen.

Houd de toets [ CH / SET ] 2 seconden ingedrukt om de instellingsmodus te openen.

Druk kort op de toets [ CH / SET ] om verder te gaan naar de volgende instellingsstap.

Druk op de toets [ WIND / + ] of [ NDX / - ] om een waarde te veranderen. Houd de toets ingedrukt om sneller aan te passen.

Houd de toets [ CH / SET ] 2 seconden ingedrukt om de instellingsmodus op elk gewenst moment af te sluiten.

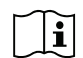

i

Deze console is ontworpen om automatisch de lokale tijd in te stellen door met uw lokale tijd te synchroniseren. Als u het apparaat offline wilt gebruiken, kunt u de tijd en datum handmatig instellen.

#### Tabel met instellingen

| Stap | Modus               | Instellingsprocedure                                                                                         |
|------|---------------------|----------------------------------------------------------------------------------------------------|
| 1    | 12-/24-uurs formaat | Druk op de toets [ WIND / + ] of [ NDX / - ] om het formaat 12 of 24 uur te selecteren                       |
| 2    | Uur                 | Druk op de toets [WIND / + ] of [NDX / - ] om de uren aan te passen                                          |
| 3    | Minuut              | Druk op de toets [ WIND / + ] of [ NDX / - ] om de minuten aan te passen                                     |
| 4    | Jaar                | Druk op de toets [WIND / + ] of [NDX / - ] om het jaar aan te passen                                         |
| 5    | M-D/D-M formaat     | Druk op de toets [ WIND / + ] of [ NDX / - ] om "Maand / Dag" of "Dag / Maand" als weergaveformaat te kiezen |
| 6    | Maand               | Druk op de toets [WIND / + ] of [NDX / - ] om de maand aan te passen                                         |
| 7    | Dag                 | Druk op de toets [WIND / + ] of [NDX / - ] om de dag aan te passen                                           |

| 8  | Tijdsynchronisatie AAN/<br>UIT      | Druk op de toets [WIND / + ] of [NDX / - ] om de tijdsynchronisatiefunctie in of uit te schakelen<br>Als u de tijd handmatig wilt instellen, moet u de tijdsynchronisatie instellen op<br>UIT |
|----|-------------------------------------|----------------------------------------------------------------------------------------------------|
| 9  | Taal van de weekdag                 | Druk op de toets [WIND / + ] of [NDX / - ] om een weergavetaal te selecteren voor de weekdagen                                                                                                |
| 10 | Temperatuureenheid                  | Druk op de toets [ WIND / + ] of [ NDX / - ] om de temperatuureenheid te wisselen tussen $^\circ C$ en $^\circ F$                                                                             |
| 11 | Windsnelheidseenheid                | Druk op de toets [WIND / + ] of [NDX / - ] om de eenheid achtereenvolgens te veranderen: m/s → km/u → knopen → mpu                                                                            |
| 12 | Baro-eenheid                        | Druk op de toets [WIND / + ] of [NDX / - ] om de eenheid achtereenvolgens te veranderen: hPa → inHg → mmHg                                                                                    |
| 13 | Neerslageenheid                     | Druk op de toets [WIND / + ] of [NDX / - ] om de neerslageenheid te wisselen tussen mm en in                                                                                                  |
| 14 | Eenheid voor de<br>lichtintensiteit | Druk op de toets [WIND / + ] of [NDX / - ] om de eenheid voor de lichtintensiteit achtereenvolgens te veranderen: Klux → Kfc → W/m <sup>2</sup> .                                             |
| 15 | Automatische<br>kanaalwisseling     | Druk op de toets [WIND / + ] of [NDX / - ] om het automatisch wisselen van de kanalen in of uit te schakelen                                                                                  |
| 16 | 7-in-1 sensorrichting               | Druk op de toets [WIND / + ] of [NDX / - ] om de hemisfeer te selecteren waar de sensor wordt gebruikt (bijv. de VS en Europese landen zijn ook "N", Australië is "S")                        |
|    |                                     |                                                                                                    |

Instellingsprocedure

**DE ALARMTIJD INSTELLEN** 

i

۲

Stan

Modus

1. Houd de toets [ALARM] in de normale tijdmodus 2 seconden ingedrukt totdat de uuraanduiding van het alarm knippert om de instellingsmodus van de alarmtijd te openen.

De console zal de instellingsmodus automatisch afsluiten als er 60 seconden lang op geen toets wordt gedrukt.

- Druk op de toets [WIND / + ] of [NDX / ] om een waarde te veranderen. Houd de toets ingedrukt om sneller aan te passen.
- 3. Druk nogmaals op de toets [ALARM] om de instellingswaarde te veranderen in de minuten, waarbij de minuutaanduiding zal knipperen.
- 4. Druk op de toets [ WIND / + ] of [ NDX / ] om de waarde van het knipperende cijfer te veranderen.
- 5. Druk op de toets [ALARM] om op te slaan en de instellingen af te sluiten.
- 6. Wanneer ingeschakeld, zal het pictogram 🛱 aanwezig zijn op de LCD.

#### DE ALARMFUNCTIE ACTIVEREN

- 1. Druk in de normale modus op de toets [ ALARM ] om de alarmtijd 5 seconden lang weer te geven.
- Wanneer de alarmtijd wordt weergegeven, drukt u nogmaals op de toets [ALARM ] om de alarmfunctie te activeren.

Wanneer de klok de alarmtijd bereikt, zal de alarmfunctie worden geactiveerd. Het alarm kan op de volgende 4 manieren worden gestopt

- 1. Het alarm zal 2 minuten blijven klinken, vervolgens automatisch stoppen en geactiveerd blijven voor de volgende dag.
- 2. Druk op de toets [SNOOZE / CONTRAST] om de sluimermodus te openen en het alarm 5 minuten uit te stellen.
- Houd de toets [SNOOZE / CONTRAST] 2 seconden ingedrukt om het alarm te stoppen en voor de volgende dag weer te activeren.

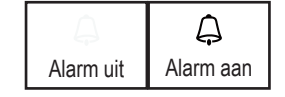

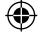

- ۲
- 4. Druk op de toets [ALARM] om het alarm te stoppen en voor de volgende dag weer te activeren.

#### **TEMPERATUUR & LUCHTVOCHTIGHEID**

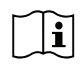

De temperatuur- en vochtigheidsmetingen worden weergegeven op de sectie buiten en binnen/kanaal. Als de meting lager is dan het meetbereik, zal "LO" worden weergegeven. Als de meting hoger is dan het meetbereik, wordt "HI" weergegeven.

#### VOELT ALS, WARMTE-INDEX, GEVOELSTEMPERATUUR & DAUWPUNT

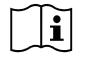

Voelt als, warmte-index, gevoelstemperatuur & dauwpunt kunnen worden bekeken in de temperatuursectie OUT. Druk in de normale modus op de toets [NDX / -] om de buitentemperatuur achtereenvolgens te wisselen: Buitentemperatuur → Voelt als → Warmte-index → Gevoelstemperatuur → Dauwpunt

#### **VOELT ALS**

De 'voelt als'-temperatuur geeft aan hoe de buitentemperatuur zal aanvoelen. Dit wordt berekend door de gevoelstemperatuurfactor en warmte-index te combineren. Voor temperaturen binnen het bereik van 18,1 tot 25,9°C waar zowel de wind als vochtigheid minder belangrijk is in het beïnvloeden van de temperatuur, zal het apparaat de daadwerkelijk gemeten buitentemperatuur weergaven als de 'voelt als'-temperatuur.

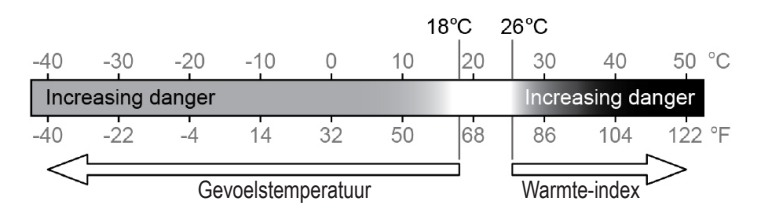

 $( \mathbf{ } )$ 

#### DAUWPUNT

( )

Het dauwpunt is de temperatuur waaronder waterdampen in de lucht bij constante luchtdruk in vloeibaar water condenseren in dezelfde verhouding als waarop ze verdampen. Het gecondenseerde water wordt dauw genoemd wanneer het zich op een solide oppervlak vormt.

De dauwpunttemperatuur wordt bepaald door de temperatuur- en luchtvochtigheidsgegevens van de draadloze 7-in-1 sensor.

#### WARMTE-INDEX

De warmte-index die wordt bepaald door de temperatuur- en luchtvochtigheidsgegevens van de draadloze 7-in-1 sensor wanneer de temperatuur tussen 26 en 50°C (79 en 120°F) valt.

| BEREIK VAN WARMTE-INDEX     | WAARSCHUWING     | UITLEG                                |
|-----------------------------|------------------|---------------------------------------|
| 27 tot 32°C (80 tot 90°F)   | Opgelet          | Kans op hitte-uitputting              |
| 33 tot 40°C (91 tot 105°F)  | Extreem opletten | Kans op uitdroging door hitte         |
| 41 tot 54°C (106 tot 129°F) | Gevaar           | Grote kans op hitte-uitputting        |
| ≥55°C (≥130°F)              | Extreem gevaar   | Enorm risico op uitdroging/zonnesteek |

#### GEVOELSTEMPERATUUR

Een combinatie van de temperatuur- en windsnelheidsgegevens van de draadloze 7-in-1 sensor bepaalt de huidige gevoelstemperatuurfactor.

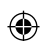

WIND

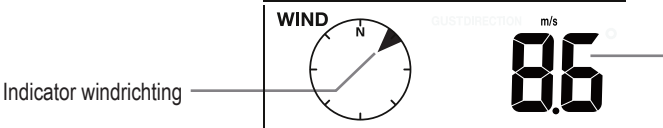

Meting van gemiddelde windsnelheid, windstoot, Beafort, windrichting

# DE WINDWEERGAVEMODUS SELECTEREN

Druk in de normale modus op de toets [ WIND / + ] om te wisselen tussen de GEMIDDELDE windsnelheid, WINDSTOOT, windrichting en schaal van BEAUFORT (BFT).

De schaal van Beaufort is een internationale schaal voor windrichtingen met een bereik van 0 (kalm) tot 12 (orkaankracht).

| Schaal van<br>Beaufort | Beschrijving          | Windsnelheid    | Omstandigheden op het land                   |  |
|------------------------|-----------------------|-----------------|----------------------------------------------|--|
|                        |                       | < 1 km/u        |                                              |  |
| 0                      | Kolm                  | < 1 mpu         | Kolm Book atilist vortiggal                  |  |
| 0                      | r all li              | < 1 knoop       | Kaim. Rook sujgi venicaal.                   |  |
|                        |                       | < 0,3 m/s       |                                              |  |
|                        |                       | 1,1 ~ 5km/u     |                                              |  |
| 1                      | Lichte lucht          | 1 ~ 3 mpu       | Rookbeweging toont windrichting.             |  |
| I                      |                       | 1 ~ 3 knopen    | Bladeren en windvanen blijven stil.          |  |
|                        |                       | 0,3 ~ 1,5 m/s   |                                              |  |
|                        |                       | 6 ~ 11 km/u     |                                              |  |
| 2                      | l ichte bries         | 4 ~ 7 mpu       | Wind voelbaar op blote huid. Bladeren        |  |
| 2                      | Elonic bries          | 4 ~ 6 knopen    | ritselen Windvanen beginnen te bewegen.      |  |
|                        |                       | 1,6 ~ 3,3 m/s   |                                              |  |
|                        |                       | 12 ~ 19 km/u    |                                              |  |
| 3                      | Zachte bries          | 8 ~ 12 mpu      | Bladeren en kleine takjes bewegen            |  |
| 5                      |                       | 7 ~ 10 knopen   | continu, lichte vlaggen staan op.            |  |
|                        |                       | 3,4 ~ 5,4 m/s   |                                              |  |
|                        |                       | 20 ~ 28 km/u    |                                              |  |
| Δ                      | Middelmatige<br>bries | 13 ~ 17 mpu     | Stof en los papier waait op. Kleine takken   |  |
|                        |                       | 11 ~ 16 knopen  | beginnen te bewegen.                         |  |
|                        |                       | 5,5 ~ 7,9 m/s   |                                              |  |
|                        |                       | 29 ~ 38 km/u    | Middelarote takken bewegen                   |  |
| 5                      | Frisse bries          | 18 ~ 24 mpu     | Kleine bomen in blad beginnen heen en        |  |
|                        |                       | 17 ~ 21 knopen  | weer te bewegen.                             |  |
|                        |                       | 8,0 ~ 10,7 m/s  |                                              |  |
|                        |                       | 39 ~ 49 km/u    | Grote takken in beweging. Gefluit boorbaar   |  |
| 6                      | Sterke bries          | 25 ~ 30 mpu     | in hoodspanningskabels. Paraplu moeilijk     |  |
|                        |                       | 22 ~ 27 knopen  | te gebruiken. Lege klikobakken vallen om.    |  |
|                        |                       | 10,8 ~ 13,8 m/s | g                                            |  |
|                        |                       | 50 ~ 61 km/u    | _                                            |  |
| 7                      | Hoge wind             | 31 ~ 38 mpu     | Gehele bomen in beweging. Met moeite         |  |
|                        | linge mild            | 28 ~ 33 knopen  | tegen de wind in lopen.                      |  |
|                        |                       | 13,9 ~ 17,1 m/s |                                              |  |
| 8                      |                       | 62 ~ 74 km/u    | Sommige takies breken af van bomen           |  |
|                        | Harde wind            | 39 ~ 46 mpu     | Auto's bewegen heen en weer op de weg.       |  |
|                        |                       | 34 ~ 40 knopen  | - Met enorm veel moeite lopen                |  |
|                        |                       | 17,2 ~ 20,7 m/s |                                              |  |
|                        |                       | 75 ~ 88 km/u    | Sommige takken breken af van bomen,          |  |
| 9                      | Krachtige wind        | 47 ~ 54 mpu     | en sommige kleine bomen blazen om.           |  |
| Ű                      |                       | 41 ~ 47 knopen  | Constructie-/tijdelijke borden en barricades |  |
|                        |                       | 20,8 ~ 24,4 m/s | blazen om.                                   |  |

۲

۲

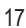

| Schaal van<br>Beaufort | Beschrijving           | Windsnelheid    | Omstandigheden op het land              |                                      |
|------------------------|------------------------|-----------------|-----------------------------------------|--------------------------------------|
|                        |                        | 89 ~ 102 km/u   |                                         |                                      |
| 10                     | Storm                  | 55 ~ 63 mpu     | Bomen breken of vallen om, structurele  |                                      |
| 10                     | Storm                  | 48 ~ 55 knopen  | schade waarschijnlijk.                  |                                      |
|                        |                        | 24,5 ~ 28,4 m/s |                                         |                                      |
|                        | 11 Agressieve<br>storm | 103 ~ 117 km/u  |                                         |                                      |
| 11                     |                        | 64 ~ 73 mpu     | Grootschalige vegetatie- en structurele |                                      |
|                        |                        | 56 ~ 63 knopen  | schade waarschijnlijk.                  |                                      |
|                        |                        | 28,5 ~ 32,6 m/s |                                         |                                      |
| 12                     | Orkaankracht           | ≥ 118 km/u      |                                         |                                      |
|                        |                        |                 | ≥ 74 mpu                                | Ernstige grootschalige vegetatie- en |
|                        |                        | ≥ 64 knopen     | structurele schade. vull en losse       |                                      |
|                        |                        | ≥ 32,7m/s       |                                         |                                      |

#### WEERSVOORSPELLING

De ingebouwde barometer meet continu de atmosferische druk. Gebaseerd op de verzamelde gegevens, kan deze de weersomstandigheden voorspellen voor de komende 12~24 uur binnen een straal van 30~50km (19~31 mijl).

| <del>ب</del> ې | Č.           |         |             |                        | ****** |
|----------------|--------------|---------|-------------|------------------------|--------|
| ZONNIG         | HALF BEWOLKT | BEWOLKT | REGENACHTIG | REGEN-/<br>STORMACHTIG | SNEEUW |

**∏i** 

**(** 

De nauwkeurigheid van een algemene op druk gebaseerde weersvoorspelling is ongeveer 70 tot 75%. De weersvoorspelling geeft de weersomstandigheden aan voor de komende 12~24 uur en reflecteert mogelijk niet noodzakelijk de huidige situatie.

De weersvoorspelling SNEEUW is niet gebaseerd op de atmosferische druk, maar op de buitentemperatuur. Wanneer de temperatuur lager is dan -3°C (26°F), zal het weerpictogram SNEEUW op de LCD verschijnen.

#### **BAROMETRISCHE DRUK**

De atmosferische druk is de druk op een willekeurige locatie op aarde veroorzaakt door het gewicht van de luchtkolom daarboven. Eén atmosferische druk verwijst naar de gemiddelde druk en zal geleidelijk verlagen naargelang de hoogteligging verhoogt. Meteorologen gebruiken barometers om de atmosferische druk te meten. Omdat variaties in atmosferische druk aanzienlijk worden beïnvloed door het weer, is het mogelijk om het weer te voorspellen door de veranderingen in druk te meten.

BARO

Barometrische drukmeting

Druk in de normale modus op de toets [BARO] om te wisselen tussen ABSOLUTE / RELATIEVE barometrische druk.

De relatieve druk instellen:

- 1. Houd de toets [ BARO ] 2 seconden ingedrukt om de instellingsmodus van de relatieve druk te openen.
- 2. Druk op de toets [ WIND / + ] of [ NDX / ] om de waarde in te stellen
- 3. Druk op de toets [ BARO ] om de instelling af te sluiten.

# REGEN

De neerslagweergavemodus selecteren Druk op de toets [ RAIN ] om te wisselen tussen:

- 1. DAGELIJKS de totale hoeveelheid neerslag vanaf middernacht (standaard)
- WEKELIJKS de totale hoeveelheid neerslag van de huidige week
- 3. MAANDELIJKS de totale hoeveelheid neerslag van de huidige kalendermaand
- 4. TOTAAL de totale hoeveelheid neerslag sinds de laatste reset
- VOLUME het huidige neerslagvolume (gebaseerd op 10 minuten neerslaggegevens)

Periode van neerslag en neerslagvolume

|       | mm |
|-------|----|
| RATE  |    |
| DAY   |    |
| TOTAL |    |

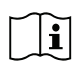

( )

Houd de toets [ Rain ] in de normale modus 6 seconden ingedrukt om alle neerslagregistratis te resetten. Zorg ervoor alle neerslagregistraties te resetten wanneer u uw draadloze 7-in-1 sensor op een andere locatie opnieuw installeert, om correcte gegevens te waarborgen.

# LICHTINTENSITEIT & UV-INDEX

De gemeten UV-index en lichtintensiteit staan rechtsonder in de hoek van de display.

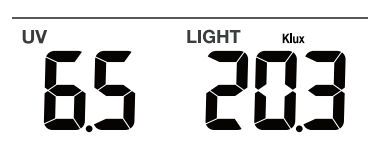

De console kan in de geheugenmodus de dagelijkse MAX./MIN. registraties laten zien van de verschillende metingen. De MAX./MIN. registraties bekijken

Druk in de normale modus op de toets [MEM] op de voorzijde om achtereenvolgens de registraties te controleren: MAX temperatuur binnen of huidig kanaal  $\rightarrow$  MIN temperatuur binnen of huidig kanaal  $\rightarrow$  MAX vochtigheid binnen of huidig kanaal  $\rightarrow$  MIN vochtigheid binnen of huidig kanaal  $\rightarrow$  MAX buitentemperatuur  $\rightarrow$  MIN buitentemperatuur  $\rightarrow$  MAX vochtigheid buiten  $\rightarrow$  MIN vochtigheid binnen  $\rightarrow$  MAX 'voelt als'-temperatuur  $\rightarrow$  MIN 'voelt als'-temperatuur  $\rightarrow$  MAX warmte-indextemperatuur  $\rightarrow$  MIN gevoelstemperatuur  $\rightarrow$  MAX dauwpunttemperatuur  $\rightarrow$  MIN dauwpunttemperatuur  $\rightarrow$  MAX gemiddelde windsnelheid  $\rightarrow$  MAX windstoot  $\rightarrow$  MAX Beaufort  $\rightarrow$  MAX relatieve barometrische druk  $\rightarrow$ MIN relatieve barometrische druk  $\rightarrow$  MAX absolute barometrische druk  $\rightarrow$  MIN absolute barometrische druk  $\rightarrow$  MAX neerslagvolume  $\rightarrow$  MAX UV-index,  $\rightarrow$  MAX lichtintensiteit. Druk vervolgens op de toets [MEM] om terug te keren naar de normale modus.

U kunt ook op een andere toets drukken om de geheugenmodus te verlaten.

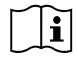

Houd de toets [MEM] 2 seconden ingedrukt om de huidig weergegeven registratie te resetten.

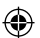

### KALIBRATIE

De console kan de weermetingen ook kalibreren:

- 1. Houd de toets [ CAL ] in de normale modus 2 seconden ingedrukt om de kalibratiemodus te openen, zoals hier rechts weergegeven.
- Druk op de toets [ CH / SET ] om achtereenvolgens de verschillende parameter te selecteren: Binnentemperatuur → Binnenvochtigheid
  - → Kanaaltemperatuur → Kanaalvochtigheid → Buitentemperatuur → Buitenvochtigheid → Windsnelheid → Windrichting → Absolute barometrische druk → Neerslagvolume → UV-niveau →
  - Lichtintensiteitsniveau.
- Druk terwijl de meting knippert op de toets [WIND / + ] of [ ] om de correctiewaarde aan te passen.
- 4. Wanneer dit is gebeurd, drukt u op [ CH / SET ] om verder te gaan met de volgende kalibratie door stappen 2 3 hierboven te herhalen.
- 5. Druk eenmaal op de toets [ CAL ] om terug te keren naar de normale modus.

#### ACHTERGRONDLICHT

Het achtergrondlicht van het hoofdapparaat kan worden aangepast door de [ ON / AUTO ]-schuifschakelaar te gebruiken en de gewenste helderheid te selecteren:

Schuif naar de stand [ ON ] om het achtergrondlicht op normale helderheid in te stellen.

Schuif naar de stand [AUTO] om de helderheid van het achtergrondlicht in te stellen volgens het omgevingslichtniveau.

#### HET CONTRAST INSTELLEN VAN DE LCD-DISPLAY

Druk in de normale modus op de toets [SNOOZE / CONTRAST] om het LCD-contrast aan te passen voor de beste weergave op de tafelsteun of wanneer gemonteerd aan de muur.

# 7. ONDERHOUD

 $\bigcirc$ 

#### **BATTERIJEN VERVANGEN**

Wanneer de 'lage batterij'-indicator " 
 " verschijnt in de sectie Out of CH van de LCD-display, betekent dit dat het batterijvermogen laag is van de draadloze 7-in-1 sensor of huidige kanaalsensor. Vervang de batterijen door nieuwe batterijen.

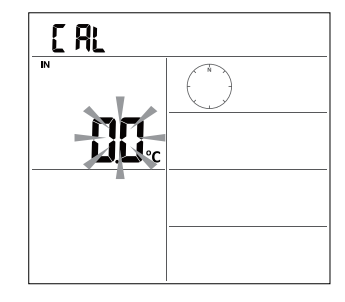

( )

#### DE DRAADLOZE 7-IN-1 SENSOR ONDERHOUDEN

# VERVANG DE WINDCUP 1. Verwijder de rubberen dop en schroef los 2. Verwijder de windcup om te vervangen DE UV-SENSOR REINIGEN EN KALIBREREN · Voor nauwkeurige UV-metingen dient u de lens van de UV-sensor voorzichtig met een vochtig microvezeldoekje schoon te maken. · De UV-sensor zal met verloop van tijd degraderen. U kunt de UV-sensor kalibreren met een UV-meter van goede kwaliteit. Zie de paragraaf Kalibratie hierboven voor meer informatie over het kalibreren van de UV-sensor. VERVANG DE WINDVAAN Schroef de windvaan los en verwiider deze om te vervangen

#### DE REGENVANGER REINIGEN

- 1. Draai de regenvanger 30°linksom.
- 2. Verwijder de regenvanger voorzichtig.
   3. Reinig en verwijder vuil of insecten.
- 4. Installeer de regenvanger wanneer deze
- Installeer de regenvanger wanneer deze schoon en geheel droog is.

#### DE HYGRO-/THERMOSENSOR REINIGEN

- 1. Verwijder de 2 schroeven op de onderzijde van het stralingsschild.
- 2. Trek de 4 onderschilden er voorzichtig uit.
- Verwijder voorzichtig al het vuil of de insecten op de sensor en ventilator (laat de interne sensoren niet nat raken).
- Reinig het schild met water om vuil of insecten te verwijderen.

 Installeer alle onderdelen weer wanneer schoon en geheel droog.

#### 9 PROBLEEMOPLOSSING

۲

| Problemen                          | Oplossing                                                                                                 |
|------------------------------------|----------------------------------------------------------------------------------------------------|
| Vreemde of geen meting van         | 1. Controleer het afvoergat in de regenvanger.                                                            |
| regensensor                        | 2. Controleer de balansindicator.                                                                         |
| Vreemde of geen meting van         | 1. Controleer het stralingsschild.                                                                        |
| thermo-/hygrosensor                | 2. Controleer de sensorbehuizing.                                                                         |
| Vreemde of geen meting van         | 1. Controleer de windcupjes (anemometer).                                                                 |
| windsnelheid en -richting          | 2. Controleer de windvaan.                                                                                |
| <b>▼</b> en                        | 1. Plaats de console en 7-in-1 sensor dichter bij elkaar.                                                 |
| (signaal 15 minuten lang verloren) | 2. Zorg ervoor dat de console uit de buurt staat van andere elektronische                                 |
| - F                                | apparaten die de draadloze communicatie kunnen verstoren                                                  |
| Yen Er                             | (IV S, computers, magnetrons).                                                                            |
| (signaal 1 uur lang verloren)      | <ol> <li>Als het probleem aanhoudt, kunt u zowei de console als de<br/>7 in 1 sensor resetten.</li> </ol> |
| Te hoge meting van                 | Zora ervoor dat de sensorinrichting zich niet te dicht hij warmtegenererende                              |
| buitentemperatuur overdag          | bronnen of constructies bevindt, zoals gebouwen, bestrating, muren of                                     |
|                                    | airconditionings.                                                                                         |
| Er kan 's nachts wat condensatie   | Dit verdwiint wanneer de temperatuur stijgt onder de zon en heeft geen                                    |
| vormen onder de UV-sensor          | effect op de prestaties van het apparaat.                                                                 |
|                                    |                                                                                                    |
| Geen WiFi-verbinding               | 1. Controleer het WiFi-symbool op de display, deze dient altijd te branden.                               |
| 3                                  | 2. Zorg ervoor het apparaat te verbinden met de 2,4G band en niet de 5G                                   |
|                                    | band van uw WiFi-router.                                                                                  |
| Onnauwkeurige temperatuur of       | 1. Plaats uw console of sensor niet in de buurt van warmtebronnen                                         |
| luchtvochtigheid                   | 2. Als de sensor nog steeds onnauwkeurig is, kunt u de waarde                                             |
| -                                  | aanpassen in de kalibratiemodus.                                                                          |

21

# 8. SPECIFICATIES

#### Binnenconsole

| 130 x 112 x 27,5mm (5,1 x 4,4 x 1,1 inch)                                                                                                    |  |  |  |
|----------------------------------------------------------------------------------------------------|--|--|--|
| 220g (met batterijen)                                                                                                    |  |  |  |
| DC 5V, 1A adapter                                                                                                    |  |  |  |
| CR2032 (niet inbegrepen)                                                                                                    |  |  |  |
| -5 ~ 50°C                                                                                                    |  |  |  |
| 10~90% RH                                                                                                    |  |  |  |
| - 1 draadloze 7-in-1 sensor (inbegrepen)                                                                                                    |  |  |  |
| 868Mhz (EU- of VK-versie) /                                                                                                    |  |  |  |
| ies                                                                                                    |  |  |  |
| UU: MM                                                                                                    |  |  |  |
| 12 uur AM / PM of 24 uur                                                                                                    |  |  |  |
| DD / MM of MM / DD                                                                                                    |  |  |  |
| Via de server om de lokale tijd te krijgen op de locatie van de console                                                                                                    |  |  |  |
| EN / DE / FR / ES / IT / NL / RU                                                                                                    |  |  |  |
|                                                                                                    |  |  |  |
| hPa, inHg en mmHg                                                                                                    |  |  |  |
| (700 ~ 1100hPa ± 5hPa) / (540 ~ 696hPa ± 8hPa) (20,67 ~ 32,48inHg ± 0,15inHg) / (15,95 ~ 20,55inHg ± 0,24inHg) (525 ~ 825mmHg ± 3,8mmHg) / (405 ~ 522mmHg ± 6mmHg) typische bij 25°C (77°F) |  |  |  |
| 1 hPa / inHg is 2 decimalen / mmHg is 1 decimaal                                                                                                    |  |  |  |
|                                                                                                    |  |  |  |
| °C en °F                                                                                                    |  |  |  |
| <0°C of >40°C ± 2°C (<32°F of >104°F ± 3,6°F)<br>0~40°C ±1°C (32~104°F ± 1,8°F)                                                                                                    |  |  |  |
| °C / °F (1 decimaal)                                                                                                    |  |  |  |
| Binnenvochtigheid                                                                                                    |  |  |  |
| %                                                                                                    |  |  |  |
| 1 ~ 20% RH ± 6,5% RH @ 25°C (77°F)<br>21 ~ 80% RH ± 3,5% RH @ 25°C (77°F)<br>81 ~ 99% RH ± 6,5% RH @ 25°C (77°F)                                                                            |  |  |  |
| 1%                                                                                                    |  |  |  |
|                                                                                                    |  |  |  |
| °C en °F                                                                                                    |  |  |  |
| 5,1 ~ 60°C ± 0,4°C (41,2 ~ 140°F ± 0,7°F)<br>-19,9 ~ 5°C ± 1°C (-3,8 ~ 41°F ± 1,8°F)<br>-40 ~ -20°C ± 1,5°C (-40 ~ -4°F ± 2,7°F)                                                            |  |  |  |
|                                                                                                    |  |  |  |
|                                                                                                    |  |  |  |

| Buitenvochtigheid                |                                     |  |
|----------------------------------|-------------------------------------|--|
| Vochtigheidseenheid              | %                                   |  |
|                                  | 1 ~ 20% RH ± 6,5% RH @ 25°C (77°F)  |  |
| Nauwkeurigheid                   | 21 ~ 80% RH ± 3,5% RH @ 25°C (77°F) |  |
|                                  | 81 ~ 99% RH ± 6,5% RH @ 25°C (77°F) |  |
| Resolutie                        | 1%                                  |  |
| Regen                            | 1                                   |  |
| Neerslageenheid                  | mm en in                            |  |
| Eenheid neerslagvolume           | mm/u en in/u                        |  |
| Nauwkeurigheid                   | Groter dan +/- 7% of 1 keer kiepen  |  |
| Resolutie                        | 0,4 mm (0,0157 in)                  |  |
| Wind                             |                                     |  |
| Windsnelheidseenheid             | mpu, m/s, km/u, knopen              |  |
| Bereik                           | 0~112mpu, 50m/s, 180km/u, 97knopen  |  |
| Nauwkeurigheid (windsnelheid)    | < 5m/s: +/- 0,5m/s; > 5m/s: +/- 6%  |  |
| Resolutie (windsnelheid)         | 0,1 mpu of 0,1 knoop of 0,1 m/s     |  |
| Resolutie (windrichting)         | 16 of 360 graden                    |  |
| UV-index                         |                                     |  |
| Bereik                           | 0~16                                |  |
| Resolutie                        | 1 decimaal                          |  |
| Lichtintensiteit                 |                                     |  |
| Eenheid voor de lichtintensiteit | Klux, Kfc en W/m <sup>2</sup>       |  |
| Bereik                           | 0~200Klux                           |  |
| Resolutie                        | 2 decimalen                         |  |
| WiFi-communicatiespecificaties   |                                     |  |
| Norm                             | 802.11 b/g/n                        |  |
| Bedrijfsfrequentie:              | 2,4GHz                              |  |
| App-specificaties                |                                     |  |
| Ondersteunde apps                | - Tuya smart                        |  |
|                                  |                                     |  |
| Ondersteund app-platform         | Android-smartphone                  |  |
|                                  |                                     |  |

# Draadloos 7-in-1 buitenstation

| Afmetingen (B x H x D)                     | 343,5 x 393,5 x 136mm (13,5 x 15,5 x 5,35in) geïnstalleerde montage                                 |
|--------------------------------------------|----------------------------------------------------------------------------------------------------|
| Gewicht                                    | 757g (met batterijen)                                                                               |
| Hoofdvoeding                               | 3 x type AA 1,5V batterijen (niet inbegrepen)<br>(Lithiumbatterijen aanbevolen)                     |
| Weergegevens                               | Temperatuur, vochtigheid, windsnelheid, windrichting, neerslag, UV en lichtintensiteit              |
| RF-overdrachtsbereik                       | 150m                                                                                                |
| RF-frequentie (afhankelijk van landversie) | 868Mhz (EU, VK)                                                                                     |
| Overdrachtsinterval                        | 60 seconden voor temperatuur en vochtigheid<br>12 seconden voor wind, regen, UV en lichtintensiteit |
| Bedrijfsbereik                             | -40 ~ 60°C (-40 ~ 140°F) Lithiumbatterijen vereist                                                  |
| Bereik bedrijfsvochtigheid                 | 1 ~ 99% RH                                                                                          |

# TABLE OF LANGUAGES 1. ENGLISH

# ENGLISH

| TABLE OF CONTENT                       |    |
|----------------------------------------|----|
| 1. INTRODUCTION                        | 25 |
| 2. PRODUCT OVERVIEW                    |    |
| 3. INSTALLATION OF THE WS5400          | 27 |
| 4. WORKING WITH THE SMARTLIFE APP      |    |
| 5. UPDATING THE WS5400 (FIRMWARE)      |    |
| 6. SETTINGS & FUNCTIONS OF THE CONSOLE |    |
| 7. MAINTENANCE                         | 42 |
| 8. SPECIFICATIONS                      | 43 |

#### ABOUT THIS USER'S MANUAL

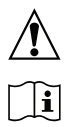

This symbol represents a warning. To ensure safe use, always adhere to the instructions described in this documentation.

This symbol is followed by a user's tip.

#### 1. INTRODUCTION

Thank you for choosing the Alecto WS5400, 7 in 1 Weather station. The WS5400 has a Wi-Fi module and is compatible with the Smartlife platform.

The outdoor unit is a 7 in 1 station capturing temperature, humidity, wind speed, wind direction, rain, UV radiation and light intensity. The measurement data from the sensors is transmitted to the display unit.

Through the Smartlife app you can monitor the weather data collected by the indoor and outdoor unit. The Smartlife platform enables the WS5400 to connect with thousands of other smart products and trigger scenario's based on real time data.

The indoor unit receives the measured data from the outdoor unit and also includes its own temperature sensor, humidity sensor and pressure sensor. The measured data is displayed in a clear and orderly way.

Note:

( )

This instruction manual contains useful information on the proper use and care of this product. Please read this manual through to fully understand and enjoy its features, and keep it handy for future use.

 $( \bullet )$ 

 $( \mathbf{ } )$ 

#### 2. PRODUCT OVERVIEW

#### DISPLAY

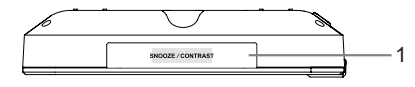

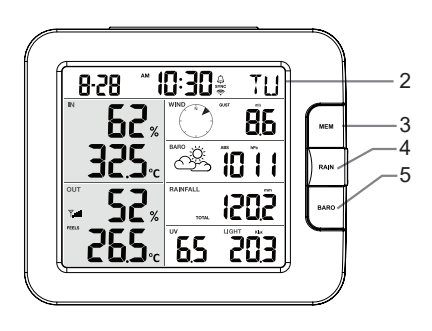

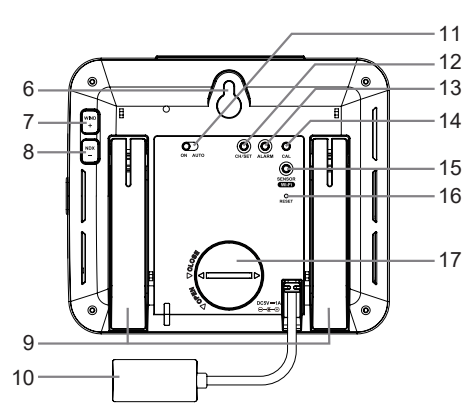

- 1. SNOOZE/CONTRAST key
- 2. LCD display
- 3. MEM key
- 4. RAIN key
- 5. BARO key

۲

- 6. Wall mounting hole
- 7. WIND / + key
- 8. NDX / key
- 9. Table stand
- 18. Time & Date
- 19. Indoor / temperature & humidity
- 20. Outdoor temperature & humidity
- 21. WIND, BARO, RAIN, UV and Light intensity

- 10. Power jack
- 11. ON / AUTO slide switch
- 12. CH / SET key
- 13. ALARM key
- 14. CAL key
- 15. SENSOR / Wi-Fi key
- 16. RESET key
- 17. Battery door

۲

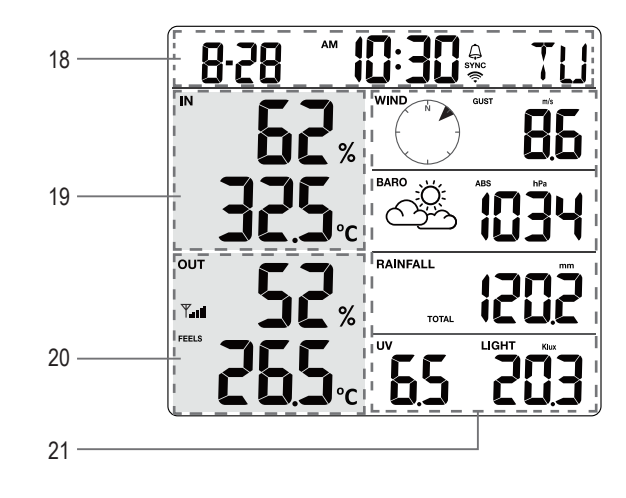

#### WIRELESS 7-IN-1 SENSOR ARRAY

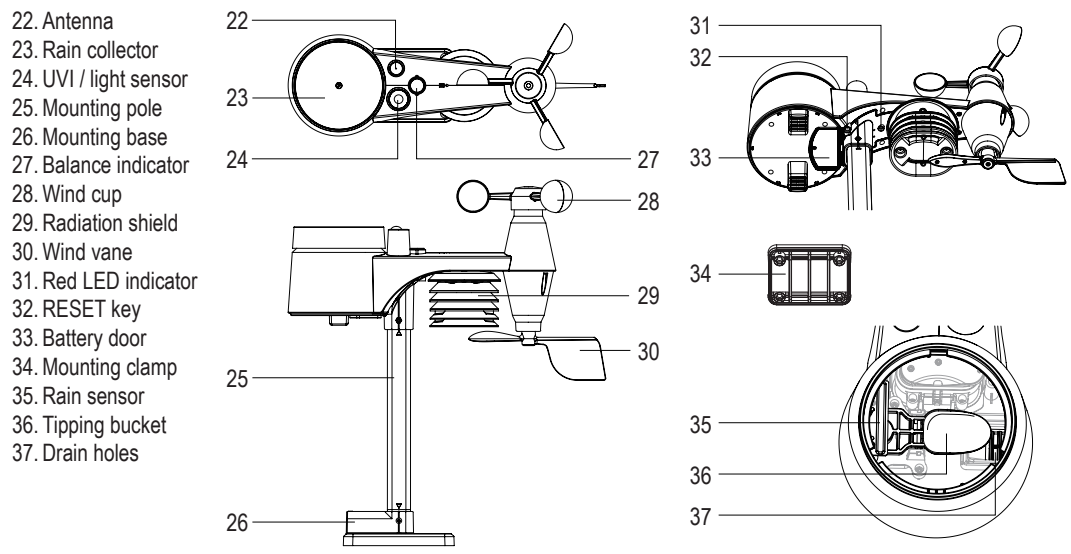

#### 3. INSTALLATION OF THE WS5400

#### PRE CHECK

۲

Before permanently install your weather station, we recommend the user to operate the weather station at a location which is easy to access to. This will allow you to get familiar with the weather station functions and calibration procedures, to ensure proper operation before installing it permanently.

#### SITE SELECTION

Before installing the sensor array, please consider the followings:

- 1. Rain-gauge must be cleaned every 3 months.
- 2. Batteries must be changed about every year. We reccomend using Lithium batteries for best performance.
- 3. Avoid radiant heat reflected from any adjacent buildings and structures. Ideally, the sensor array should be installed at 1.5m (5') from any building, structure, ground or roof top.
- 4. Choose an area of open space in direct sunlight without any obstruction of rain, wind, and sunlight.
- Transmission range between sensor array and display console could reach a distance of 100m at line of sight, providing there are no interfering obstacles in between or nearby. Check the reception signal quality to ensure good reception.

#### BATTERY INSTALLATION OUTDOOR UNIT

Unscrew the battery door at bottom of unit and insert the batteries according to the +/- polarity indicated. Screw the battery door compartment on tightly after placing the batteries.

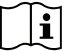

#### Note:

The red LED (10) will begin flashing every 12 seconds. Whenever you changed the batteries of the wireless sensor, resynchronization must be done manually.

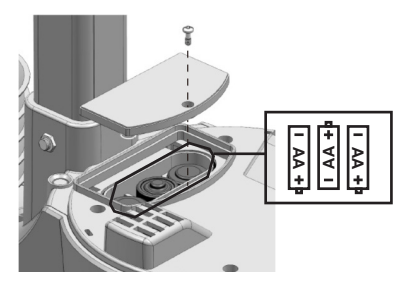

( )

 $( \bullet )$ 

#### INSTALLING THE MOUNTING POLE

1. Insert the top side of the pole to the square hole of the weather sensor.

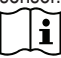

- Ensure the pole and sensor's indicator align.
- 2. Place the nut in the hexagon hole on the sensor, then insert the screw in other side and tighten it by the screw driver.

- 3. Insert the other side of the pole to the square hole of the plastic stand.
- ۲

Align the pole and stand marking.

4. Place the nut in the hexagon hole on the sensor, then insert the screw in other side and tighten it by the screw driver.

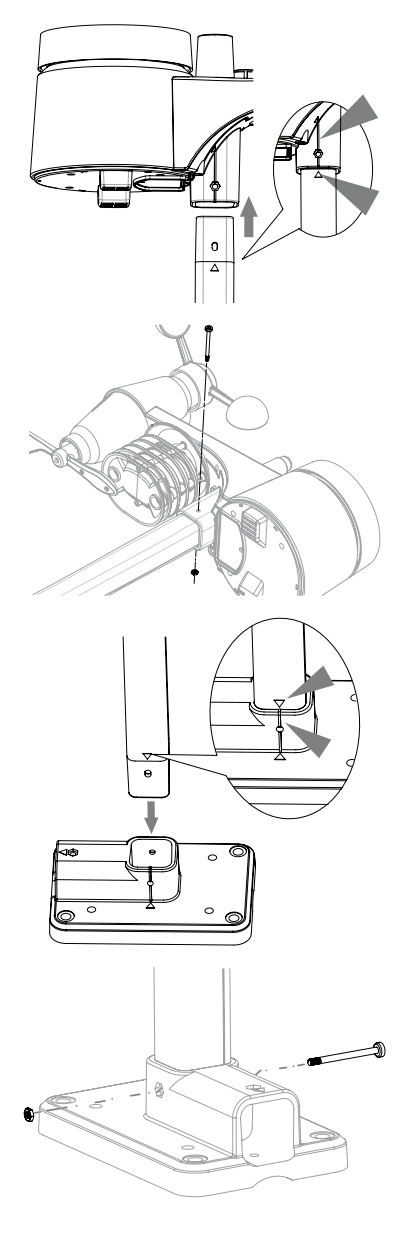

()

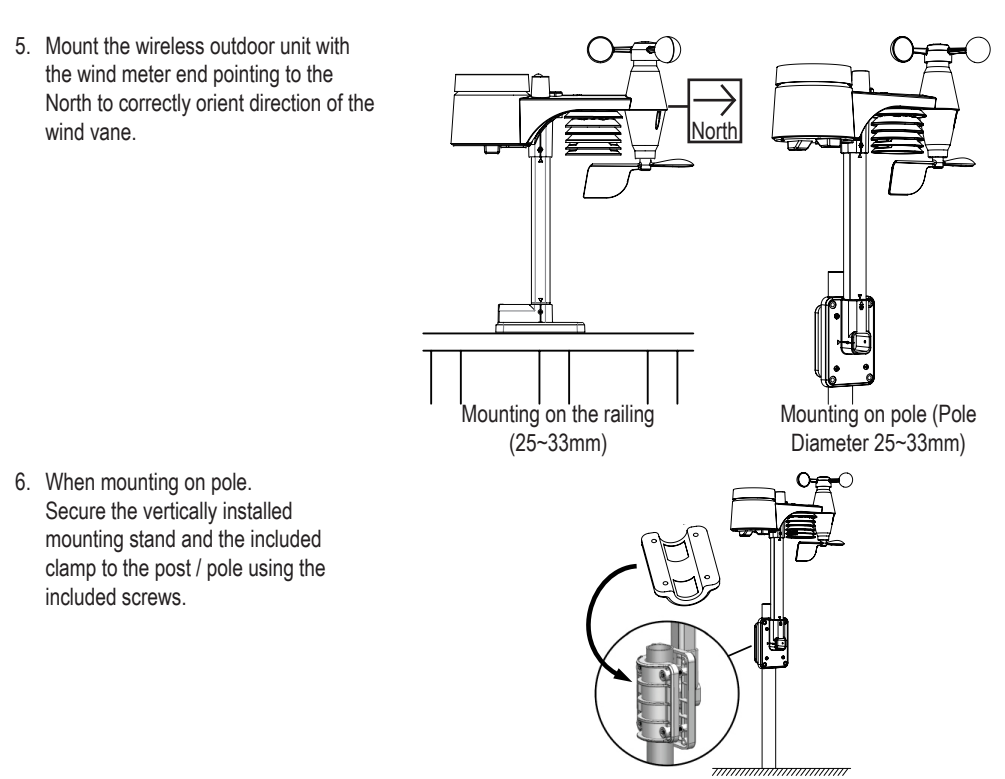

Install the wireless WS5400 outdoor sensor at least 1.5m off the ground for better and more accurate wind measurements. Install the wireless WS5400 outdoor sensor as level as possible to achieve accurate rain and wind measurements. Install the wireless WS5400 outdoor sensor with the wind sensors pointing north. See point 5 of installing the mounting pole. Choose an open area within range of the display

#### BATTERY INSTALLATION INDOOR UNIT

۲

Backup battery provides power to the console to retain clock time and date, max/min records and calibration value.

| Step 1                                       | Step 2                                     | Step 3                   |
|----------------------------------------------|--------------------------------------------|--------------------------|
|                                              |                                            |                          |
| Remove the console battery<br>door with coin | Insert a new CR2032 button<br>cell battery | Replace the battery door |

The backup battery can back up: Time & Date, Max/Min records and calibration value.

The built-in memory can back up: connection settings.

Please always remove the back-up battery if the device is not going to be used for a while. Please keep in mind that even when the device is not in use, certain settings, such as the clock, calibration and records in its memory, will still drain the back-up battery.

( )

#### POWER UP THE DISPLAY

- 1. Plug in the power adapter to power up the console.
- 2. Once the console is power up, all the segments of the LCD will be shown.
- 3. The console will automatically enter AP mode and sensor synchronization mode automatically.

#### MANUAL SYNCHRONISATION OF INDOOR AND OUTDOOR UNIT

Press the [Sensor / Wi-Fi] key once for the console to enter sensor Synchronization mode (channel number blinking), and the console will re-register all the sensors that have already been paired to it before.

Whenever you changed the batteries of the wireless sensor, re-synchronization must be done manually.

- 1. Change all the batteries to new ones in the sensor.
- 2. Press [ Sensor / Wi-Fi ] key on the console to enter sensor Synchronization mode.
- 3. Console will re-register the sensor after its batteries are changed (about 1 minute).

#### **REMOVE SENSOR CONNECTION**

User may manually delete any sensor from the console.

- 1. Press the [CH / SET ] key until the console shows the display of the selected sensor.
- 2. Press and hold [ REFRESH ] key for 10 seconds, until its readings are reset " -- , -°C -- % " is shown.

#### WIRELESS SENSOR SIGNAL STRENGHT

1. The console display shows the signal strength of the wireless sensor(s), as per table below:

| Signal strength of outdoor<br>7-in-1 sensor | Y            | <b>Y</b>     | <b>Y</b> .ıll   |
|---------------------------------------------|--------------|--------------|-----------------|
| Signal strength of outdoor<br>7-in-1 sensor | СН<br>І<br>Т | CH<br>{<br>Y | CH<br>{<br>Yull |
|                                             | No signal    | Weak signal  | Good signal     |

- If the signal has discontinued and does not recover within 15 minutes, the signal icon will disappear. The temperature
  and humidity will display "Er" for the corresponding channel.
- 3. If the signal does not recover within 48 hours, the "Er" display will become permanent. You need to replace the batteries and then press [Sensor / Wi-Fi] key to pair up the sensor again.

#### FACTORY HARD RESET

Indoor display unit

To reset the console and start again, press the [RESET] key once or remove the backup battery and then unplug the adapter. To resume factory settings and remove all data, press and hold the [RESET] key for 6 seconds.

#### Outdoor display unit

To reset the outdoor unit, press the [RESET] key once or remove the backup battery. To resume factory settings and remove all data, press and hold the [RESET] key for 6 seconds.

#### 4. WORKING WITH THE SMARTLIFE APP

The console works with Smart Life APP for Android and iOS smart phone.

- 1. Scan the QR code to go to the Smart Life download page
- 2. Download Smart Life from Google Play or Apple APP store.
- 3. Install the Smart Life APP.

i

( )

- 4. Follow the instruction to create your own account using phone number or email.
- 5. Once the account registration is completed, the Home Screen will be shown.

There is no Registration code needed if email method is chosen.

The APP may be subject to change without notice.

You may be prompted to allow the APP to have access to your location. This will allow the APP to give you general weather information in your area. The APP will still work if you don't allow access to that.

0

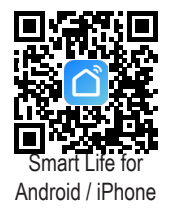

⊕

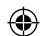

#### CONNECT WEATHER STATION TO WI-FI NETWORK

- Press and hold the [SENSOR / Wi-Fi] key for 6 seconds to enter AP mode manually, indicated by blinking AP and 
   . When the console is power up for the first time, the console will automatically enter and stay at AP mode.
- 2. Open Smart Life APP and follow the in-APP instructions to connect weather station to your Wi-Fi network.
- 3. The console will automatically exit AP mode and return to normal operation once it's connected to Wi-Fi router.

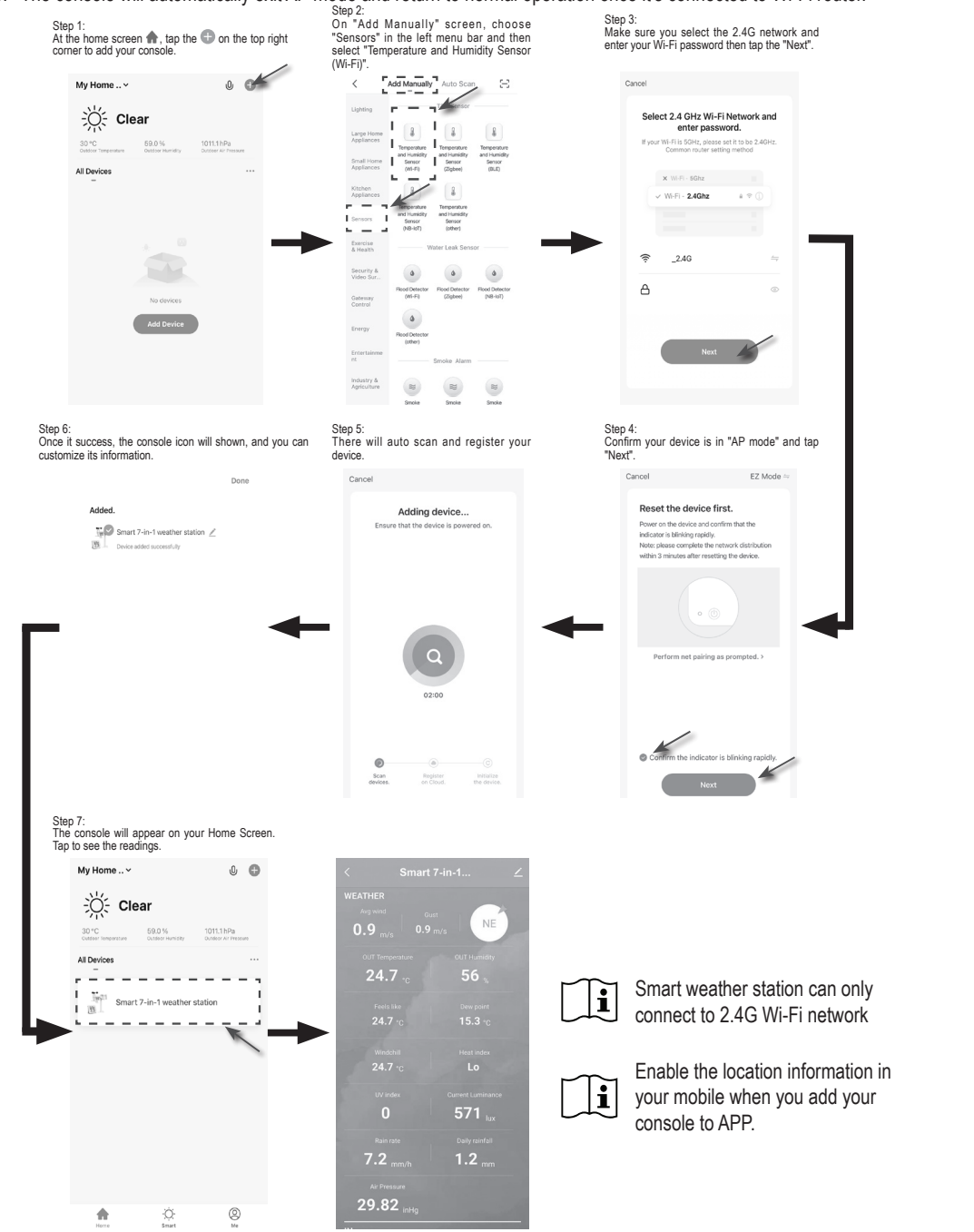

۲

۲

#### SMARTLIFE WS5400 SCREEN OVERVIEW

The device home screen can show the IN, OUT and (CH) Channel's readings, also you can tap the top and bottom's icon to access other functions.

- 1. Back icon for back to APP home page
- 2. Device management icon for advance feature and firmware update
- 3. OUTDOOR readings section
- 4. INDOOR readings section
- 5. CH1 ~ CH3 readings section (When multiple sensors are installed)
- 6. MAX / MIN icon, tap to display the MAX / MIN page
- 7. History graph icon
- 8. Setting icon

۲

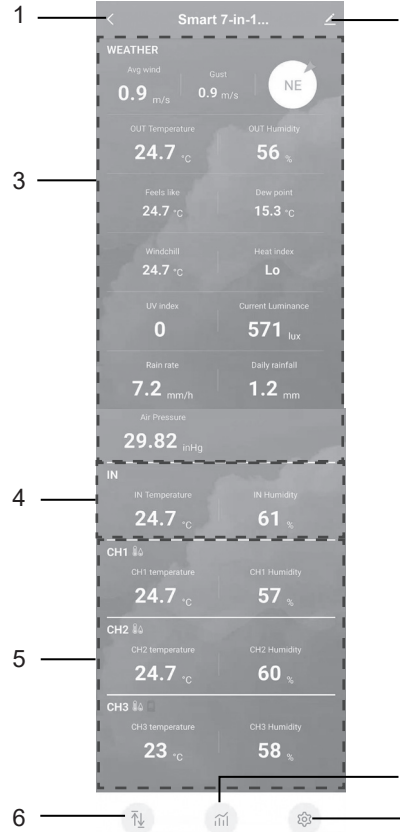

Tap the MAX / MIN icon to enter the max / min records page.

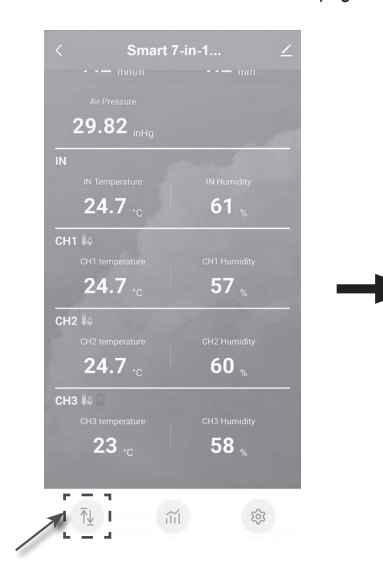

۲

|    | 26.8 <sub>°c</sub> |                     |
|----|--------------------|---------------------|
|    |                    |                     |
|    | 16.8 <sub>'c</sub> | 12.6 ⋅ <sub>c</sub> |
| IN |                    |                     |
|    | 57 🐒               |                     |
|    | 26.2 <sub>°c</sub> |                     |
|    | 760.9 mmila        | 758.2 mmHa          |

۲

7

Tap the history graph icon to enter the history graph page.

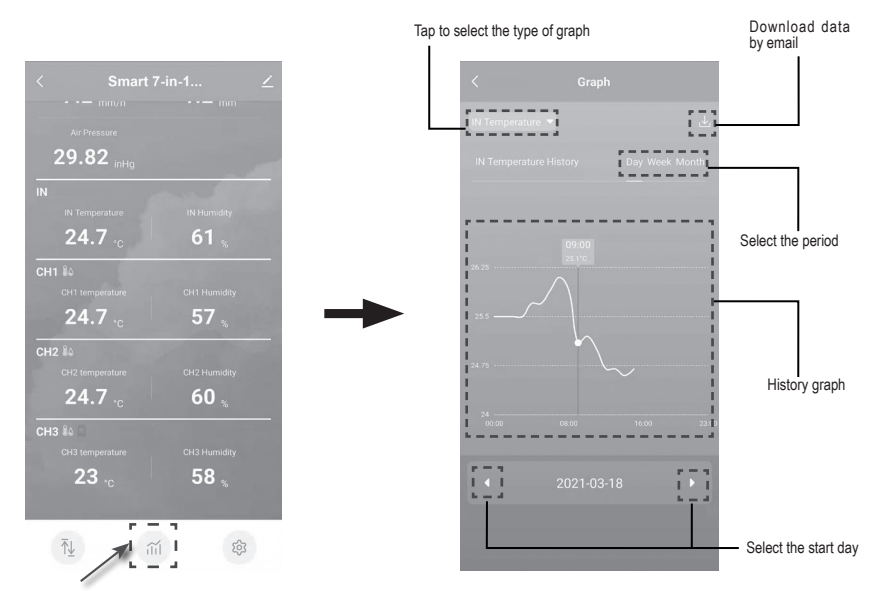

Tap the Setting icon and then tap the unit row to set the display unit in this device pages of the APP

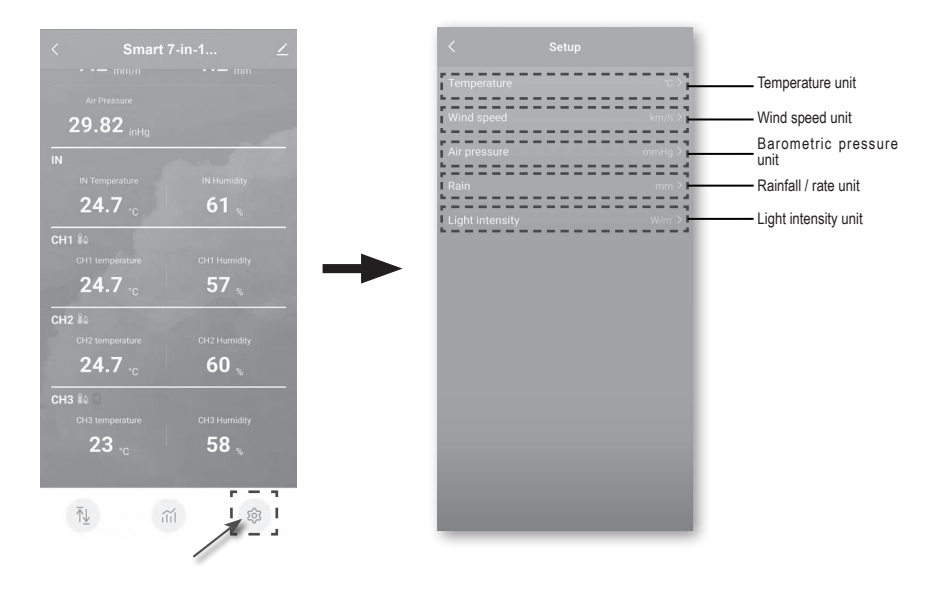

#### AUTOMATION WITH OTHER DEVICES (IOT) USING SMART LIFE

Through the Smart life APP, you can the WS5400 data such as temperature and humidity as conditions to control other Smart Life compatible device(s) automatically.

۲

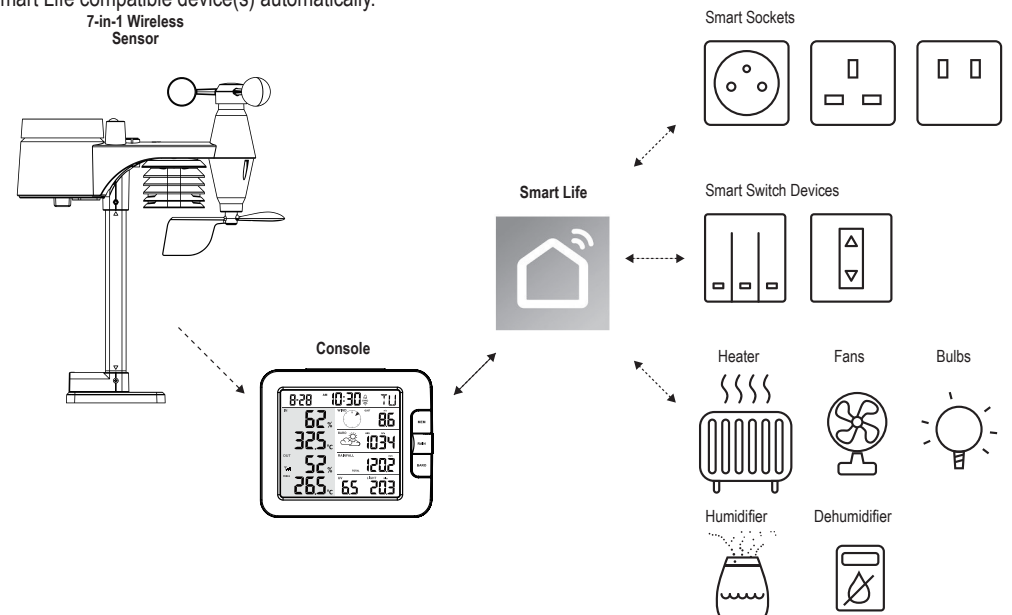

This can be set up by creating smart scenario's in the Smart life app. When a certain condition is met it triggers actions in other smart products working with Smart life.

۲

i

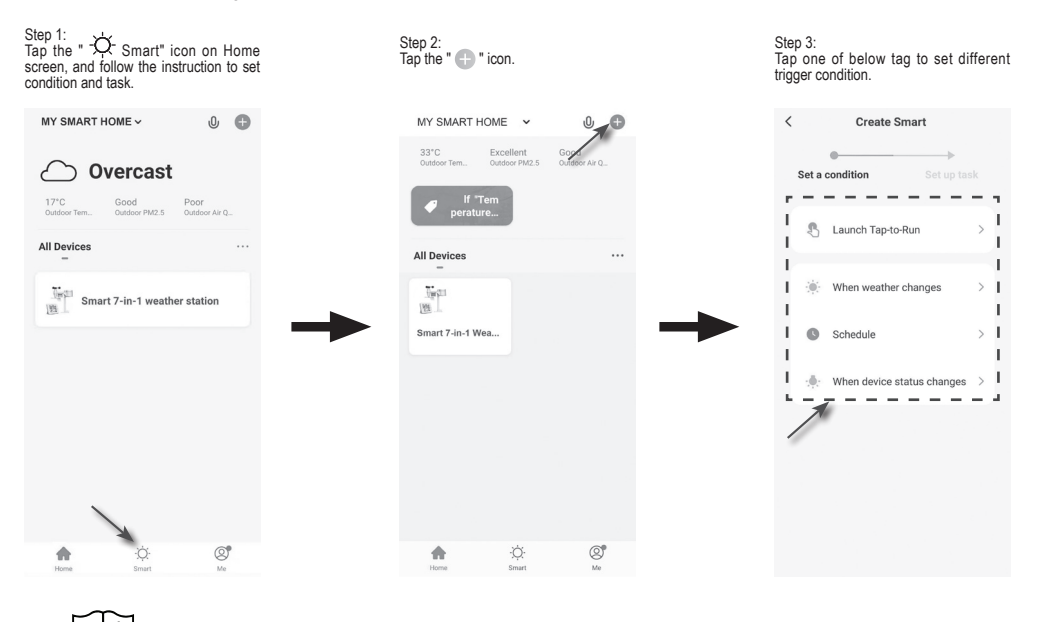

Any tasks required or performed by third party devices are at user's own choice and risk.

۲

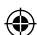

#### 5. UPDATING THE WS5400 (FIRMWARE)

The console can be updated through your Wi-Fi network. If new firmware is available, a notification or pop up message will be shown on your mobile when you open the APP. Follow the instruction in the APP to do the update.

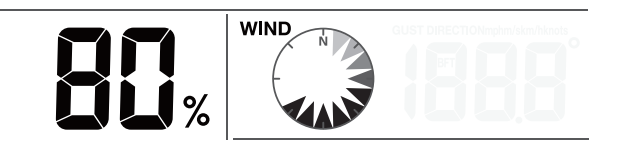

- During the update process, the console will show the progress status percentage at the middle of the screen. Once the update complete, the console screen will reset and back to normal mode.
- 2. Please keep the power connection during the firmware update process.
- 3. Please make sure your console Wi-Fi connection is stable.
- 4. When the update process start, do not operate the console until the update is finished.
- 5. Settings and data maybe lost during update.
- During firmware update the console will stop to upload data to the cloud server. It will reconnect to your Wi-Fi router and upload the data again once the firmware update succeed. If the console cannot connect to your router, please enter the SETUP page to setup again.
- If firmware update fail, press and hold the [ALARM] and [CAL] key at the same time with 10 seconds to go back to the original version, then redo the update procedure again.

#### 6. SETTINGS & FUNCTIONS OF THE CONSOLE

The setting mode can set the time, date, unit of measure and other functions.

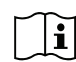

Use the below keys to scroll through the setup menu, change values and confirm changes.

Press and hold [CH / SET] key for 2 seconds to enter the setting Mode.

Short press [CH / SET ] key to proceed to the next setting step.

Press [WIND / + ] or [NDX / - ] key to change the value. Press and hold the key for quick-adjust. Press and hold [CH / SET] key for 2 seconds to exit the SET mode at any time.

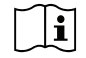

This console is designed to automatically obtain the local time by synchronizing with your local time. If you want to use it off line, you can set the time and date manually.

 $( \mathbf{ } )$ 

| Step | Mode              | Setting procedure                                                                                                    |
|------|-------------------|----------------------------------------------------------------------------------------------------|
| 1    | 12/24 hour format | Press [ WIND / + ] or [ NDX / - ] key to select 12 or 24 hour format                                                                             |
| 2    | Hour              | Press [ WIND / + ] or [ NDX / - ] key to adjust the hour                                                                                         |
| 3    | Minute            | Press [ WIND / + ] or [ NDX / - ] key to adjust the minute                                                                                       |
| 4    | Year              | Press [ WIND / + ] or [ NDX / - ] key to adjust the year                                                                                         |
| 5    | M-D/D-M format    | Press [ WIND / + ] or [ NDX / - ] key to select "Month / Day" or "Day / Month" display format                                                    |
| 6    | Month             | Press [ WIND / + ] or [ NDX / - ] key to adjust the month                                                                                        |
| 7    | Day               | Press [ WIND / + ] or [ NDX / - ] key to adjust the day                                                                                          |
| 8    | Time sync ON/OFF  | Press [ WIND / + ] or [ NDX / - ] key to enable or disable time sync function If you want to set the time manually, you should set time sync OFF |
| 9    | Weekday Language  | Press [ WIND / + ] or [ NDX / - ] key to select weekday display language                                                                         |

#### Setting items table
| Â         |          |
|-----------|----------|
| Alarm off | Alarm on |
|           |          |
|           |          |
| t day.    |          |

| 10 | Temperature unit       | Press [ WIND / + ] or [ NDX / - ] key to change the rain display unit between $^\circ\text{C}$ or $^\circ\text{F}$                            |
|----|------------------------|----------------------------------------------------------------------------------------------------|
| 11 | Wind speed unit        | Press [ WIND / + ] or [ NDX / - ] key to change the unit in sequence: m/s → km/h → knots → mph                                                |
| 12 | Baro unit              | Press [WIND / + ] or [NDX / - ] key to change the unit in sequence: hPa                                                                       |
| 13 | Rain unit              | Press [ WIND / + ] or [ NDX / - ] key to change the rain display unit between mm or in                                                        |
| 14 | Light intensity unit   | Press [ WIND / + ] or [ NDX / - ] key to change the Light intensity unit in sequence: Klux $\rightarrow$ Kfc $\rightarrow$ W/m <sup>2</sup> . |
| 15 | Channel auto loop      | Press [ WIND / + ] or [ NDX / - ] key to enable or disable channel auto loop function                                                         |
| 16 | 7-in-1 sensor point to | Press [ WIND / + ] or [ NDX / - ] key to select the sensor located hemisphere (e.g. US and EU countries are also "N", Australia is "S")       |

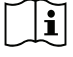

Mode

Console will exit setting mode automatically, if no operation after 60 seconds.

# SETTING ALARM TIME

Step

- 1. In normal time mode, press and hold [ALARM] key for 2 seconds until the alarm hour digit flashes to enter alarm time setting mode.
- 2. Press [ WIND / + ] or [ NDX / ] key to change the value. Press and hold the key for quick-adjust.
- 3. Press [ALARM] key again to step the setting value to Minute with the Minute digit flashing.
- 4. Press [ WIND / + ] or [ NDX / ] key to adjust the value of the flashing digit.
- 5. Press [ALARM] key to save and exit the setting.
- 6. When enabled the  $\bigtriangleup$  icon will be visible on the LCD.

# **ACTIVATING THE ALARM FUNCTION**

- 1. In normal mode, press [ALARM] key to show the alarm time for 5 seconds.
- 2. When the alarm time displays, press [ALARM] key again to activate the alarm function.

When clock reaches the alarm time, the alarm function will be trigered. The alarm can be stopped by either of the following 4 operations

- 1. After 2 minutes of alarm the alarm will stop automatically while staying activated for the next
- 2. By pressing [SNOOZE / CONTRAST] key to enter snooze mode that will postpone the alarm by 5 minutes.
- 3. By holding [SNOOZE / CONTRAST] key for 2 seconds to stop the alarm and will activate again in the next day
- 4. By pressing [ALARM] key to stop the alarm and the alarm will activate again in the next day.

# **TEMPERATURE & HUMIDITY**

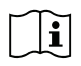

The temperature and humidity reading are display on the outdoor and indoor / CH section. If the reading is below the measurement range, it will show "LO". If reading is above the measurement range,

it will show "HI".

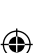

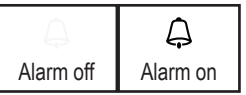

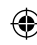

Setting procedure

#### FEELS LIKE, HEAT INDEX, WIND CHILL & DEW POINT

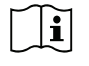

Feels like, Heat index, Wind chill & Dew point can be viewed in the OUT temperature section. During normal operation, press [ NDX / - ] key to switch the OUT temperature as below sequence: OUT temperature → Feels like → Heat index → Wind chill → Dew point

### FEELS LIKE

Feels Like Temperature shows what the outdoor temperature will feel like. It's a collective mixture of Wind Chill factor and the Heat Index. For temperatures in the region between 18.1°C to 25.9°C where both wind and humidity are less significant in affecting the temperature, the device will show the actual outdoor measured temperature as Feels Like Temperature.

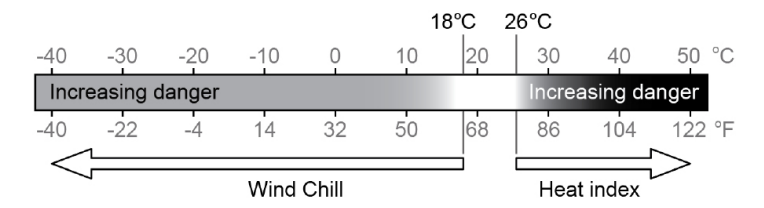

#### **DEW POINT**

The dew point is the temperature below which the water vapor in air at constant barometric pressure condenses into liquid water at the same rate at which it evaporates. The condensed water is called dew when it forms on a solid surface. The dew point temperature is determined by the temperature & humidity data from wireless 7-IN-1 sensor.

### HEAT INDEX

The heat index which is determined by the wireless 7-IN-1 sensor's temperature & humidity data when the temperature is between 26°C (79°F) and 50°C (120°F).

| HEAT INDEX RANGE              | WARNING         | EXPLANATION                             |
|-------------------------------|-----------------|-----------------------------------------|
| 27°C to 32°C (80°F to 90°F)   | Caution         | Possibility of heat exhaustion          |
| 33°C to 40°C (91°F to 105°F)  | Extreme caution | Possibility of heat dehydration         |
| 41°C to 54°C (106°F to 129°F) | Danger          | Heat exhaustion likely                  |
| ≥55°C (≥130°F)                | Extreme danger  | Strong risk of dehydration / sun stroke |

#### WIND CHILL

A combination of the wireless 7-IN-1 sensor's temperature and wind speed data determines the current wind chill factor.

#### WIND

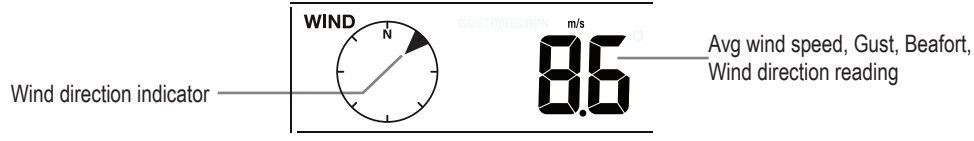

#### TO SELECT THE WIND DISPLAY MODE

In normal mode, press [ WIND / + ] key to switch between AVERAGE wind speed, GUST, wind direction and BEAUFORT scale (BFT).

The Beaufort scale is an international scale of wind velocities ranging from 0 (calm) to 12 (Hurricane force).

| Beaufort Scale | Description          | Wind Speed      | Land Condition                               |
|----------------|----------------------|-----------------|----------------------------------------------|
|                |                      | < 1 km/h        |                                              |
|                |                      | < 1 mph         |                                              |
| 0              | Calm                 | < 1 knots       | Calm. Smoke rises vertically.                |
|                |                      | < 0.3 m/s       |                                              |
|                |                      | 1.1 ~ 5km/h     |                                              |
|                |                      | 1 ~ 3 mph       | Smoke drift indicates wind direction.        |
| 1              | Light air            | 1 ~ 3 knots     | Leaves and wind vanes are stationary.        |
|                |                      | 0.3 ~ 1.5 m/s   |                                              |
|                |                      | 6 ~ 11 km/h     |                                              |
| 0              | Linkthan             | 4 ~ 7 mph       | Wind felt on exposed skin. Leaves rustle.    |
| 2              | Light breeze         | 4 ~ 6 knots     | Wind vanes begin to move.                    |
|                |                      | 1.6 ~ 3.3 m/s   |                                              |
|                |                      | 12 ~ 19 km/h    |                                              |
|                |                      | 8 ~ 12 mph      | Leaves and small twigs constantly moving,    |
| 3              | Gentie breeze        | 7 ~ 10 knots    | light flags extended.                        |
|                |                      | 3.4 ~ 5.4 m/s   |                                              |
|                |                      | 20 ~ 28 km/h    |                                              |
|                | Moderate             | 13 ~ 17 mph     | Dust and loose paper raised. Small           |
| 4              | breeze               | 11 ~ 16 knots   | branches begin to move.                      |
|                |                      | 5.5 ~ 7.9 m/s   |                                              |
|                |                      | 29 ~ 38 km/h    |                                              |
|                | -                    | 18 ~ 24 mph     | Branches of a moderate size move.            |
| 5              | Fresh breeze         | 17 ~ 21 knots   | Small trees in leaf begin to sway.           |
|                |                      | 8.0 ~ 10.7 m/s  |                                              |
|                |                      | 39 ~ 49 km/h    |                                              |
| 0              | Change in the second | 25 ~ 30 mph     | Large branches in motion. Whistling heard    |
| 0              | Strong breeze        | 22 ~ 27 knots   | difficult Empty plactic bing tip over        |
|                |                      | 10.8 ~ 13.8 m/s |                                              |
|                | High wind            | 50 ~ 61 km/h    |                                              |
| 7              |                      | 31 ~ 38 mph     | Whole trees in motion. Effort needed to      |
| /              |                      | 28 ~ 33 knots   | walk against the wind.                       |
|                |                      | 13.9 ~ 17.1 m/s |                                              |
|                | Gale                 | 62 ~ 74 km/h    | Come tuine busines from the co               |
| 0              |                      | 39 ~ 46 mph     | Some lwigs broken from trees.                |
| 0              |                      | 34 ~ 40 knots   | seriously impeded                            |
|                |                      | 17.2 ~ 20.7 m/s | schously impeded                             |
|                |                      | 75 ~ 88 km/h    | Come brenches break off trace, and come      |
| 9              | Strong gale          | 47 ~ 54 mph     | Some branches bleak on trees, and some       |
|                | Strong gale          | 41 ~ 47 knots   | temporary signs and barricades blow over     |
|                |                      | 20.8 ~ 24.4 m/s | temperary signs and barneades blew ever.     |
| 10             |                      | 89 ~ 102 km/h   |                                              |
|                | Storm                | 55 ~ 63 mph     | Trees are broken off or uprooted, structural |
|                |                      | 48 ~ 55 knots   | damage likely.                               |
|                |                      | 24.5 ~ 28.4 m/s |                                              |
|                |                      | 103 ~ 117 km/h  |                                              |
| 11             | Violent storm        | 64 ~ 73 mph     | Widespread vegetation and structural         |
|                | VIOLENT STOTT        | 56 ~ 63 knots   | damage likely.                               |
|                |                      | 28.5 ~ 32.6 m/s |                                              |

| -        | ь. |
|----------|----|
|          | ~  |
| - +=     | -  |
| <u> </u> |    |

| Beaufort Scale | Description     | Wind Speed | Land Condition                        |  |
|----------------|-----------------|------------|---------------------------------------|--|
| 12             | Hurricane force | ≥ 118 km/h |                                       |  |
|                |                 | ≥ 74 mph   | Severe widespread damage to vegetatio |  |
|                |                 | ≥ 64 knots | chiects are burled about              |  |
|                |                 | ≥ 32.7m/s  |                                       |  |

#### WEATHER FORECAST

The built-in barometer continually monitors atmospheric pressure. Based on the data collected, it can predict the weather conditions in the forthcoming 12~24 hours within a 30~50km (19~31 miles) radius.

| <u>ې</u> | Č.<br>Č.         |        |       |                   | <u>جمع</u><br>* ** ****** |
|----------|------------------|--------|-------|-------------------|---------------------------|
| SUNNY    | PARTLY<br>CLOUDY | CLOUDY | RAINY | RAINY /<br>STORMY | SNOWY                     |

The accuracy of a general pressure-based weather forecast is about 70% to 75%.

The weather forecast is reflecting the weather situation for next 12~24 hours, it may not necessarily reflect the current situation.

The SNOWY weather forecast is not based on the atmospheric pressure, but based on the temperature of outdoor. When the temperature is below -3°C (26°F), the SNOWY weather icon will be displayed on the LCD.

#### **BAROMETRIC PRESSURE**

i

۲

The atmospheric pressure is the pressure at any location of the earth caused by the weight of the column of air above it. One atmospheric pressure refers to the average pressure and gradually decreases as altitude increases. Meteorologists use barometers to measure atmospheric pressure. Since variation in atmospheric pressure greatly affected by weather, it is possible to forecast the weather by measuring the changes in pressure.

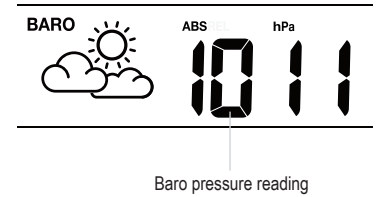

In normal mode, press [ BARO ] key to switch between ABSOLUTE / RELATIVE barometric pressure.

To set up the relative pressure:

- 1. Press and hold [BARO] key for 2 seconds to enter relative pressure setting mode.
- 2. Press [WIND / + ] or [NDX / ] key to set the value
- 3. Press [ BARO ] key to exit the setting.

## RAIN

To select the rainfall display mode Press [ RAIN ] key to toggle between:

- 1. DAILY the total rainfall from midnight (default)
- 2. WEEKLY the total rainfall of the current week
- 3. MONTHLY- the total rainfall of the current calendar month
- 4. TOTAL the total rainfall since the last reset
- 5. RATE Current rainfall rate (base on 10 min rain data)

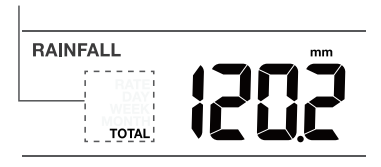

Period of rainfall and rain rate

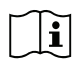

In normal mode, press and hold [ Rain ] key for 6 seconds to reset all the rainfall records. To ensure to have correct data, please reset all the rainfall record when you re-install your wireless 7-IN-1 sensor to other location.

## LIGHT INTENSITY & UV INDEX

The UV index and light intensity reading show on the bottom right side of the display.

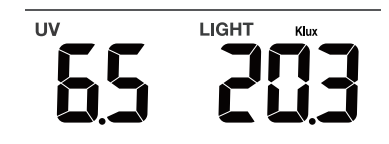

The console can show the different reading's daily MAX / MIN records in memory mode. To view MAX / MIN records

In normal mode, press [ MEM ] key on the front side, to check records in below sequence:

Indoor or current CH MAX temperature  $\rightarrow$  Indoor or current CH MIN temperature  $\rightarrow$  Indoor or current CH MAX humidity  $\rightarrow$  Indoor or current CH MIN humidity  $\rightarrow$  outdoor MAX temperature  $\rightarrow$  outdoor MIN temperature  $\rightarrow$  outdoor MAX humidity  $\rightarrow$  outdoor MIN humidity  $\rightarrow$  MAX Feels like temperature  $\rightarrow$  MIN Feels like temperature  $\rightarrow$  MAX heat index temperature  $\rightarrow$  MIN wind chill temperature  $\rightarrow$  MAX dew point temperature  $\rightarrow$  MIN dew point temperature  $\rightarrow$  MAX average wind speed  $\rightarrow$  MAX gust wind  $\rightarrow$  MAX Beaufort  $\rightarrow$  MAX relative baro pressure  $\rightarrow$  MIN relative baro pressure  $\rightarrow$  MAX absolute baro pressure  $\rightarrow$  MIN absolute baro pressure  $\rightarrow$  MAX UV index,  $\rightarrow$  MAX light intensity. Then press [MEM] key for back to normal mode.

 $( \bullet )$ 

You can also, press another key to exit memory mode.

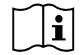

۲

Press and hold [MEM] key for 2 seconds to reset the current displayed record.

# CALIBRATION

The console is able to calibrate the weather readings:

- 1. In normal mode, press and hold [CAL] key for 2 seconds to enter the calibration mode as shown on the right.
- Press [ CH / SET ] key to select different parameter as sequence: Indoor temperature → Indoor humidity → CH temperature → CH humidity → outdoor temperature → outdoor humidity → wind speed → wind direction → absolute baro pressure → rain gain → UV gain → light intensity gain.
- 3. While the reading is blinking, press [WIND / + ] or [ ] key to adjust the offset value.
- 4. When finished, press [ CH / SET ] to proceed with next calibration by repeating process 2 3 above.
- 5. To return normal mode, press [ CAL ] key once.

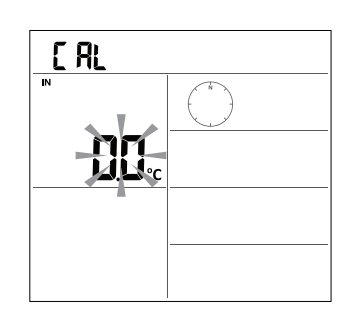

( )

### **BACK LIGHT**

The main unit back light can be adjusted, using the [ ON / AUTO ] sliding switch to select the Appropriate brightness: Slide to the [ ON ] position to set the back light to normal brightness. Slide to the [ AUTO ] position to set the back light brightness that according to ambient light level.

#### SET LCD DISPLAY CONTRAST

In normal mode, press [ SNOOZE / CONTRAST ] key to adjust LCD contrast for best viewing on table stand or wall mounted.

#### 7. MAINTENANCE

#### BATTERY REPLACEMENT

When low battery indicator " 
" is displayed in Out or CH section of the LCD display, it indicates that the wireless 7-in-1 or current channel sensor battery power give wireless sensor shown is low respectively. Please replace with new batteries.

#### WIRELESS 7-IN-1 SENSOR MAINTENANCE

#### REPLACE THE WIND CUP

- 1. Remove rubber cap and Unscrew
- 2. Remove the wind cup for replacement

# CLEANING THE UV SENSOR AND CALIBRATION

- For precision UV measurement, gentle clean the UV sensor cover lens with damp micro-fiber cloth.
- Over time, the UV sensor will naturally degrade. The UV sensor can be calibrated with a utility grade UV meter, please refer to Calibration section in previous page for about the UV sensor calibration.

REPLACE THE WIND VANE Unscrew and remove the wind vane for replacement

( )

Iscrew placement SENSOR AND ment, gentle lens with damp will naturally an be calibrated ar, please refer vitous page for ation. d vane for Vane for CLEAN 1. Rotic 4. Inste fully CLEAN 1. Rotic CLEAN 1. Rotic 1. Rotic 1. Rotic 1. Ro

#### CLEANING THE RAIN COLLECTOR

- 1. Rotate the rain collector by turning it 30° anti-clockwise.
- 2. Gently remove the rain collector.
- 3. Clean and remove any debris or insects.
- 4. Install the collector when it is clean and fully dried.

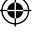

#### CLEANING HYGRO-THERMO SENSOR

- 1. Remove the 2 screws at the bottom of the radiation shield.
- 2. Gently pull out the bottom 4 shields.
- Carefully remove any dirt or insects on the sensor and ventilation fan (do not let the sensors inside get wet).
- Clean the shield with water to remove any dirt or insects.
- 5. Install all the parts back when they are clean and fully dried.

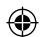

# 9 TROUBLESHOOTING

| Problems                                     | Solution                                                                      |  |  |
|----------------------------------------------|-------------------------------------------------------------------------------|--|--|
| Strange or no measurement of Rain            | 1. Check the drain hole in the rain collector.                                |  |  |
| Sensor                                       | 2. Check the balance indicator.                                               |  |  |
| Strange or no measurement of                 | 1. Check the radiation shield.                                                |  |  |
| Thermo / Hygro Sensor                        | 2. Check the sensor casing.                                                   |  |  |
| Strange or no measurement of Wind            | 1. Check wind cups (Anemometer).                                              |  |  |
| Speed and Direction                          | 2. Check the wind vane.                                                       |  |  |
| Yand                                         | 1. Relocate the console and 7-IN-1 sensor closer to each other.               |  |  |
| (Signal lost for 15 minutes)                 | 2. Make sure the console is placed away from other electronic Appliances      |  |  |
|                                              | that may interfere with the wireless communication (TVs, computers,           |  |  |
| $\Psi$ and <b>F</b> (Signal lost for 1 hour) | microwaves).                                                                  |  |  |
|                                              | 3. If problem continues, reset both console and 7-IN-1 sensor.                |  |  |
| Out temperature reading too high in          | Make certain that the sensor array is not too close to heat generating        |  |  |
| the day time                                 | sources or structures, such as buildings, pavement, walls or air conditioning |  |  |
|                                              | units.                                                                        |  |  |
| Some condensation beneath the UV             | This will disappear when temperature rises up under the sun and will not      |  |  |
| sensor may occur overnight                   | affect the performance of the unit.                                           |  |  |
|                                              |                                                                               |  |  |
| No Wi-Fi connection                          | 1 Check for Wi-Fi symbol on the display, it should be always on               |  |  |
|                                              | 2 Make sure you connect to 2.4G band but not 5G band of your Wi-Fi            |  |  |
|                                              | router.                                                                       |  |  |
| Tomporaturo or humidity not                  | 1 Do not place your console or concer close to the heat course                |  |  |
|                                              | 1. Do not place your console of sensol close to the heat source               |  |  |
| accurate                                     | 2. If the sensor still not accurate adjust the value in calibration mode.     |  |  |

# 8. SPECIFICATIONS

# Indoor console unit

۲

| General Specification                       |                                                                  |  |
|---------------------------------------------|------------------------------------------------------------------|--|
| Dimensions (W x H x D)                      | 130 x 112 x 27.5mm (5.1 x 4.4 x 1.1 in)                          |  |
| Weight                                      | 220g (with batteries)                                            |  |
| Main power                                  | DC 5V, 1A adaptor                                                |  |
| Backup battery                              | CR2032 (excluded)                                                |  |
| Operating temperature range                 | -5°C ~ 50°C                                                      |  |
| Operating Humidity range                    | 10~90% RH                                                        |  |
| Support sensors                             | - 1 Wireless 7-in-1 sensor (included)                            |  |
| RF frequency<br>(Depend on country version) | 868Mhz (EU or UK version) /                                      |  |
| Time Related Function Specification         |                                                                  |  |
| Time display                                | HH: MM                                                           |  |
| Hour format                                 | 12hr AM / PM or 24 hr                                            |  |
| Date display                                | DD / MM or MM / DD                                               |  |
| Time synchronize method                     | Through the server to get the local time of the console location |  |
| Weekday languages                           | EN / DE / FR / ES / IT / NL / RU                                 |  |
| BAROMETER                                   |                                                                  |  |
| Barometer unit                              | hPa, inHg and mmHg                                               |  |

۲

43

| ۲ |  |
|---|--|
|   |  |

| Accuracy                          | (700 ~ 1100hPa ± 5hPa) / (540 ~ 696hPa ± 8hPa) (20.67 ~ 32.48inHg ± 0.15inHg) / (15.95 ~ 20.55inHg ± 0.24inHg) (525 ~ 825mmHg ± 3.8mmHg) / (405 ~ 522mmHg ± 6mmHg) Typical at 25°C (77°E) |
|-----------------------------------|----------------------------------------------------------------------------------------------------|
| Resolution                        | 1 hPa / inHq is 2 decimal place / mmHq is 1 decimal place                                                                                                    |
|                                   |                                                                                                    |
| Temperature unit                  | °C and °F                                                                                                    |
| Accuracy                          | <pre>&lt;0°C or &gt;40°C ± 2°C (&lt;32°F or &gt;104°F ± 3.6°F) 0~40°C ±1°C (32~104°F ± 1.8°F)</pre>                                                                                       |
| Resolution                        | °C / °F (1 decimal place)                                                                                                    |
| In Humidity                       |                                                                                                    |
| Humidity unit                     | %                                                                                                    |
|                                   | 1 ~ 20% RH ± 6.5% RH @ 25°C (77°F)                                                                                                    |
| Accuracy                          | 21 ~ 80% RH ± 3.5% RH @ 25°C (77°F)<br>81 ~ 99% RH ± 6.5% RH @ 25°C (77°F)                                                                                                    |
| Resolution                        | 1%                                                                                                    |
| Out Temperature                   |                                                                                                    |
| Temperature unit                  | °C and °F                                                                                                    |
|                                   | 5.1 ~ 60°C ± 0.4°C (41.2 ~ 140°F ± 0.7°F)                                                                                                    |
| Accuracy                          | -19.9 ~ 5°C ± 1°C (-3.8 ~ 41°F ± 1.8°F)                                                                                                    |
|                                   | -40 ~ -20°C ± 1.5°C (-40 ~ -4°F ± 2.7°F)                                                                                                    |
| Resolution                        | °C / °F (1 decimal place)                                                                                                    |
| Out Humidity                      |                                                                                                    |
| Humidity unit                     | %                                                                                                    |
| Accuracy                          | 1 ~ 20% RH ± 6.5% RH @ 25°C (77°F)<br>21 ~ 80% RH ± 3.5% RH @ 25°C (77°F)<br>81 ~ 99% RH ± 6.5% RH @ 25°C (77°F)                                                                          |
| Resolution                        | 1%                                                                                                    |
| Rain                              |                                                                                                    |
| Rainfall unit                     | mm and in                                                                                                    |
| Rain rate unit                    | mm/h and in/h                                                                                                    |
| Accuracy                          | Greater of +/- 7% or 1 tip                                                                                                    |
| Resolution                        | 0.4 mm (0.0157 in)                                                                                                    |
| Wind                              |                                                                                                    |
| Wind speed unit                   | mph, m/s, km/h, knots                                                                                                    |
| Range                             | 0~112mph, 50m/s, 180km/h, 97knots                                                                                                    |
| Accuracy (wind speed)             | < 5m/s: +/- 0.5m/s; > 5m/s: +/- 6%                                                                                                    |
| Resolution (wind speed)           | 0.1mph or 0.1knot or 0.1m/s                                                                                                    |
| Resolution (wind direction)       | 16 or 360 degree                                                                                                    |
| UV Index                          |                                                                                                    |
| Range                             | 0~16                                                                                                    |
| Resolution                        | 1 decimal place                                                                                                    |
| Light Intensity                   |                                                                                                    |
| Light intensity unit              | Klux, Kfc and W/m <sup>2</sup>                                                                                                    |
| Range                             | 0~200Klux                                                                                                    |
| Resolution                        | 2 decimal place                                                                                                    |
| Wi-Fi Communication Specification | 1                                                                                                    |
| Standard                          | 802.11 b/g/n                                                                                                    |

| Operating frequency :     | 2.4GHz                        |
|---------------------------|-------------------------------|
| APP Specification         |                               |
| Support APP               | - Tuya smart<br>- Smart Life  |
| Supported platform of APP | Android smart phone<br>iPhone |

#### Wireless 7-in-1 outdoor station

| Dimensions (W x H x D)                   | 343.5 x 393.5 x 136mm (13.5 x 15.5 x 5.35in) installed mounting                              |
|------------------------------------------|----------------------------------------------------------------------------------------------|
| Weight                                   | 757g (with batteries)                                                                        |
| Main power                               | 3 x AA size 1.5V batteries (Excluded)<br>( Lithium batteries recommended)                    |
| Weather data                             | Temperature, Humidity, Wind speed, Wind direction, Rainfall, UV and light intensity          |
| RF transmission range                    | 150m                                                                                         |
| RF frequency (depend on country version) | 868Mhz (EU, UK)                                                                              |
| Transmission interval                    | 60 seconds for temperature and humidity<br>12 seconds for Wind, rain, UV and light intensity |
| Operating range                          | -40 ~ 60°C (-40 ~ 140°F) Lithium batteries required                                          |
| Operating humidity range                 | 1 ~ 99% RH                                                                                   |
|                                          |                                                                                              |

# TABLE DES LANGUES 2. FRANÇAIS

# FRANÇAIS

| ABLE DES MATIERES                        |      |
|------------------------------------------|------|
| . INTRODUCTION                           | . 47 |
| 2. APERÇU DU PRODUIT                     | . 48 |
| B. INSTALLATION DU WS5400                | . 49 |
| UTILISATION DE L'APPLICATION SMARTLIFE   | . 53 |
| 5. MISE À JOUR DU WS5400 (MICROLOGICIEL) | 58   |
| RÉGLAGES ET FONCTIONS DE LA CONSOLE      | 58   |
| MAINTENANCE                              | 64   |
| 3. CARACTÉRISTIQUES TECHNIQUES           | 66   |

#### À PROPOS DU MANUEL UTILISATEUR

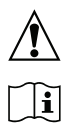

Ce symbole représente un avertissement. Pour garantir une utilisation sûre, respectez toujours les instructions décrites dans cette documentation.

Ce symbole est suivi d'un conseil d'utilisation.

#### 1. INTRODUCTION

Merci d'avoir choisi l'Alecto WS5400, station météo 7 en 1. Le WS5400 dispose d'un module Wi-Fi et est compatible avec la plateforme Smartlife.

L'unité extérieure est une station 7 en 1 qui capte la température, l'humidité, la vitesse et la direction du vent, la pluie, les rayons UV et l'intensité lumineuse. Les données mesurées par les capteurs sont transmises à l'unité d'affichage. Grâce à l'application Smartlife, vous pouvez surveiller les données météorologiques recueillies par l'unité intérieure et extérieure. La plateforme Smartlife permet au WS5400 de se connecter à des milliers d'autres produits intelligents et de déclencher des scénarios basés sur des données en temps réel.

L'unité intérieure reçoit les données mesurées de l'unité extérieure et possède également son propre capteur de température, d'humidité et de pression atmosphérique. Les données mesurées sont affichées de manière claire et ordonnée.

#### Remarque :

( )

Ce manuel d'instructions contient des informations utiles sur l'utilisation et l'entretien appropriés de ce produit. Veuillez lire ce manuel dans son intégralité afin de comprendre et de profiter pleinement de ses fonctionnalités, et conservez-le à portée de main pour une utilisation ultérieure.

 $( \bullet )$ 

 $( \mathbf{ } )$ 

#### 2. APERÇU DU PRODUIT

#### AFFICHAGE

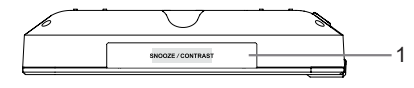

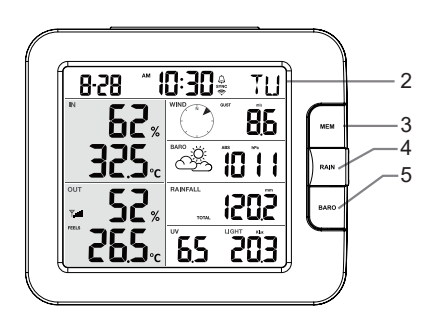

- 11 12 13 6 14 7 (WNC + 000 ø NOK 8 15 0 16 0 17 9 10
- 1. Touche RÉPÉTITION/CONTRASTE
- 2. Affichage LCD
- 3. Touche MÉMOIRE
- 4. Touche PLUIE

۲

- 5. Touche BAROMÈTRE
- 6. Trou pour montage mural
- 7. Touche VENT / +
- 8. Touche NDX / -
- 9. Support de table
- 18. Heure et date
- 19. Température et humidité intérieures
- 20. Température et humidité extérieures
- 21. VENT, BAROMÈTRE, PLUIE, UV et intensité lumineuse

- 10. Prise d'alimentation
- 11. Interrupteur coulissant MARCHE / AUTO
- 12. Touche CH / RÉGLAGE
- 13. Touche ALARME

 $\bigcirc$ 

- 14. Touche d'étalonnage
- 15. Touche CAPTEUR / Wi-Fi
- 16. Touche de réinitialisation
- 17. Couvercle du compartiment à piles

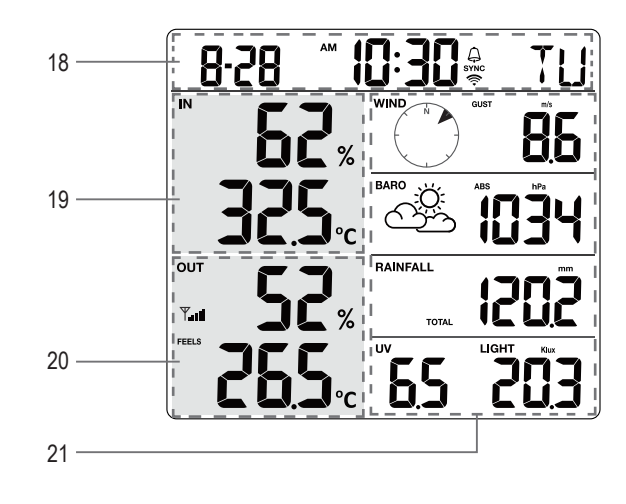

#### MATRICE DE CAPTEURS SANS FIL 7-EN-1

- 22. Antenne
- 23. Collecteur de pluie
- 24. Capteur UV / de
- 25. Poteau de montage
- 26. Socle de montage
- 27. Indicateur d'équilibre
- 28. Godet de l'anémomètre
- 29. Écran de protection contre les radiations
- 30. Girouette
- 31. Voyant LED rouge
- 32. Touche de réinitialisation
- Couvercle du compartiment à piles
- 34. Bride de fixation
- 35. Détecteur de pluie
- 36. Augets basculeurs
- 37. Orifices

۲

d'évacuation

#### 3. INSTALLATION DU WS5400

#### VÉRIFICATION PRÉALABLE

Avant d'installer définitivement votre station météo, nous recommandons à l'utilisateur de faire fonctionner la station météo à un endroit facile d'accès. Cela vous permettra de vous familiariser avec les fonctions de la station météorologique et les procédures d'étalonnage, afin de garantir son fonctionnement adéquat avant de l'installer définitivement.

#### CHOIX DU SITE

Avant d'installer la matrice de capteurs, veuillez tenir compte des éléments suivants :

- 1. Le pluviomètre doit être nettoyé tous les 3 mois.
- Les piles doivent être remplacées environ tous les ans. Nous recommandons l'utilisation de piles au lithium pour de meilleures performances.
- Évitez le transfert de chaleur par rayonnement par les bâtiments et structures adjacents. Idéalement, le réseau de capteurs doit être installé à 1,5 m (5 po) de tout bâtiment, structure, sol ou toit.
- 4. Choisissez un espace ouvert en plein soleil sans aucune obstruction de la pluie, du vent et du soleil.
- La portée de transmission entre le réseau de capteurs et la console d'affichage peut atteindre 100 m en visibilité directe, à condition qu'il n'y ait pas d'obstacle entre les deux ou à proximité. Vérifiez la qualité du signal pour assurer une bonne réception.

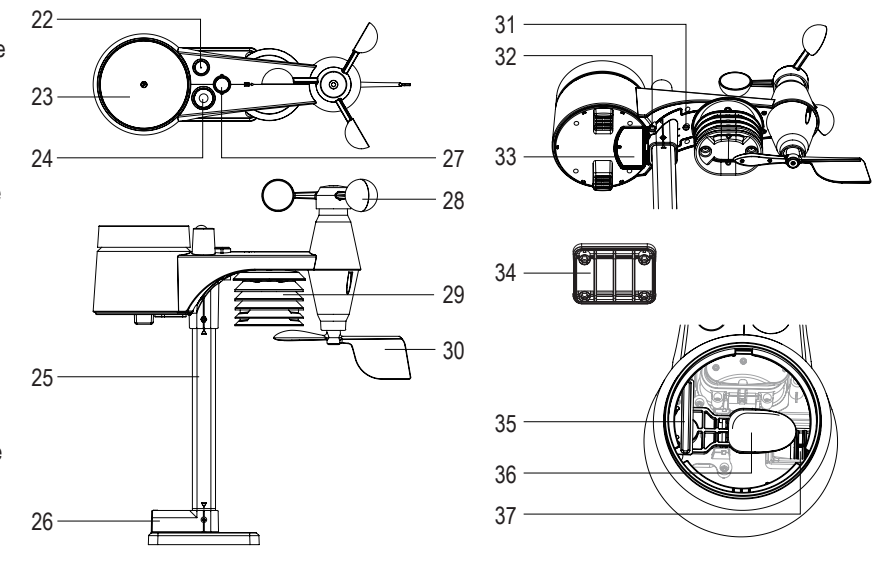

( )

# INSTALLATION DES PILES DE L'UNITÉ EXTÉRIEURE

Dévissez le couvercle du compartiment à piles situé au bas de l'appareil et insérez les piles en respectant la polarité +/- indiquée. Vissez fermement le couvercle du compartiment à piles après avoir placé les piles.

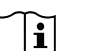

Remarque : Le voyant rouge (10) commence à clignoter, et ce toutes les 12 secondes.

La re-synchronisation doit être effectuée manuellement chaque fois que vous avez changé les piles du capteur sans fil.

### INSTALLATION DU POTEAU DE MONTAGE

 Insérez le côté supérieur du poteau dans le trou carré du capteur météorologique.

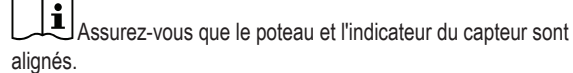

 Placez l'écrou dans le trou hexagonal du capteur, puis insérez la vis de l'autre côté et serrez-la à l'aide du tournevis.

3. Insérez l'autre côté du poteau dans le trou carré du support en plastique.

LAlignez le marquage du poteau et du support.

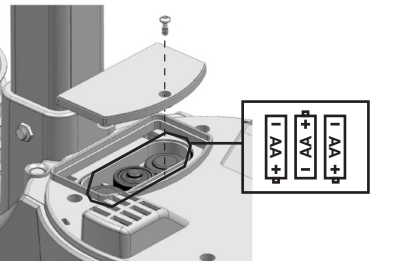

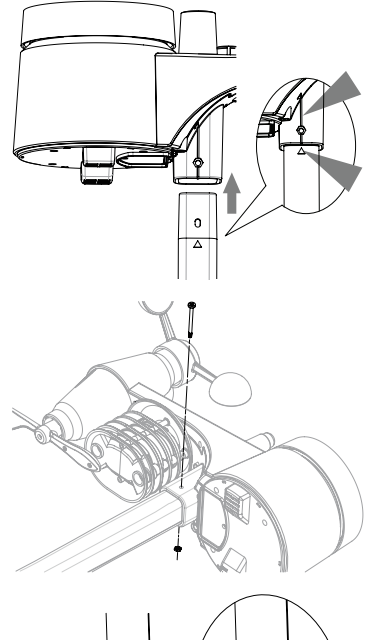

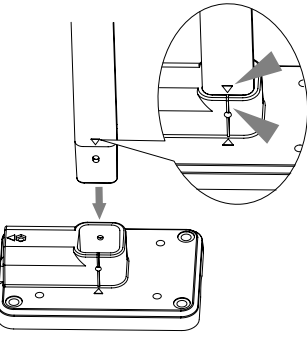

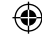

 $( \bullet )$ 

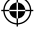

 Placez l'écrou dans le trou hexagonal du capteur, puis insérez la vis de l'autre côté et serrez-la à l'aide du tournevis.

 Montez l'unité extérieure sans fil avec l'extrémité de l'anémomètre pointant vers le nord pour orienter correctement la direction de la girouette.

Fixez le support de montage installé verticalement et l'étrier fourni au poteau à l'aide des vis fournies.

6. Lors du montage sur un poteau.

۲

Installez le capteur extérieur sans fil WS5400 à au moins 1,5 m du sol pour obtenir des mesures du vent plus sûres et plus précises.

Montage sur rampe

(25~33 mm)

Montage sur poteau

(diamètre du poteau 25~33 mm)

Installez le capteur extérieur sans fil WS5400 aussi bas que possible pour obtenir des mesures précises de la pluie et du vent.

Installez le capteur extérieur sans fil WS5400 avec les capteurs de vent orientés vers le nord. Voir le point 5 de la section Installation du poteau de montage.

Choisissez une zone ouverte à portée de l'affichage

#### INSTALLATION DES PILES DE L'UNITÉ INTÉRIEURE

La pile de secours alimente la console pour conserver l'heure et la date, les enregistrements max/min et la valeur d'étalonnage.

| Étape 1                                                                                             | Étape 2                                    | Étape 3                                                       |
|----------------------------------------------------------------------------------------------------|--------------------------------------------|---------------------------------------------------------------|
|                                                                                                    |                                            |                                                               |
| Retirez le couvercle du<br>compartiment à piles de la<br>console à l'aide d'une pièce<br>de monnaie | Insérez une nouvelle pile<br>bouton CR2032 | Remettez le couvercle du<br>compartiment à piles en<br>place. |

La pile de secours peut sauvegarder : Heure et date, enregistrements Max/Min et valeur d'étalonnage.

La mémoire intégrée peut sauvegarder : les paramètres de connexion.

Veuillez toujours retirer la pile de secours si vous ne comptez pas utiliser l'appareil pendant un certain temps. N'oubliez pas que même lorsque l'appareil n'est pas utilisé, certains paramètres, tels que l'horloge, l'étalonnage et les enregistrements dans sa mémoire, continuent de décharger la pile de secours.

#### ALLUMAGE DE L'ÉCRAN

( )

- 1. Branchez le bloc d'alimentation pour mettre la console sous tension.
- 2. Une fois la console mise sous tension, tous les segments de l'écran LCD s'affichent.
- 3. La console passe automatiquement en mode AP et en mode de synchronisation des capteurs.

#### SYNCHRONISATION MANUELLE DE L'UNITÉ INTÉRIEURE ET EXTÉRIEURE

Appuyez une fois sur la touche [Sensor / Wi-Fi] pour que la console passe en mode de synchronisation des capteurs (le numéro de canal clignote), et la console réenregistrera tous les capteurs qui ont déjà été appairés avec elle auparavant.

La re-synchronisation doit être effectuée manuellement chaque fois que vous avez changé les piles du capteur sans fil.

- 1. Remplacez toutes les piles du capteur par des piles neuves.
- 2. Appuyez sur la touche [Sensor / Wi-Fi] de la console pour accéder au mode de synchronisation des capteurs.
- 3. La console enregistre à nouveau le capteur après le remplacement de ses piles (environ 1 minute).

#### DÉSACTIVER LA CONNEXION DU CAPTEUR

L'utilisateur peut supprimer manuellement n'importe quel capteur de la console.

- 1. Appuyez sur la touche [CH / SET ] jusqu'à ce que la console affiche l'écran du capteur sélectionné.
- 2. Appuyez sur la touche [ REFRESH ] et maintenez-la enfoncée pendant 10 secondes, jusqu'à ce que ses lectures soient remises à zéro « -- , -°C -- % » s'affiche.

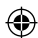

#### PUISSANCE DU SIGNAL DU CAPTEUR SANS FIL

1. L'écran de la console indique la puissance du signal du ou des capteurs sans fil, conformément au tableau ci-dessous :

| Puissance du signal du capteur extérieur 7-en-1    | Y            | Y.II           | Tail            |
|----------------------------------------------------|--------------|----------------|-----------------|
| Puissance du signal du<br>capteur extérieur 7-en-1 | СН<br>І<br>Ψ | CH<br>I<br>Yui | CH<br>I<br>Tull |
|                                                    | Aucun signal | Signal faible  | Bon signal      |

- 2. Si le signal s'est interrompu et ne se rétablit pas dans les 15 minutes, l'icône du signal disparaît. La température et l'humidité affichent « Er » pour le canal correspondant.
- 3. Si le signal ne se rétablit pas dans les 48 heures, l'affichage « Er » devient permanent. Vous devez remplacer les piles, puis appuyer sur la touche [ Sensor / Wi-Fi] pour appairer à nouveau le capteur.

#### **RÉINITIALISATION AUX PARAMÈTRES D'USINE**

#### Unité d'affichage intérieure

Pour réinitialiser la console et recommencer, appuyez une fois sur la touche [RESET] ou retirez la pile de secours, puis débranchez l'adaptateur. Pour reprendre les réglages d'usine et supprimer toutes les données, appuyez sur la touche [RESET] et maintenez-la enfoncée pendant 6 secondes.

#### Unité d'affichage extérieure

Pour réinitialiser l'unité extérieure, appuyez une fois sur la touche [RESET] ou retirez la pile de secours. Pour reprendre les réglages d'usine et supprimer toutes les données, appuyez sur la touche [RESET] et maintenez-la enfoncée pendant 6 secondes.

#### 4. UTILISATION DE L'APPLICATION SMARTLIFE

La console fonctionne avec l'appareil Smart Life pour les téléphones intelligents Android et iOS.

- 1. Scanner le code QR pour aller à la page de téléchargement de Smart Life
- 2. Téléchargez Smart Life sur Google Play ou Apple APP store.
- 3. Installez l'APP Smart Life.
- 4. Suivez les instructions pour créer votre propre compte en utilisant votre numéro de téléphone ou votre adresse électronique.
- 5. Une fois l'enregistrement du compte terminé, l'écran d'accueil s'affiche.

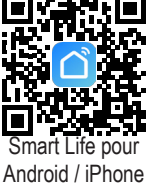

Aucun code d'enregistrement n'est nécessaire si la méthode par e-mail est choisie.

L'application peut faire l'objet de modifications sans préavis.

ī

( )

Vous serez peut-être invité à autoriser l'application à accéder à votre position. Cela permettra à l'application de vous donner des informations générales sur la météo dans votre région. L'application fonctionnera toujours si vous n'autorisez pas cet accès.

## CONNECTER LA STATION MÉTÉOROLOGIQUE AU RÉSEAU WI-FI

- Appuyez sur la touche [SENSOR / Wi-Fi] et maintenez-la enfoncée pendant 6 secondes pour passer en mode AP manuellement, indiqué par le clignotement de AP et de 
   Lorsque la console est mise sous tension pour la première fois, elle entre automatiquement en mode AP et y reste.
- 2. Ouvrez l'application Smart Life et suivez les instructions pour connecter la station météo à votre réseau Wi-Fi.
- 3. La console quittera automatiquement le mode AP et reviendra au fonctionnement normal une fois qu'elle sera connectée au routeur Wi-Fi.

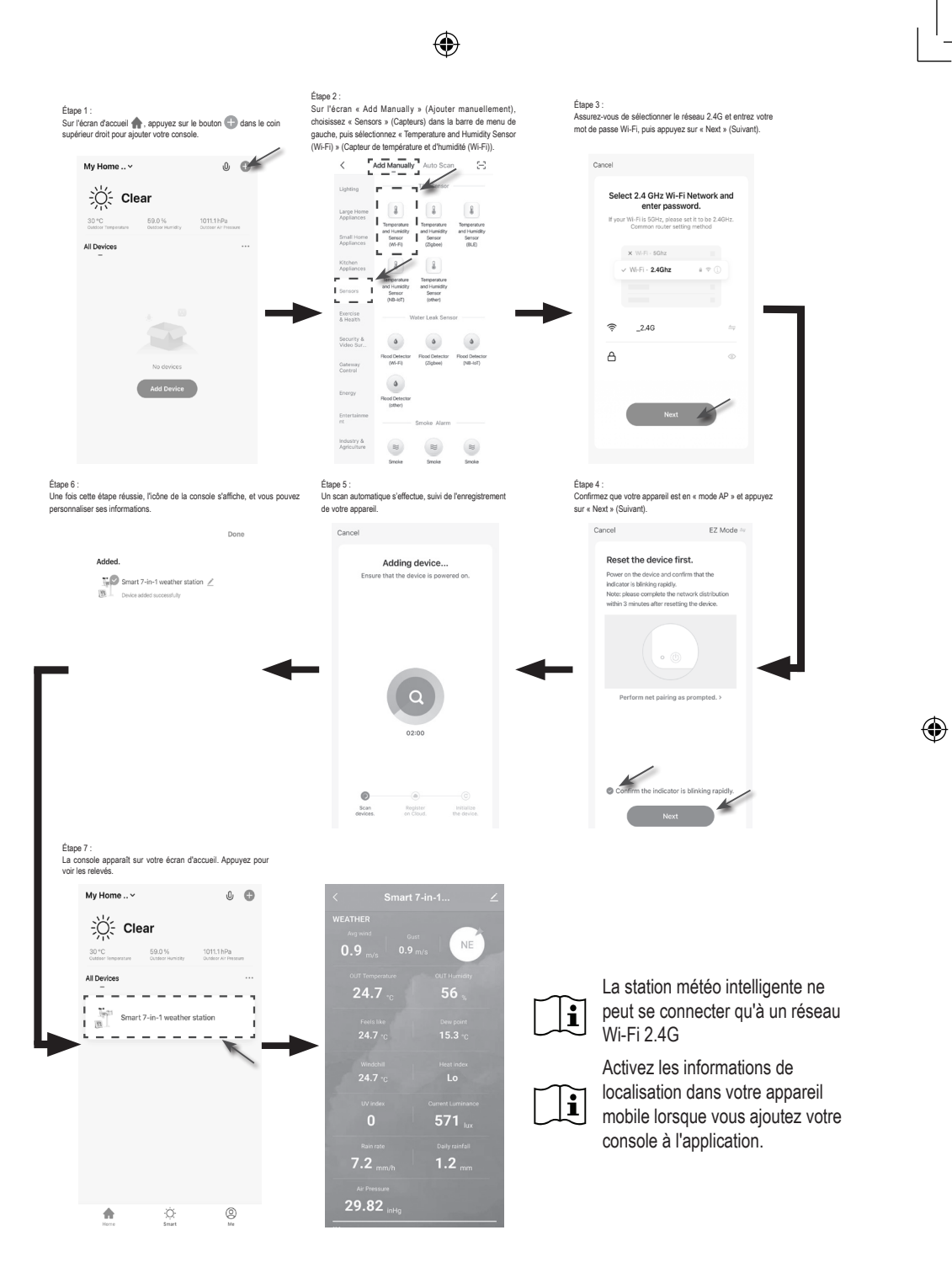

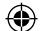

#### APERÇU DE L'ÉCRAN DU SMARTLIFE WS5400

L'écran d'accueil de l'appareil peut afficher les relevés des canaux IN, OUT et (CH). Vous pouvez également toucher l'icône du haut et du bas pour accéder à d'autres fonctions.

- 1. Icône de retour pour revenir à la page d'accueil de l'application
- Icône de gestion du dispositif pour la fonction avancée et la mise à jour du micrologiciel
- 3. Section des lectures extérieures
- 4. Section des lectures intérieures
- Section des lectures CH1 ~ CH3 (Lorsque plusieurs capteurs sont installés)
- 6. Icône MAX / MIN, appuyez dessus pour afficher la page MAX / MIN
- 7. Icône de graphique d'historique
- 8. Icône de paramètres

۲

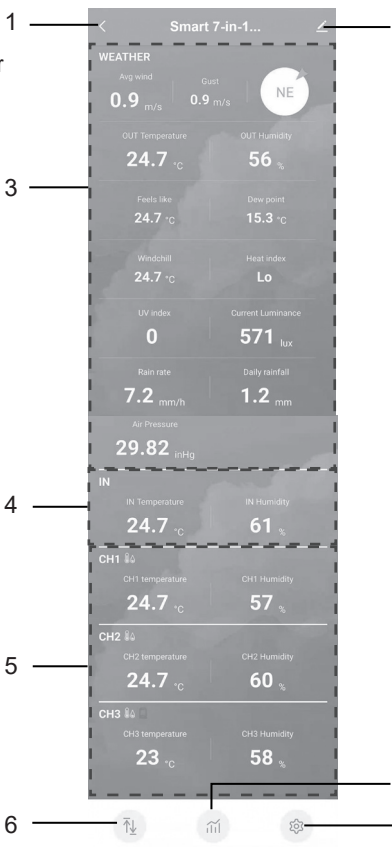

Appuyez sur l'icône MAX / MIN pour accéder à la page des enregistrements max / min.

| 29.82 inHg         |      |   |                    |       |
|--------------------|------|---|--------------------|-------|
|                    |      |   |                    |       |
|                    |      |   |                    |       |
| 24.7 <sub>•c</sub> | 61 🔬 |   |                    |       |
|                    |      |   |                    |       |
|                    |      |   |                    |       |
| 24.7 <sub>•c</sub> | 57 🐁 |   |                    |       |
|                    |      | - |                    | 25.3  |
|                    |      |   | 26.8               |       |
| 24.7 ·c            | 60 🐁 |   |                    |       |
|                    |      |   |                    |       |
|                    |      |   | 16.8 <sub>'c</sub> | 12.6  |
| 23 .c              | 58 👷 |   |                    |       |
|                    |      |   | 57 %               |       |
|                    |      |   | 26.2 <sub>°c</sub> |       |
| ₹¥ I mil           | छि   |   | 760.9              | 758.2 |

۲

55

( )

Appuyez sur l'icône de graphique d'historique pour accéder à la page de graphique d'historique.

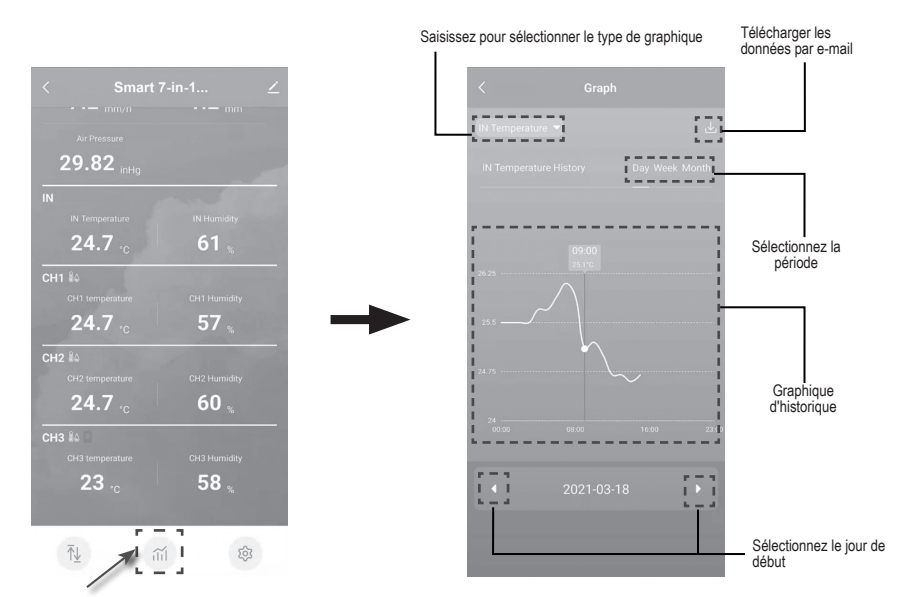

Appuyez sur l'icône de réglage, puis sur la rangée des unités pour définir l'unité d'affichage dans les pages de cet appareil de l'application.

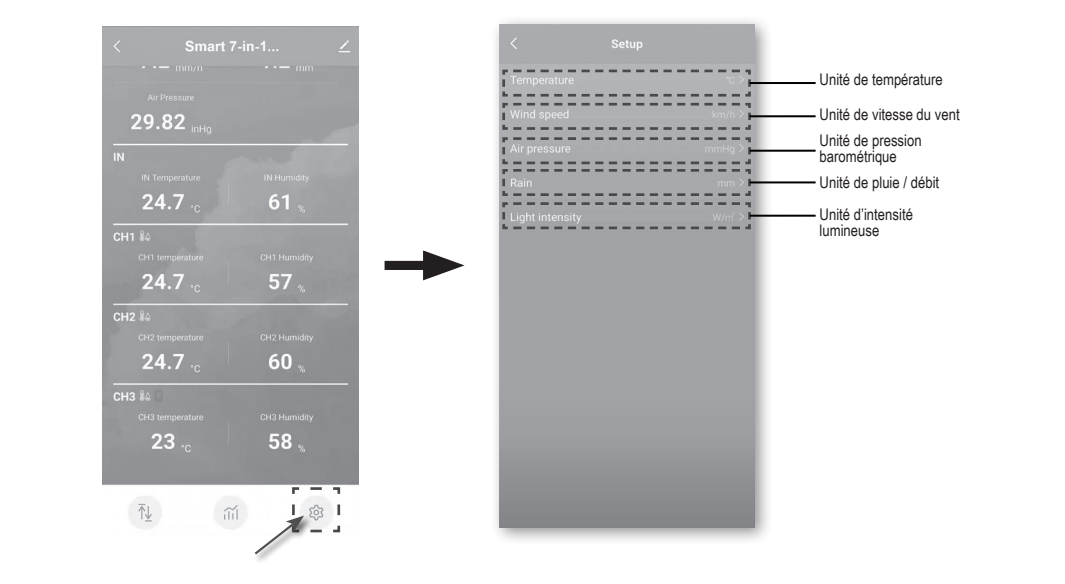

## AUTOMATISATION AVEC LES AUTRES DISPOSITIFS (IOT) À L'AIDE DE SMART LIFE

Grâce à l'application Smart Life, vous pouvez utiliser les données du WS5400, telles que la température et l'humidité, pour contrôler automatiquement d'autres appareils compatibles avec Smart Life.

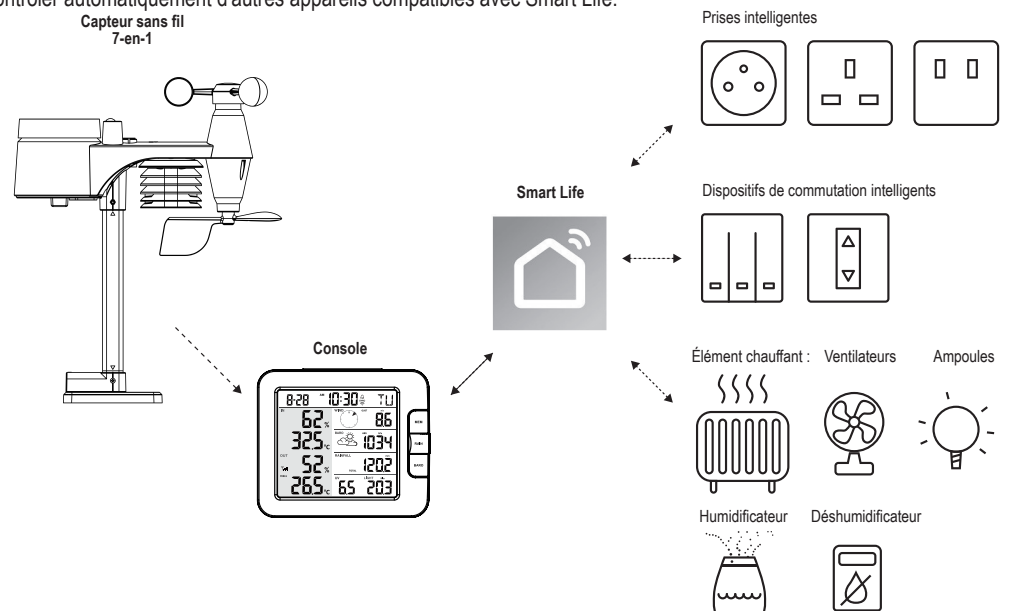

Cela peut être mis en place en créant des scénarios intelligents dans l'application Smart Life. Lorsqu'une condition spécifique est remplie, elle déclenche des actions dans d'autres produits intelligents fonctionnant avec Smart life.

![](_page_56_Picture_4.jpeg)

![](_page_56_Picture_5.jpeg)

۲

Toute tâche requise ou effectuée par des dispositifs tiers est au choix et aux risques de l'utilisateur.

۲

#### 5. MISE À JOUR DU WS5400 (MICROLOGICIEL)

La console peut être mise à jour via votre réseau Wi-Fi. Si un nouveau micrologiciel est disponible, une notification ou un message contextuel s'affiche sur votre téléphone mobile lorsque vous ouvrirez l'application. Suivez les instructions de l'application pour effectuer la mise à jour.

![](_page_57_Figure_2.jpeg)

- Pendant le processus de mise à jour, la console affiche le pourcentage de progression au milieu de l'écran. Une fois la mise à jour terminée, l'écran de la console se réinitialise et revient en mode normal.
- 2. Veuillez maintenir la connexion électrique pendant le processus de mise à jour du micrologiciel.
- 3. Veuillez vous assurer que la connexion Wi-Fi de votre console est stable.
- 4. Lorsque le processus de mise à jour commence, n'utilisez pas la console jusqu'à ce que la mise à jour soit terminée.
- 5. Les paramètres et les données peuvent s'effacer pendant la mise à jour.
- 6. Pendant la mise à jour du micrologiciel, la console s'arrête pour télécharger les données sur le serveur du cloud. Elle se reconnecte à votre routeur Wi-Fi et télécharge à nouveau les données une fois la mise à jour du micrologiciel réussie. Si la console ne peut pas se connecter à votre routeur, veuillez accéder à la page SETUP pour reprendre la configuration.
- Si la mise à jour du micrologiciel échoue, appuyez simultanément sur les touches [ALARM] et [CAL] et maintenez-les enfoncées pendant 10 secondes pour revenir à la version originale, puis recommencez la procédure de mise à jour.

## 6. RÉGLAGES ET FONCTIONS DE LA CONSOLE

Le mode de réglage permet de régler l'heure, la date, l'unité de mesure et d'autres fonctions.

Utilisez les touches ci-dessous pour faire défiler le menu de configuration, modifier les valeurs et confirmer les modifications.

Appuyez sur la touche [CH / SET] et maintenez-la enfoncée pendant 2 secondes pour accéder au mode de réglage.

Appuyez brièvement sur la touche [CH / SET ] pour passer à prochaine étape de réglage.

Appuyez sur la touche [ WIND / + ] ou [ NDX / - ] pour modifier la valeur. Appuyez sur la touche et maintenez-la enfoncée pour un ajustement rapide

Appuyez sur la touche [CH / SET] et maintenez-la enfoncée pendant 2 secondes pour quitter le mode de réglage à tout moment.

![](_page_57_Picture_17.jpeg)

i

۲

Cette console est conçue pour obtenir automatiquement l'heure locale via la synchronisation avec votre heure locale. Si vous souhaitez l'utiliser hors ligne, vous pouvez régler l'heure et la date manuellement.

#### Table des éléments de réglage

| Étape | Mode                                       | Procédure de réglage                                                                                                    |
|-------|--------------------------------------------|----------------------------------------------------------------------------------------------------|
| 1     | 12/24 hour format<br>(Format 12/24 heures) | Appuyez sur la touche [WIND / + ] ou [NDX / - ] pour sélectionner le format 12 ou 24 heures.                                |
| 2     | Heure                                      | Appuyez sur la touche [ WIND / + ] ou [ NDX / - ] pour régler les heures.                                                   |
| 3     | Minute                                     | Appuyez sur la touche [WIND / + ] ou [NDX / - ] pour régler les minutes.                                                    |
| 4     | Année                                      | Appuyez sur la touche [ WIND / + ] ou [ NDX / - ] pour régler les années.                                                   |
| 5     | Format M-J/J-M                             | Appuyez sur la touche [WIND / + ] ou [NDX / - ] pour sélectionner le format d'affichage « Mois / Jour » ou « Jour / Mois ». |
| 6     | Mois                                       | Appuyez sur la touche [ WIND / + ] ou [ NDX / - ] pour régler les mois.                                                     |
| 7     | Jour                                       | Appuyez sur la touche [WIND / + ] ou [NDX / - ] pour régler les jours.                                                      |

| Étape | Mode                                                | Procédure de réglage                                                                                                    |
|-------|-----------------------------------------------------|----------------------------------------------------------------------------------------------------|
| 8     | Activer/désactiver la<br>synchronisation de l'heure | Appuyez sur la touche [WIND / + ] ou [NDX / - ] pour activer ou désactiver la fonction de synchronisation de l'heure.<br>Si vous voulez régler l'heure manuellement, vous devez régler la synchronisation de l'heure sur OFF.                        |
| 9     | Langue d'affichage du<br>jour de la semaine         | Appuyez sur la touche [ WIND / + ] ou [ NDX / - ] pour sélectionner la langue d'affichage des jours de la semaine.                                                                                                    |
| 10    | Unité de température                                | Appuyez sur la touche [ WIND / + ] ou [ NDX / - ] pour changer l'unité d'affichage de la pluie entre °C et °F.                                                                                                    |
| 11    | Unité de vitesse du vent                            | Appuyez sur la touche [ WIND / + ] ou [ NDX / - ] pour changer l'unité de manière séquentielle : m/s → km/h → nœuds → mph                                                                                                    |
| 12    | Unité Baro                                          | Appuyez sur la touche [ WIND / + ] ou [ NDX / - ] pour changer l'unité de manière séquentielle : hPa → inHg → mmHg                                                                                                    |
| 13    | Unité de pluie                                      | Appuyez sur la touche [ WIND / + ] ou [ NDX / - ] pour changer l'unité<br>d'affichage de la pluie entre mm et po.                                                                                                    |
| 14    | Unité d'intensité<br>lumineuse                      | Appuyez sur la touche [ WIND / + ] ou [ NDX / - ] pour changer l'unité d'intensité lumineuse dans la séquence : Klux → Kfc → W/m².                                                                                                    |
| 15    | Canal en boucle<br>automatique                      | Appuyez sur la touche [ WIND / + ] ou [ NDX / - ] pour activer ou désactiver la fonction de Canal en boucle automatique.                                                                                                    |
| 16    | Capteur 7-en-1 tourné<br>vers                       | Appuyez sur la touche [ WIND / + ] ou [ NDX / - ] pour sélectionner<br>l'hémisphère dans lequel se trouve le capteur (par exemple, les pays des<br>États-Unis et de l'Union européenne sont également désignés par « N »,<br>l'Australie par « S »). |

La console quitte automatiquement le mode de réglage si aucune opération n'est effectuée au bout de 60 secondes.

## RÉGLAGE DE L'HEURE D'ALARME

- 1. En mode heure normale, appuyez sur la touche [ALARM] et maintenez-la enfoncée pendant 2 secondes jusqu'à ce que le chiffre des heures de l'alarme clignote pour passer en mode de réglage de l'heure d'alarme.
- 2. Appuyez sur la touche [WIND / + ] ou [NDX / ] pour modifier la valeur. Appuyez sur la touche et maintenez-la enfoncée pour un ajustement rapide
- Appuyez à nouveau sur la touche [ALARM] pour faire passer la valeur de réglage aux minutes, avec le chiffre des minutes qui clignote.
- 4. Appuyez sur la touche [WIND / + ] ou [NDX / ] pour régler la valeur du chiffre clignotant.
- 5. Appuyez sur la touche [ALARM ] pour enregistrer et quitter le réglage.
- 6. En cas d'activation, l'icône 🗘 est visible à l'écran LCD.

#### ACTIVATION DE LA FONCTION D'ALARME

- 1. En mode normal, appuyez sur la touche [ALARM ] pour afficher l'heure d'alarme pendant 5 secondes.
- 2. Lorsque l'heure d'alarme s'affiche, appuyez à nouveau sur la touche [ALARM ] pour activer la fonction d'alarme.

Lorsque l'horloge atteint l'heure d'alarme, la fonction d'alarme se déclenche. L'alarme peut être arrêtée par l'une des 4 opérations suivantes RM ] pour Alarm off (Alarme désactivée) Alarm on (Alarme activée)

- 1. Au bout de 2 minutes, l'alarme s'arrête automatiquement tout en restant activée pour le jour suivant.
- 2. En appuyant sur la touche [SNOOZE / CONTRASTE], vous accédez au mode « snooze » (répétition) qui repousse l'alarme de 5 minutes.
- 3. En maintenant la touche [SNOOZE / CONTRASTE] enfoncée pendant 2 secondes, l'alarme s'arrête et se déclenche à nouveau le jour suivant.
- 4. En appuyant sur la touche [ALARM ] pour arrêter l'alarme, elle se réactivera le jour suivant.

# TEMPÉRATURE ET HUMIDITÉ

![](_page_59_Picture_5.jpeg)

Les relevés de température et d'humidité s'affichent dans la section extérieure et intérieure / CH.

Si la valeur est inférieure à la plage de mesure, l'écran affiche « LO ». Si la valeur est supérieure à la plage de mesure, l'écran affiche « LO ».

### SENSATION, INDICE DE CHALEUR, REFROIDISSEMENT ÉOLIEN ET POINT DE ROSÉE

![](_page_59_Picture_9.jpeg)

(Feels like, Heat index, Wind chill & Dew point) Température ressentie, indice de chaleur, refroidissement éolien et point de rosée est visible dans la section Température extérieure. Pendant le fonctionnement normal, appuyez sur la touche [NDX / -] pour changer la température extérieure selon la séquence ci-dessous : Température extérieure → Température ressentie → Indice de chaleur → Refroidissement éolien → Point de rosée

#### RESSENTIE

( )

La température ressentie indique la température extérieure ressentie. C'est un mélange collectif du facteur de refroidissement éolien et de l'indice de chaleur. Pour les températures comprises entre 18,1 °C et 25,9 °C, où le vent et l'humidité ont moins d'influence sur la température, l'appareil affiche la température extérieure réelle mesurée comme Température ressentie.

![](_page_59_Figure_13.jpeg)

#### POINT DE ROSÉE

Le point de rosée est la température en dessous de laquelle la vapeur d'eau de l'air à pression barométrique constante se condense en eau liquide au même rythme qu'elle s'évapore. L'eau condensée est appelée rosée lorsqu'elle se forme sur une surface solide.

La température du point de rosée est déterminée par les données de température et d'humidité du capteur sans fil 7-IN-1.

#### **INDICE DE CHALEUR**

L'indice de chaleur qui est déterminé par les données de température et d'humidité du capteur sans fil 7-IN-1 lorsque la température est comprise entre 26° C (79° F) et 50° C (120°F).

| PLACE D'INDICE DE CHALEUR        | AVERTISSEMENT    | EXPLICATION                                        |
|----------------------------------|------------------|----------------------------------------------------|
| 27° C à 32° C (80° F à 90° F)    | Attention        | Possibilité d'épuisement par la chaleur            |
| 33° C à 40° C (91° F à 105° F)   | Extrême prudence | Possibilité de déshydratation par la<br>chaleur    |
| 41° C à 54° C (106° F à 129° F). | Danger           | Risque d'épuisement dû à la chaleur                |
| ≥55° C (≥130° F)                 | Danger extrême   | Risque élevé de déshydratation / coup<br>de soleil |

#### **REFROIDISSEMENT ÉOLIEN**

Une combinaison des données de température et de vitesse du vent du capteur sans fil 7-IN-1 détermine le facteur de refroidissement éolien actuel.

## VENT

۲

Indicateur de la direction du vent

![](_page_60_Figure_5.jpeg)

Vitesse moyenne du vent, Rafale, Beafort, Valeur de la direction du vent

# POUR SÉLECTIONNER LE MODE D'AFFICHAGE DU VENT

En mode normal, appuyez sur la touche [WIND / + ] pour basculer entre la vitesse MOYENNE du vent, les RAFALES, la direction du vent et l'échelle BEAUFORT (BFT).

L'échelle de Beaufort est une échelle internationale de vitesse du vent allant de 0 (calme) à 12 (force d'un ouragan).

| Échelle de<br>Beaufort | Description    | Vitesse du vent | État du terrain                                       |  |
|------------------------|----------------|-----------------|-------------------------------------------------------|--|
|                        |                | < 1 km/h        |                                                       |  |
| 0                      | Colmo          | < 1 mph         | Calma La fuméa s'élève verticalement                  |  |
| 0                      | Calline        | < 1 nœud        |                                                       |  |
|                        |                | < 0,3 m/s       |                                                       |  |
|                        |                | 1,1 ~ 5 km/h    | La dérive de la fumée indique la direction            |  |
| 1                      | Airlágar       | 1 ~ 3 mph       | du vent.                                              |  |
| I                      | Air leger      | 1 ~ 3 nœuds     | Les feuilles et les girouettes sont                   |  |
|                        |                | 0,3 ~ 1,5 m/s   | stationnaires.                                        |  |
|                        |                | 6 ~ 11 km/h     |                                                       |  |
| 0                      | Duine I faithe | 4 ~ 7 mph       | Vent ressenti sur la peau nue. Les feuilles           |  |
| 2                      | Brise legere   | 4 ~ 6 nœuds     | bruissent Les girouettes commencent a                 |  |
|                        |                | 1,6 ~ 3,3 m/s   | bouger.                                               |  |
|                        |                | 12 ~ 19 km/h    |                                                       |  |
| 0                      | David Index    | 8 ~ 12 mph      | Feuilles et petites brindilles en mouvement           |  |
| 3                      | Douce brise    | 7 ~ 10 nœuds    | constant, drapeaux légers déployés.                   |  |
|                        |                | 3,4 ~ 5,4 m/s   | 1                                                     |  |
|                        |                | 20 ~ 28 km/h    |                                                       |  |
|                        |                | 13 ~ 17 mph     | Poussière et papier en vrac soulevés. Les             |  |
| 4                      | Brise moderee  | 11 ~ 16 nœuds   | petites branches commencent à bouger.                 |  |
|                        |                | 5,5 ~ 7,9 m/s   |                                                       |  |
|                        |                | 29 ~ 38 km/h    |                                                       |  |
| _                      |                | 18 ~ 24 mph     | Des branches de taille moyenne bougent.               |  |
| 5                      | Brise fraiche  | 17 ~ 21 nœuds   | Les petits arbres commencent a se                     |  |
|                        |                | 8,0 ~ 10,7 m/s  |                                                       |  |
|                        |                | 39 ~ 49 km/h    | De grandes branches en mouvement.                     |  |
|                        |                | 25 ~ 30 mph     | Sifflement entendu dans les câbles                    |  |
| 6                      | Forte brise    | 22 ~ 27 nœuds   | aériens. L'utilisation du parapluie devient           |  |
|                        |                | 10,8 ~ 13,8 m/s | difficile. Les bacs en plastique vides se renversent. |  |
|                        |                | 50 ~ 61 km/h    |                                                       |  |
| 7                      | Ventuislant    | 31 ~ 38 mph     | Des arbres entiers en mouvement. Effort               |  |
|                        |                | 28 ~ 33 nœuds   | nécessaire pour marcher contre le vent.               |  |
|                        |                | 13,9 ~ 17,1 m/s |                                                       |  |
|                        |                | 62 ~ 74 km/h    |                                                       |  |
| 0                      |                | 39 ~ 46 mph     | Quelques brindilles tombées des arbres.               |  |
| 8 0                    | Coup de vent   | 34 ~ 40 nœuds   | Les voitures devient sur la route. La                 |  |
|                        |                | 17,2 ~ 20,7 m/s |                                                       |  |

۲

()

| Échelle de<br>Beaufort | Description         | Vitesse du vent | État du terrain                              |
|------------------------|---------------------|-----------------|----------------------------------------------|
|                        |                     | 75 ~ 88 km/h    | Certaines branches se détachent des          |
|                        | Fort coup de        | 47 ~ 54 mph     | arbres, et certains petits arbres sont       |
| 9                      | vent                | 41 ~ 47 nœuds   | renversés. Les panneaux de construction/     |
|                        |                     | 20,8 ~ 24,4 m/s | temporaires et les barricades se renversent. |
|                        |                     | 89 ~ 102 km/h   |                                              |
| 10                     | Tempête             | 55 ~ 63 mph     | Des arbres sont cassés ou déracinés,         |
| 10                     |                     | 48 ~ 55 nœuds   | éventuels dommages structurels.              |
|                        |                     | 24,5 ~ 28,4 m/s |                                              |
|                        | Violente<br>tempête | 103 ~ 117 km/h  |                                              |
| 11                     |                     | 64 ~ 73 mph     | Végétation étendue et dommages               |
|                        |                     | 56 ~ 63 nœuds   | structurels probables.                       |
|                        |                     | 28,5 ~ 32,6 m/s |                                              |
| 12                     |                     | ≥ 118 km/h      |                                              |
|                        | Force de            | ≥ 74 mph        | Graves dommages etendus a la vegetation      |
|                        | l'ouragan           | ≥ 64 nœuds      | non sécurisés sont projetés                  |
|                        |                     | ≥ 32,7 m/s      |                                              |

## PRÉVISIONS MÉTÉOROLOGIQUES

Le baromètre intégré surveille en permanence la pression atmosphérique. Sur la base des données recueillies, il peut prédire les conditions météorologiques des 12 à 24 heures à venir dans un rayon de 30 à 50 km (19 à 31 miles).

| <u>ېخ</u>  | Č.                   | රාය     |          |                       | <u>جمع</u><br>* ** ***** |
|------------|----------------------|---------|----------|-----------------------|--------------------------|
| ENSOLEILLÉ | EN PARTIE<br>NUAGEUX | NUAGEUX | PLUVIEUX | PLUVIEUX /<br>ORAGEUX | ENNEIGÉ                  |

La précision d'une prévision météorologique générale basée sur la pression est d'environ 70 à 75 %. Les prévisions météorologiques reflètent la situation météorologique pour les 12~24 prochaines heures, elles ne reflètent pas nécessairement la situation actuelle.

La prévision météorologique SNOWY n'est pas basée sur la pression atmosphérique, mais sur la température extérieure. Lorsque la température est inférieure à -3° C (26° F), l'icône météo SNOWY s'affiche à l'écran LCD.

## PRESSION BAROMÉTRIQUE

i

La pression atmosphérique est la pression en tout point de la terre provoquée par le poids de la colonne d'air qui la surplombe. La pression atmosphérique fait référence à la pression moyenne et diminue progressivement à mesure que l'altitude augmente. Les météorologues utilisent des baromètres pour mesurer la pression atmosphérique. Comme les variations de la pression atmosphérique influencent grandement le temps, il est possible de prévoir le temps en mesurant les changements de pression.

![](_page_61_Figure_9.jpeg)

Valeur de la pression barométrique

 $( \mathbf{ } )$ 

En mode normal, appuyez sur la touche [BARO] pour basculer entre la pression barométrique ABSOLUE et RELATIVE.

( )

Pour configurer la pression relative :

- 1. Appuyez sur la touche [BARO] et maintenez-la enfoncée pendant 2 secondes pour accéder au mode de réglage de la pression relative.
- 2. Appuyez sur la touche [ WIND / + ] ou [ NDX / ] pour régler la valeur.
- 3. Appuyez sur la touche [BARO] pour quitter le réglage.

### PLUIE

i

۲

Pour sélectionner le mode d'affichage des précipitations Appuyez sur la touche [RAIN] pour basculer entre :

- QUOTIDIEN le total des précipitations à partir de minuit (par défaut)
- HEBDOMADAIRE le total des précipitations de la semaine en cours
- 3. MENSUEL- le total des précipitations du mois civil en cours
- TOTAL -le total des précipitations depuis la dernière remise à zéro
- 5. TAUX Taux de précipitation actuel (basé sur les données de pluie de 10 min)

Période et taux de précipitations

![](_page_62_Figure_13.jpeg)

En mode normal, appuyez sur la touche [Rain] et maintenez-la enfoncée pendant 6 secondes pour réinitialiser tous les relevés de pluie.

Pour vous assurer d'avoir des données correctes, veuillez réinitialiser tous les enregistrements de pluie lorsque vous réinstallez votre capteur sans fil 7-IN-1 dans un autre endroit.

## **INTENSITÉ LUMINEUSE & INDEX UV**

L'indice UV et la valeur de l'intensité lumineuse s'affichent en bas à droite de l'écran.

![](_page_62_Picture_18.jpeg)

La console peut afficher les enregistrements MAX / MIN quotidiens des différents relevés en mode mémoire. Pour afficher les enregistrements MAX / MIN

En mode normal, appuyez sur la touche [MEM] sur la face avant pour vérifier les enregistrements dans la séquence cidessous :

Température intérieure ou actuelle CH MAX  $\rightarrow$  Température intérieure ou actuelle CH MIN  $\rightarrow$  Humidité intérieure ou actuelle CH MAX  $\rightarrow$  Humidité intérieure ou actuelle CH MIN  $\rightarrow$  Température extérieure MAX  $\rightarrow$  Température extérieure MIN  $\rightarrow$  Humidité extérieure MAX  $\rightarrow$  Humidité extérieure MIN  $\rightarrow$  Température ressentie MAX  $\rightarrow$  Température ressentie MIN  $\rightarrow$  Température MAX  $\rightarrow$  Température MAX du l'indice de chaleur  $\rightarrow$  Température MIN de refroidissement éolien  $\rightarrow$  Température MAX du point de rosée  $\rightarrow$  Température MIN du point de rosée  $\rightarrow$  Vitesse moyenne du vent MAX  $\rightarrow$  Rafale de vent MAX  $\rightarrow$  Beaufort MAX  $\rightarrow$  Pression barométrique relative MAX  $\rightarrow$  Pression barométrique absolue MIN  $\rightarrow$  Taux de pluie MAX  $\rightarrow$  Indice UV MAX,  $\rightarrow$  Intensité lumineuse MAX. Appuyez ensuite sur la touche [MEM] pour revenir au mode normal.

Vous pouvez également, appuyer sur une autre touche pour quitter le mode mémoire.

![](_page_62_Picture_23.jpeg)

Appuyez sur la touche [MEM] et maintenez-la enfoncée pendant 2 secondes pour réinitialiser l'enregistrement actuellement affiché.

 $\odot$ 

 $\odot$ 

### ÉTALONNAGE

La console est capable d'étalonner les relevés météorologiques :

- En mode normal, appuyez sur la touche [CAL] et maintenez-la enfoncée pendant 2 secondes pour accéder au mode d'étalonnage comme indiqué à droite.
- Appuyez sur la touche [ CH / SET ] pour sélectionner un paramètre différent dans la séquence : Température intérieure → Humidité intérieure → Température CH → Humidité CH → Température extérieure → Humidité extérieure → Vitesse du vent → Direction du vent→ Pression barométrique absolue→ Gain de pluie→ Gain d'UV→ Gain d'intensité lumineuse.
- 3. Pendant que la valeur clignote, appuyez sur la touche [WIND / + ] ou [ ] pour régler la valeur de décalage.
- 4. Une fois l'opération terminée, appuyez sur [CH / SET ] pour procéder au prochain étalonnage en répétant les processus 2 3 ci-dessus.
- 5. Pour revenir au mode normal, appuyez une fois sur la touche [ CAL ].

#### RÉTROÉCLAIRAGE

Le rétroéclairage de l'unité principale peut être réglé à l'aide du commutateur coulissant [ ON / AUTO ] pour sélectionner la luminosité appropriée :

Faites-le glisser vers la position [ON] pour régler le rétroéclairage à un niveau normal.

Faites-le glisser sur la position [AUTO] pour régler la luminosité du rétroéclairage en fonction du niveau de lumière ambiante.

#### **RÉGLER LE CONTRASTE DE L'ÉCRAN LCD**

En mode normal, appuyez sur la touche [SNOOZE / CONTRAST] pour régler le contraste de l'écran LCD afin d'obtenir un affichage optimal sur une table ou un mur.

## 7. MAINTENANCE

 $\bigcirc$ 

#### **REMPLACEMENT DE LA PILE**

Lorsque l'indicateur de pile faible « 🖚 » s'affiche dans la section Out ou CH de l'écran LCD, il indique que la pile du capteur sans fil 7-en-1 ou du capteur de canal actuel est faible respectivement. Veuillez les remplacer par des piles neuves.

![](_page_63_Figure_17.jpeg)

![](_page_63_Figure_18.jpeg)

![](_page_63_Picture_19.jpeg)

#### MAINTENANCE DU CAPTEUR SANS FIL 7-IN-1

![](_page_64_Figure_1.jpeg)

4

#### NETTOYAGE DU COLLECTEUR DE PLUIE

- 1. Faites pivoter le collecteur de pluie en le tournant de 30° dans le sens antihoraire.
- 2. Retirez délicatement le collecteur de pluie.
- Nettoyez et enlevez tous les débris ou insectes.
   Installez le collecteur lorsqu'il est propre et complètement sec.

#### NETTOYAGE DU CAPTEUR HYGRO-THERMIQUE

- 1. Retirez les 2 vis au bas de l'écran de protection contre les radiations.
- 2. Retirez délicatement les 4 écrans inférieurs.
- Enlevez soigneusement toute saleté ou insecte sur le capteur et le ventilateur (les capteurs à l'intérieur ne doivent pas être mouillés).
- 4. Nettoyez l'écran avec de l'eau pour éliminer toute
- Nettoyez recran avec de reau pour eliminer toute saleté ou tout insecte.
   Réinstallez toutes les pièces une fois qu'elles sont
- Réinstallez toutes les pièces une fois qu'elles sont propres et complètement sèches.

# 9 DÉPANNAGE

۲

| Problèmes                                                              | Solution                                                                                                    |
|------------------------------------------------------------------------|----------------------------------------------------------------------------------------------------|
| Mesure étrange ou inexistante du                                       | 1. Vérifiez l'orifice d'évacuation du collecteur de pluie.                                                                                                    |
| capteur de pluie                                                       | 2. Vérifiez l'indicateur d'équilibre.                                                                                                    |
| Mesure étrange ou inexistante du                                       | 1. Vérifiez l'écran de protection contre les radiations.                                                                                                    |
| capteur thermo / hygro                                                 | 2. Vérifiez le boîtier du capteur.                                                                                                    |
| Mesure étrange ou inexistante de la                                    | 1. Vérifiez les godets de l'anémomètre (Anémomètre).                                                                                                    |
| vitesse et de la direction du vent                                     | 2. Vérifiez la girouette.                                                                                                    |
| <b>V</b> et                                                            | 1. Rapprochez la console du capteur 7-IN-1.                                                                                                    |
| (aucun signal pendant 15 minutes)<br><b>Y</b> et <b>E</b>              | <ol> <li>Assurez-vous que la console est placée à l'écart d'autres appareils<br/>électroniques susceptibles d'interférer avec la communication sans fil<br/>(téléviseurs, ordinateurs, micro-ondes).</li> </ol> |
| (aucun signal pendant 1 heure)                                         | 3. Si le problème persiste, réinitialisez la console et le capteur 7-IN-1.                                                                                                    |
| La température extérieure est trop<br>élevée pendant la journée        | Assurez-vous que la matrice de capteurs n'est pas trop proche de sources<br>ou de structures génératrices de chaleur, telles que des bâtiments, des<br>chaussées, des murs ou des unités de climatisation.      |
| Une certaine condensation sous le<br>capteur UV peut survenir la nuit. | Cela disparaîtra lorsque la température augmentera sous l'effet du soleil et n'affectera pas les performances de l'appareil.                                                                                    |
| Aucune connexion Wi-Fi                                                 | <ol> <li>Vérifiez la présence du symbole Wi-Fi à l'écran, il doit être toujours<br/>allumé.</li> </ol>                                                                                                    |
|                                                                        | <ol> <li>Assurez-vous que vous vous connectez à la bande 2.4G, mais pas à la<br/>bande 5G de votre routeur Wi-Fi.</li> </ol>                                                                                    |
| La température ou l'humidité ne sont<br>pas précises                   | <ol> <li>Ne placez pas votre console ou votre capteur à proximité de la source<br/>de chaleur.</li> </ol>                                                                                                    |
|                                                                        | <ol> <li>Si le capteur n'est toujours pas précis, ajustez la valeur en mode<br/>d'étalonnage.</li> </ol>                                                                                                    |

۲

# 8. CARACTÉRISTIQUES TECHNIQUES

### Console intérieure

| Caractéristiques générales                 |                                                                                                    |  |
|--------------------------------------------|----------------------------------------------------------------------------------------------------|--|
| Dimensions (I x H x P)                     | 130 x 112 x 27,5 mm (5,1 x 4,4 x 1,1 po)                                                                                                    |  |
| Poids                                      | 220 g (avec piles)                                                                                                    |  |
| Alimentation principale                    | Adaptateur 5 V CC 1 A                                                                                                    |  |
| Pile de secours                            | CR2032 (non fournie)                                                                                                    |  |
| Plage de température de<br>fonctionnement  | -5° C ~ 50° C                                                                                                    |  |
| Plage d'humidité de fonctionnement         | 10~90 % HR                                                                                                    |  |
| Capteurs pris en charge                    | - 1 capteur sans fil 7-IN-1 (fourni)                                                                                                    |  |
| Fréquence RF<br>(Selon la version du pays) | 868 Mhz (version européenne ou britannique) /                                                                                                    |  |
| Caractéristiques des fonctions liée        | s au temps                                                                                                    |  |
| Affichage de l'heure                       | HH: MM                                                                                                    |  |
| Format horaire                             | 12 heures AM / PM ou 24 heures                                                                                                    |  |
| Affichage de la date                       | JJ / MM ou MM / JJ                                                                                                    |  |
| Méthode de synchronisation de<br>l'heure   | Par le serveur pour obtenir l'heure locale de l'emplacement de la console                                                                                                    |  |
| Langues d'affichage du jour de la semaine  | EN / DE / FR / ES / IT / NL / RU                                                                                                    |  |
| BAROMÈTRE                                  |                                                                                                    |  |
| Unité barométrique                         | hPa, inHg et mmHg                                                                                                    |  |
| Précision                                  | (700 ~ 1100hPa ± 5hPa) / (540 ~ 696hPa ± 8hPa) (20.67 ~ 32.48inHg ± 0.15inHg) / (15.95 ~ 20.55inHg ± 0.24inHg) (525 ~ 825mmHg ± 3.8mmHg) / (405 ~ 522mmHg ± 6mmHg) Typique à 25°C (77°F) |  |
| Résolution                                 | 1 hPa / inHg est de 2 décimales / mmHg est de 1 décimale                                                                                                    |  |
| Température d'entrée                       |                                                                                                    |  |
| Unité de température                       | °C et °F                                                                                                    |  |
| Précision                                  | <0° C ou >40° C ± 2° C (<32° F ou >104° F ± 3,6° F)<br>0~40° C ±1° C (32~104° F ± 1,8° F)                                                                                                |  |
| Résolution                                 | °C / °F (1 décimale)                                                                                                    |  |
| Humidité d'entrée                          |                                                                                                    |  |
| Unité d'humidité                           | %                                                                                                    |  |
| Précision                                  | 1 ~ 20 % RH ± 6,5 % HR @ 25° C (77° F)<br>21 ~ 80 % HR ± 3,5 % HR @ 25° C (77° F)<br>81 ~ 99 % HR ± 6,5 % HR @ 25° C (77° F)                                                             |  |
| Résolution                                 | 1 %                                                                                                    |  |
| Température de sortie                      |                                                                                                    |  |
| Unité de température                       | °C et °F                                                                                                    |  |
| Précision                                  | 5,1 ~ 60° C ± 0,4° C (41,2 ~ 140° F ± 0,7° F)<br>-19,9 ~ 5° C ± 1° C (-3,8 ~ 41° F ± 1,8° F)<br>-40 ~ -20° C ± 1,5° C (-40 ~ -4° F ± 2,7° F)                                             |  |
| Résolution                                 | °C / °F (1 décimale)                                                                                                    |  |
| Humidité extérieure                        |                                                                                                    |  |
| Unité d'humidité                           | %                                                                                                    |  |

| Précision                                       | 1 ~ 20 % RH ± 6,5 % HR @ 25° C (77° F)<br>21 ~ 80 % HR ± 3,5 % HR @ 25° C (77° F) |
|-------------------------------------------------|-----------------------------------------------------------------------------------|
|                                                 | 81 ~ 99 % HR ± 6,5 % HR @ 25° C (77° F)                                           |
| Résolution                                      | 1 %                                                                               |
| Pluie                                           |                                                                                   |
| Unité de pluie                                  | mm et po                                                                          |
| Unité du taux de pluie                          | mm/h et po/h                                                                      |
| Précision                                       | La plus grande des deux valeurs suivantes : +/- 7 % ou 1 pointe                   |
| Résolution                                      | 0,4 mm (0,0157 po)                                                                |
| Vent                                            |                                                                                   |
| Unité de vitesse du vent                        | mph, m/s, km/h, knots                                                             |
| Plage                                           | 0~112 mph, 50 m/s, 180 km/h, 97 nœuds                                             |
| Précision (vitesse du vent)                     | < 5 m/s +/- 0,5 m/s ; > 5 m/s : +/- 6%                                            |
| Résolution (vitesse du vent)                    | 0,1 mph ou 0,1 nœud ou 0,1 m/s                                                    |
| Résolution (direction du vent)                  | 16 à 360 degrés                                                                   |
| Indice UV                                       |                                                                                   |
| Plage                                           | 0~16                                                                              |
| Résolution                                      | 1 décimale                                                                        |
| Intensité lumineuse                             |                                                                                   |
| Unité d'intensité lumineuse                     | Klux, Kfc and W/m <sup>2</sup>                                                    |
| Plage                                           | 0~200 Klux                                                                        |
| Résolution                                      | 2 décimale                                                                        |
| Caractéristique de la communication             | on Wi-Fi                                                                          |
| Standard                                        | 802,11 b/g/n                                                                      |
| Fréquence de fonctionnement :                   | 2,4 GHz                                                                           |
| Caractéristique de l'application                |                                                                                   |
| Application prise en charge                     | - Tuya smart<br>- Smart Life                                                      |
| Plate-forme de l'application prise<br>en charge | Smartphone Android<br>iPhone                                                      |

# Station extérieure sans fil 7-en-1

| Dimensions (I x H x P)                  | 343,5 x 393,5 x 136 mm (13,5 x 15,5 x 5,35 po) montage effectué                                                      |
|-----------------------------------------|----------------------------------------------------------------------------------------------------|
| Poids                                   | 757 g (avec piles)                                                                                                   |
| Alimentation principale                 | 3 piles AA de 1,5 V (non fournies)<br>(Piles au lithium recommandées)                                                |
| Données météorologiques                 | Température, humidité, vitesse du vent, direction du vent, précipitations, UV<br>et intensité lumineuse              |
| Portée de transmission RF               | 150 m                                                                                                    |
| Fréquence RF (selon la version du pays) | 868 Mhz (UE, UK)                                                                                                    |
| Intervalle de transmission              | 60 secondes pour la température et l'humidité<br>12 secondes pour le vent, la pluie, les UV et l'intensité lumineuse |
| Plage de fonctionnement                 | -40 ~ 60° C (-40 ~ 140° F) Piles au lithium requises                                                                 |
| Plage d'humidité de<br>fonctionnement   | 1 ~ 99 % HR                                                                                                    |

# SPRACHENVERZEICHNIS

1. DEUTSCH

# DEUTSCH

|                                             | 60 |
|---------------------------------------------|----|
| 1. EINLEITUNG                               |    |
| 2. PRODUKTÜBERSICHT                         | 70 |
| 3. MONTAGE DER WS5400                       | 71 |
| 4. DIE SMARTLIFE-APP VERWENDEN              | 75 |
| 5. AKTUALISIEREN DER WS5400 (FIRMWARE)      | 80 |
| 6. EINSTELLUNGEN UND FUNKTIONEN DER KONSOLE | 80 |
| 7.WARTUNG                                   | 86 |
| 8. TECHNISCHE DATEN                         | 88 |

#### ÜBER DIESES BENUTZERHANDBUCH

![](_page_68_Picture_1.jpeg)

Dieses Symbol steht für eine Warnung. Halten Sie sich stets an die in dieser Dokumentation beschriebenen Anweisungen, um den sicheren Betrieb des Geräts zu gewährleisten.

Auf dieses Symbol folgt ein Benutzerhinweis.

#### 1. EINLEITUNG

Vielen Dank, dass Sie sich für die 7-in-1-Wetterstation Alecto WS5400 entschieden haben. Die WS5400 ist mit einem WLAN-Modul ausgestattet und mit der Smartlife-Plattform kompatibel.

Bei dem Außengerät handelt es sich um eine 7-in-1-Station, die Temperatur, Luftfeuchtigkeit, Windgeschwindigkeit, Windrichtung, Regenmenge, UV-Strahlung sowie die Lichtintensität erfasst. Die Messdaten der Sensoren werden an das Anzeigegerät übertragen.

Über die Smartlife-App können Sie die vom Innen- und Außengerät erfassten Wetterdaten überwachen. Dank der Smartlife-Plattform ist die WS5400 in der Lage, sich mit Tausenden von anderen intelligenten Produkten zu verbinden sowie Szenarien auf der Grundlage von Echtzeitdaten auszulösen.

Das Innengerät dient zum Empfang der Messdaten vom Außengerät und ist außerdem mit einem eigenen Temperatur-, Feuchtigkeits- und Drucksensor ausgestattet. Die Messdaten werden klar und übersichtlich dargestellt.

#### Hinweis:

۲

Diese Betriebsanleitung enthält nützliche Informationen zum korrekten Gebrauch und zur Pflege dieses Produkts. Bitte lesen Sie diese Anleitung durch, um die Funktionen des Geräts im vollen Umfang verstehen und nutzen zu können, und bewahren Sie sie für den späteren Gebrauch auf.

 $( \bullet )$ 

 $( \mathbf{ } )$ 

## 2. PRODUKTÜBERSICHT

#### ANZEIGE

![](_page_69_Figure_3.jpeg)

![](_page_69_Picture_4.jpeg)

![](_page_69_Figure_5.jpeg)

- 1. SCHLUMMER/KONTRAST-Taste
- 2. LCD-Anzeige:
- 3. MEM-Taste
- 4. REGEN-Taste
- 5. BARO-Taste

۲

- 6. Wandmontageloch
- 7. WIND/+ Taste
- 8. NDX/- Taste
- 9. Tischständer
- 18. Zeit und Datum
- 19. Innentemperatur und -luftfeuchtigkeit
- 20. Außentemperatur und -luftfeuchtigkeit
- 21. WIND, BARO, REGEN, UV und Lichtintensität

- 10. Stromanschluss
- 11. EIN/AUTO-Schiebeschalter
- 12. CH/SET-Taste
- 13. ALARM-Taste
- 14. CAL-Taste

۲

- 15. SENSOR / WLAN Taste
- 16. RÜCKSETZEN-Taste
- 17. Batteriefachdeckel

![](_page_69_Picture_27.jpeg)

#### **DRAHTLOSE 7-IN-1-SENSOREINHEIT**

![](_page_70_Figure_2.jpeg)

#### 3. MONTAGE DER WS5400

#### VORPRÜFUNG

۲

BevorSie die Wetterstation dauerhaft montierensollten Sie das Gerät zunächst an einem leicht zugänglichen Ort in Betrieb nehmen. Auf diese Weise können Sie sich mit den Funktionen der Wetterstation sowie den Kalibrierungsverfahren vertraut machen, damit nach der dauerhaften Installation der ordnungsgemäße Betrieb sichergestellt ist.

#### STANDORTWAHL

Beachten Sie Folgendes, bevor Sie die Sensoreinheit installieren:

- 1. Der Regenmesser muss alle 3 Monate gereinigt werden.
- 2. Die Batterien müssen in etwa jährlich gewechselt werden. Für eine optimale Leistung wird es empfohlen, Lithium-Batterien zu verwenden.
- Vermeiden Sie, dass angrenzende Gebäude und Strukturen Wärmestrahlung auf die Sensoreinheit reflektieren. Installieren Sie die Sensoreinheit idealerweise in einem Abstand von 1,5 m von Gebäuden, Strukturen, dem Boden oder dem Giebel.
- 4. Der Montageort sollte sich in einem offenen Bereich in direktem Sonnenlicht befinden sowie dem Regen, Wind und Sonnenlicht ohne Hindernisse ausgesetzt sein.
- 5. Die Übertragungsreichweite zwischen der Sensoreinheit und der Anzeigekonsole kann bei freier Sicht bis zu 100 m betragen, sofern sich keine Hindernisse dazwischen oder in der N\u00e4he befinden. Pr\u00fcfen Sie die Qualit\u00e4t des Empfangssignals achten Sie auf einen guten Empfang.

![](_page_70_Figure_13.jpeg)

![](_page_71_Picture_1.jpeg)

ì Die rote LED (10) beginnt alle 12 Sekunden zu blinken. ach jedem Austausch der Batterien des drahtlosen Sensors muss die Synchronisation erneut manuell durchgeführt werden.

# INSTALLATION DES MONTAGEMASTS

1. Stecken Sie das obere Ende des Masts in die guadratische Öffnung des Wettersensors.

L Richten Sie den Mast und die Markierung an der Sensoreinheit miteinander aus.

2. Setzen Sie die Mutter in die Sechskantöffnung des Sensors ein, führen Sie die Schraube auf der anderen Seite ein und ziehen Sie diese mit dem Schraubendreher fest.

3. Stecken Sie das andere Ende des Masts in die guadratische Öffnung des Kunststofffußes.

L Richten Sie den Mast mit der Markierung am Ständer aus.

## BATTERIEINSTALLATION BEIM AUSSENGERÄT

Entfernen Sie die Schraube des Batteriefachs an der Unterseite des Geräts und legen Sie die Batterien entsprechend der angegebenen Polarität ein. Schrauben Sie den Batteriefachdeckel nach dem Einlegen der Batterien wieder fest zu.

I AA + ₽ + ₿

![](_page_71_Figure_13.jpeg)

![](_page_71_Figure_14.jpeg)

![](_page_71_Figure_15.jpeg)

![](_page_71_Picture_16.jpeg)
4. Setzen Sie die Mutter in die Sechskantöffnung des Sensors ein, führen Sie die Schraube auf der anderen Seite ein und ziehen Sie diese mit dem Schraubendreher fest

5. Montieren Sie das drahtlose Außengerät so, dass die Spitze des Windmessers nach Norden zeigt. Auf diese Weise wird die Windfahne korrekt ausgerichtet.

6. Bei Mastmontage. Befestigen Sie den senkrecht installierten Montagefuß und die mitgelieferte Schelle mit den im Lieferumfang enthaltenen Schrauben am Pfosten/Mast

( )

Installieren Sie den drahtlosen WS5400-Außensensor mindestens 1,5 m über dem Boden für bessere und präzisere Windmessergebnisse.

Installieren Sie den drahtlosen WS5400-Außensensor möglichst waagerecht für genaue Regen- und Windmessergebnisse. Installieren Sie den drahtlosen WS5400-Außensensor so, dass die Windsensoren nach Norden zeigen. Siehe Punkt 5 zur Installation des Montagemasts.

Wählen Sie einen offenen Bereich in Reichweite der Anzeigekonsole

## BATTERIEINSTALLATION BEI DEM INNENGERÄT

Die Stützbatterie versorgt die Konsole bei Stromausfall mit Strom, damit eingestellte Uhrzeit und Datum, Max/Min-Aufzeichnungen sowie Kalibrierungswerte erhalten bleiben.

(Mastdurchmesser 25 bis 33 mm)

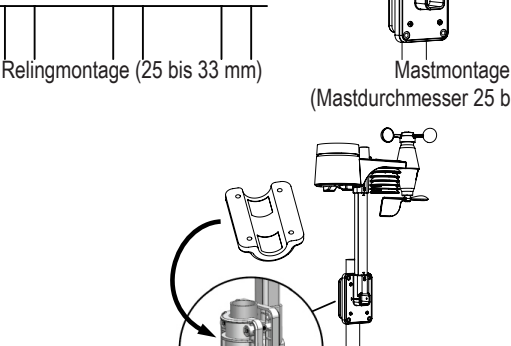

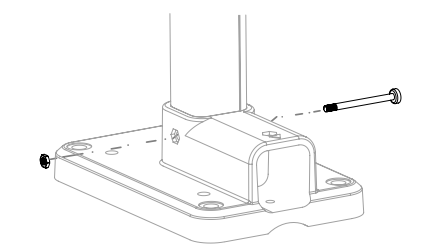

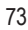

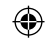

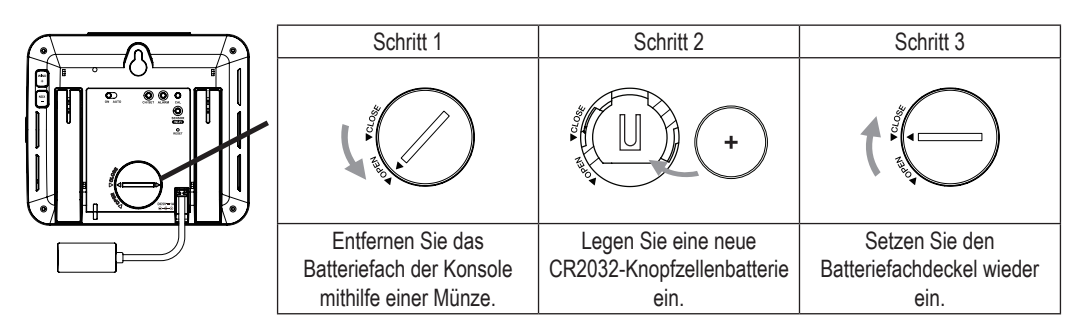

Die Stützbatterie kann Folgendes sichern: Uhrzeit und Datum, Max/Min-Aufzeichnungen und Kalibrierungswert. Der eingebaute Speicher kann Folgendes sichern: Verbindungseinstellungen.

Entfernen Sie stets die Stützbatterie bei längerer Nichtbenutzung des Geräts. Denken Sie daran, dass bestimmte Einstellungen, wie z. B. die Uhrzeit, die Kalibrierung und die Aufzeichnungen im Speicher auch bei Nichtgebrauch des Geräts die Stützbatterie beanspruchen.

## BILDSCHIRM EINSCHALTEN

- 1. Schließen Sie das Netzteil an, um die Konsole einzuschalten.
- 2. Sobald die Konsole hochgefahren ist, werden alle Segmente der LCD-Anzeige angezeigt.
- 3. Die Konsole wechselt automatisch in den AP- und Sensor-Synchronisationsmodus.

## MANUELLE SYNCHRONISIERUNG VON INNEN- UND AUSSENGERÄT

Drücken Sie einmal die Taste [Sensor / Wi-Fi], um in den Sensor-Synchronisationsmodus zu wechseln (Kanalnummer blinkt). Die Konsole registriert alle bereits zuvor mit ihr gekoppelten Sensoren neu.

ach jedem Austausch der Batterien des drahtlosen Sensors muss die Synchronisation erneut manuell durchgeführt werden.

- 1. Tauschen Sie alle Batterien im Sensor gegen neue aus.
- 2. Drücken Sie die Taste [Sensor / Wi-Fi] an der Konsole, um in den Sensor-Synchronisationsmodus zu wechseln.
- 3. Nach dem Austausch der Batterien registriert die Konsole den Sensor neu (dies wird ca. 1 Minute dauern).

## AUFHEBEN DER SENSORVERBINDUNG

Jeder der Sensoren kann manuell von der Konsole gelöscht werden.

- 1. Drücken Sie die Taste [CH / SET ], bis der ausgewählte Sensor auf der Konsole angezeigt wird.
- Halten Sie die Taste [REFRESH] 10 Sekunden lang gedrückt, bis die Anzeige zurückgesetzt wird und "--, -°C -- % " erscheint.

## SIGNALSTÄRKE DES DRAHTLOSEN SENSORS

 Der Konsolenbildschirm zeigt die Signalstärke des/der drahtlosen Sensor(en) wie in der folgenden Tabelle dargestellt an:

| Signalstärke des 7-in-1-<br>Außensensors | Y            | <b>T</b>         | <b>Y</b> II     |
|------------------------------------------|--------------|------------------|-----------------|
| Signalstärke des 7-in-1-<br>Außensensors | СН<br>І<br>Ψ | CH<br>CH<br>Tui  | CH<br>{<br>Yull |
|                                          | Kein Signal  | Schwaches Signal | Gutes Signal    |

 $\bigcirc$ 

- Wird das Signal nach einer Unterbrechung nicht innerhalb von 15 Minuten wiederhergestellt, wird das Signalsymbol ausgeblendet. Auf der Temperatur- und Luftfeuchtigkeitsanzeige im entsprechenden Kanal erscheint dann die Anzeige "Er" (Fehler).
- Wird das Signal nicht innerhalb von 48 Stunden wiederhergestellt, bleibt die Anzeige "Er" (Fehler) dauerhaft auf dem Bildschirm. Um den Sensor erneut zu koppeln, tauschen Sie die Batterien aus und drücken Sie dann die Taste [ Sensor / Wi-Fi ].

## ZURÜCKSETZEN AUF DIE WERKSEINSTELLUNGEN

## Innenanzeigegerät

Um die Konsole zurückzusetzen und neu zu starten, drücken Sie einmal die Taste [RESET] oder entfernen Sie die Stützbatterie und trennen Sie dann das Netzteil vom Netz. Um das Gerät auf die Werkseinstellungen zurückzusetzen und alle Daten zu löschen, halten Sie die Taste [RESET] 6 Sekunden lang gedrückt.

## Außenanzeigegerät

Um das Außengerät zurückzusetzen, drücken Sie einmal die Taste [RESET] oder entfernen Sie die Stützbatterie. Um das Gerät auf die Werkseinstellungen zurückzusetzen und alle Daten zu löschen, halten Sie die Taste [RESET] 6 Sekunden lang gedrückt.

## 4. DIE SMARTLIFE-APP VERWENDEN

Die Konsole unterstützt die Smart Life-App für Android- und iOS-Smartphones.

- 1. Scannen Sie den QR-Code, um die Smart Life-Downloadseite aufzurufen.
- 2. Laden Sie Smart Life von Google Play oder vom Apple App Store herunter.
- 3. Installieren Sie die Smart Life-App.
- 4. Folgen Sie den Anweisungen, um ein Konto mit Ihrer Telefonnummer oder E-Mail-Adresse zu erstellen.
- 5. Sobald die Registrierung des Kontos abgeschlossen ist, wird der Startbildschirm angezeigt.

Bei Registrierung per E-Mail ist kein Registrierungscode erforderlich. Änderungen an der App vorbehalten.

i

Sie werden möglicherweise aufgefordert, der APP den Zugriff auf Ihren Standort zu erlauben. Dies ist nötig, damit die App allgemeine Wetterinformationen für Ihr Gebiet liefern kann. Die App wird aber auch ohne Zugriffserlaubnis für den Standort funktionieren.

## WETTERSTATION MIT DEM WLAN VERBINDEN

- 2. Um die Wetterstation mit Ihrem WLAN zu verbinden, öffnen Sie die Smart Life-App und folgen Sie den Anweisungen darin.
- 3. Sobald die Konsole mit dem WLAN-Router verbunden ist, beendet sie automatisch den AP-Modus und kehrt zum normalen Betrieb zurück.

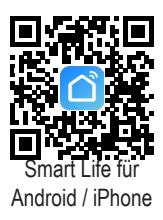

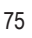

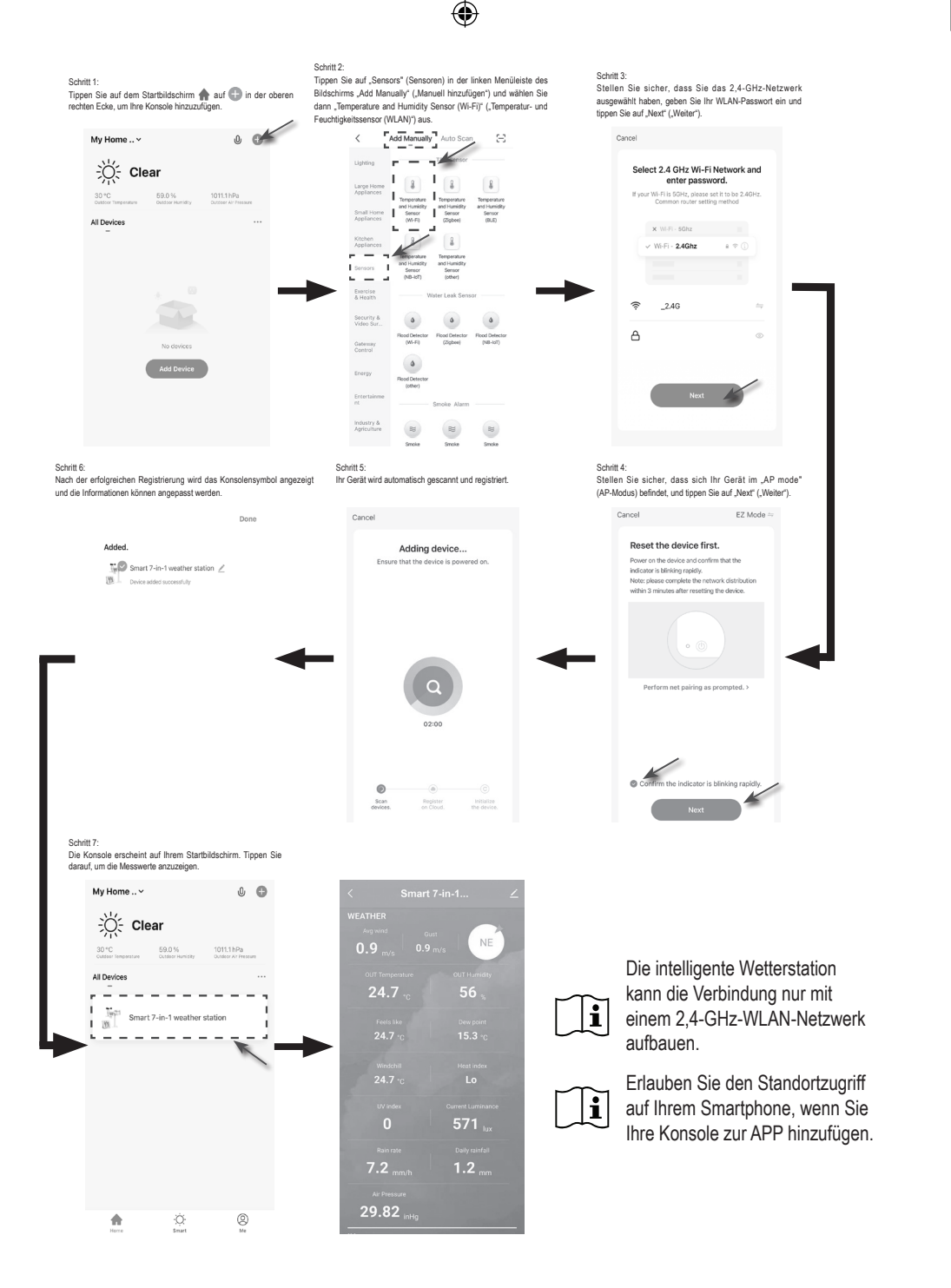

## ÜBERSICHT ÜBER DEN BILDSCHIRM DER SMARTLIFE WS5400

Der Startbildschirm des Geräts zeigt die Messwerte für IN (INNEN), OUT (AUSSEN) sowie für einzelne Kanäle (CH) an.

Um auf die anderen Funktionen zuzugreifen, tippen Sie auf das Symbol "Pfeil nach oben/unten".

- 1. Symbol "Zurück" für die Rückkehr zur App-Startseite
- 2. Symbol "Geräteverwaltung" für erweiterte Funktionen und Firmware-Update
- 3. Abschnitt für AUSSEN-Messwerte
- 4. Abschnitt für INNEN-Messwerte
- 5. Abschnitt für Messwerte von CH1 (Kanal 1) bis CH3 (Kanal 3) (wenn mehrere Sensoren installiert sind)
- MAX/MIN-Symbol, tippen Sie darauf, um die MAX/MIN-Seite anzuzeigen.
- 7. Symbol "Verlaufsdiagramm"
- 8. Symbol "Einstellung"

۲

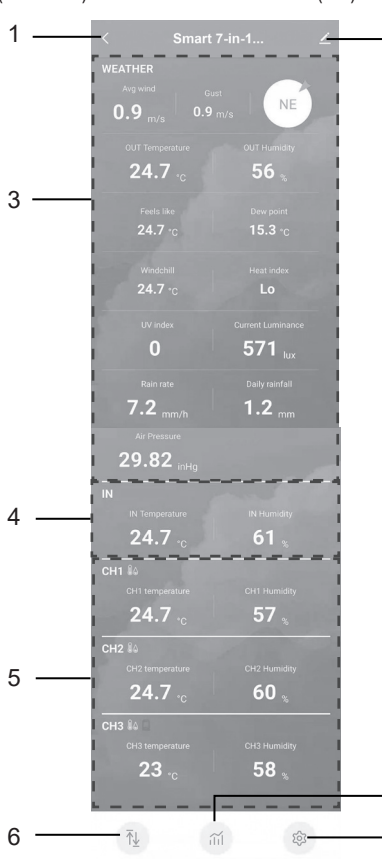

- 2

( )

7

8

Tippen Sie auf das MAX/MIN-Symbol, um die Seite mit den Max/Min-Daten aufzurufen.

|                       |      | <u> </u> | <               |                    |  |
|-----------------------|------|----------|-----------------|--------------------|--|
|                       |      |          |                 |                    |  |
|                       |      |          | WEATHER         |                    |  |
| 29.82 <sub>inHg</sub> |      |          | Humidity        |                    |  |
| N                     |      |          | Temperature     |                    |  |
|                       |      |          | Wind            |                    |  |
| 24.7 <sub>•c</sub>    | 61 🔬 |          | Rain rate       |                    |  |
| CH1 84                |      |          |                 |                    |  |
|                       |      |          | UV idex         |                    |  |
| 24.7 <sub>'c</sub>    | 57 🐁 |          | Light intensity |                    |  |
| CH2 🕼                 |      |          | Feels like      |                    |  |
|                       |      |          | Heat index      | 26.8               |  |
| 24.7 <sub>'c</sub>    | 60 " |          | Windehill       |                    |  |
| :H3 84                |      |          |                 |                    |  |
|                       |      |          | Dew point       | 16.8 <sub>'c</sub> |  |
| 23 .                  | 58 🔬 |          | IN              |                    |  |
|                       |      |          | Humidity        | 57 %               |  |
|                       |      |          | Temperature     | 26.2 <sub>°c</sub> |  |
| n ⊼⊻ – íi             | ц ф  |          | Air pressure    | 760.9 mmHa         |  |
|                       |      |          |                 | initia             |  |

Tippen Sie auf das Symbol "Verlaufsdiagramm", um die Verlaufsdiagramm-Seite aufzurufen.

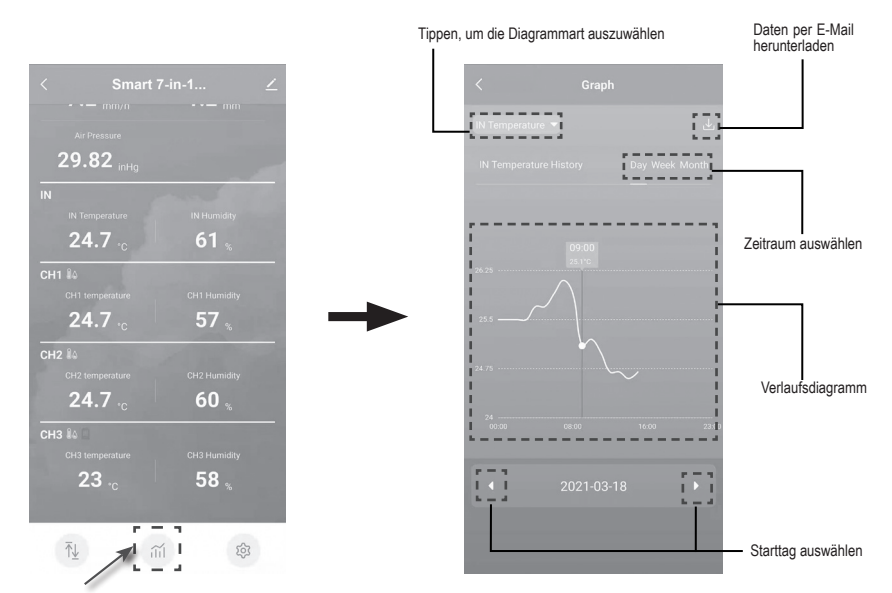

Tippen Sie auf das Symbol "Einstellung" und dann auf die Zeile mit der jeweiligen Einheit, um Anzeigeeinheit auf dieser Geräteseite in der App einzustellen.

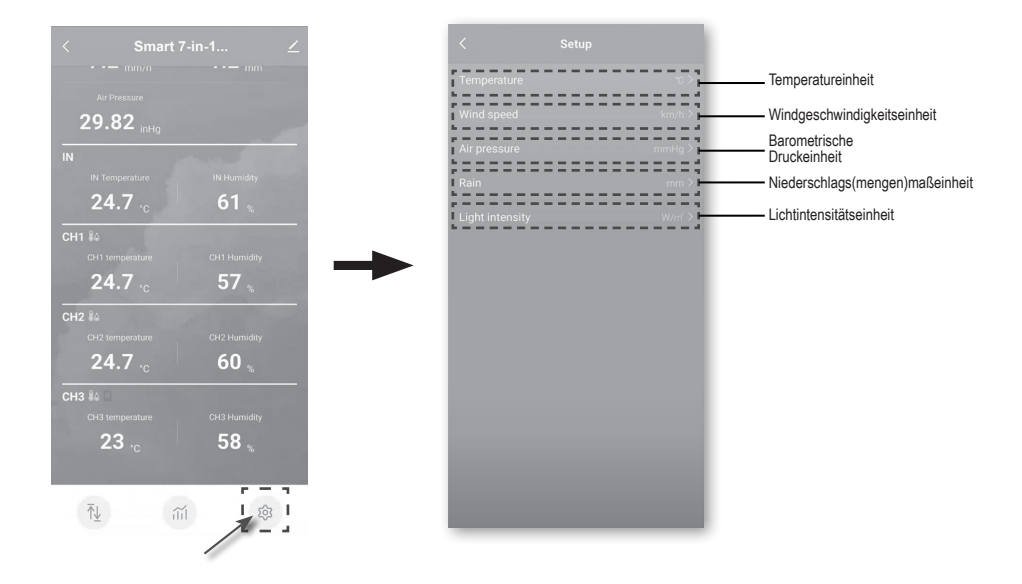

## AUTOMATISIERUNG MIT ANDEREN GERÄTEN (IOT) ÜBER SMART LIFE

Mithilfe der Smart LifeApp lassen sich die Messdaten der WS5400 wie Temperatur und Luftfeuchtigkeit als Bedingungen für die automatische Steuerung anderer Smart Life-kompatibler Geräte verwenden.

۲

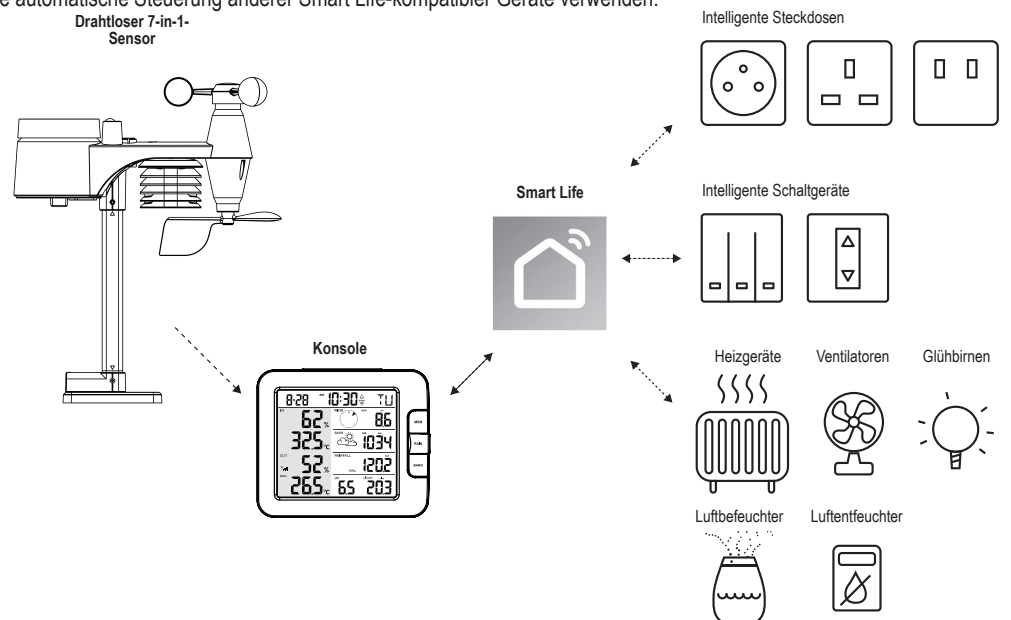

Erstellen Sie dazu intelligente Szenarien in der Smart Life-App. Wenn eine bestimmte Bedingung erfüllt ist, werden Aktionen in anderen intelligenten, Smart Life-kompatiblen Produkten ausgelöst.

۲

i

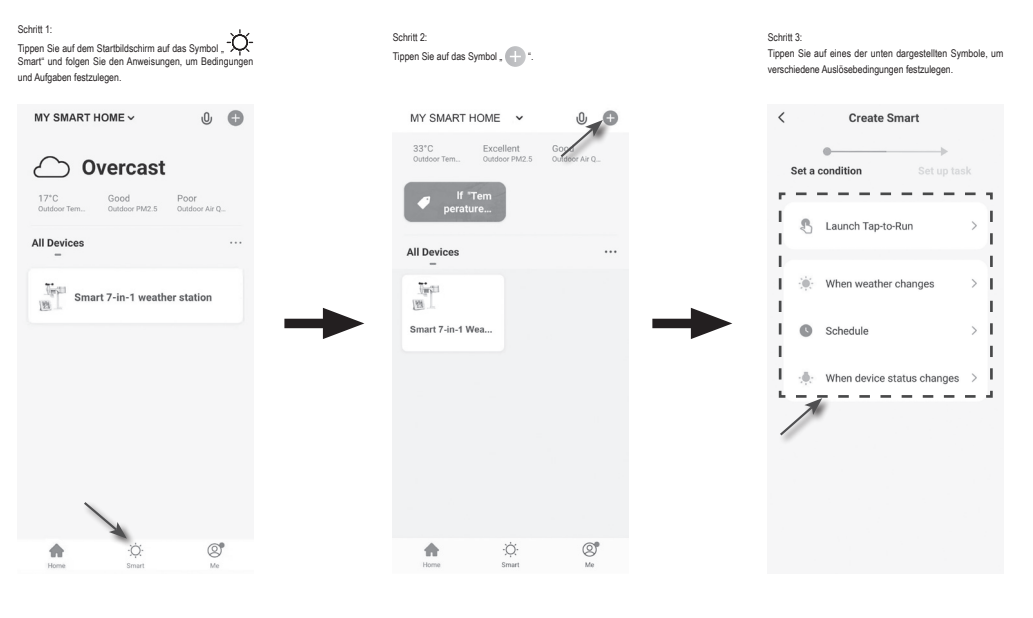

Alle Aufgaben, die für Drittanbietergeräte erforderlich sind oder von ihnen ausgeführt werden, erfolgen auf eigene Entscheidung und Gefahr.

( )

## 5. AKTUALISIEREN DER WS5400 (FIRMWARE)

Die Konsole kann über das WLAN aktualisiert werden. Sobald eine neue Firmware verfügbar ist, erscheint beim Öffnen der App eine Benachrichtigung oder eine Popup-Meldung auf Ihrem Smartphone. Befolgen Sie die Anweisungen in der App, um die Konsole zu aktualisieren.

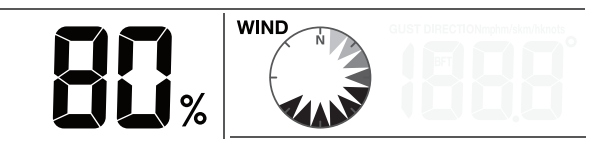

- Während des Aktualisierungsvorgangs zeigt der Konsolenbildschirm in der Mitte den Fortschritt in Prozent an. Sobald die Aktualisierung abgeschlossen ist, wird der Konsolenbildschirm zurückgesetzt und er kehrt in den normalen Modus zurück.
- 2. Bitte achten Sie darauf, dass während des Firmware-Aktualisierungsvorgangs die Stromversorgung der Konsole nicht unterbrochen wird.
- 3. Bitte stellen Sie sicher, dass die WLAN-Verbindung Ihrer Konsole stabil ist.
- 4. Stellen Sie die Bedienung der Konsole nach dem Start des Aktualisierungsvorgangs ein, bis die Aktualisierung abgeschlossen ist.
- 5. Die Aktualisierung kann unter Umständen zum Verlust von Einstellungen und Daten führen.
- 6. Während der Firmware-Aktualisierung unterbricht die Konsole den Upload von Daten auf den Cloud-Server. Sobald die Firmware erfolgreich aktualisiert wurde, stellt die Konsole die Verbindung mit dem WLAN-Router wieder her und lädt die Daten erneut hoch. Wenn die Konsole keine Verbindung zum Router herstellen kann, rufen Sie bitte die SETUP (EINSTELLUNGEN)-Seite auf und nehmen Sie die entsprechenden Einstellungen erneut vor.
- Wenn die Firmware-Aktualisierung fehlschlägt, halten Sie die Tasten [ALARM] und [CAL] gleichzeitig 10 Sekunden lang gedrückt, um zur ursprünglichen Version zurückzukehren. Wiederholen Sie anschließend den Aktualisierungsvorgang.

## 6. EINSTELLUNGEN UND FUNKTIONEN DER KONSOLE

Im Einstellmodus können Sie Uhrzeit, Datum, Maßeinheit und andere Optionen einrichten.

Verwenden Sie die folgenden Tasten, um durch das Einstellmenü zu scrollen, Werte zu ändern sowie Änderungen zu übernehmen. Halten Sie die Taste [ CH / SET ] 2 Sekunden lang gedrückt, um in den Einstellmodus zu wechseln. ( )

i

۲

Drücken Sie kurz die Taste [ CH / SET ], um mit dem nächsten Schritt fortzufahren. Drücken Sie die Taste [ WIND / + ] oder [ NDX / - ], um den Wert zu ändern. Um eine Schnelleinstellung vorzunehmen, halten Sie diese Taste gedrückt.

Halten Sie die Taste [CH / SET] 2 Sekunden lang gedrückt, um den SET (EINSTELL)-Modus jederzeit zu beenden.

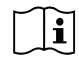

Diese Konsole ist in der Lage, die Zeit automatisch durch die Synchronisation mit Ihrer Ortszeit einzustellen. Bei der Offline-Verwendung des Geräts können die Uhrzeit und das Datum manuell eingestellt werden.

#### Tabelle der Einstelloptionen

| Schritt | Modus                | Einstellvorgang                                                                                     |
|---------|----------------------|----------------------------------------------------------------------------------------------------|
| 1       | 12/24-Stunden-Format | Drücken Sie die Taste [ WIND / + ] oder [ NDX / - ], um das 12- oder 24-Stunden-Format auszuwählen. |
| 2       | Stunde               | Drücken Sie die Taste [ WIND / + ] oder [ NDX / - ], um die Stunde einzustellen.                    |
| 3       | Minute               | Drücken Sie die Tasten [ WIND / + ] oder [ NDX / - ], um die Minute einzustellen.                   |

| Schritt | Modus                       | Einstellvorgang                                                                                                    |
|---------|-----------------------------|----------------------------------------------------------------------------------------------------|
| 4       | Jahr                        | Drücken Sie die Tasten [ WIND / + ] oder [ NDX / - ], um das Jahr einzustellen.                                                                                                    |
| 5       | M-T/T-M-Format              | Drücken Sie die Taste [ WIND / + ] oder [ NDX / - ], um das Anzeigeformat "Monat/Tag" bzw. "Tag/Monat" auszuwählen.                                                                                                    |
| 6       | Monat                       | Drücken Sie die Taste [ WIND / + ] oder [ NDX / - ], um den Monat einzustellen.                                                                                                    |
| 7       | Тад                         | Drücken Sie die Taste [ WIND / + ] oder [ NDX / - ], um den Tag einzustellen.                                                                                                    |
| 8       | Zeitsynchronisation EIN/AUS | Drücken Sie die Taste [ WIND / + ] oder [ NDX / - ], um die<br>Zeitsynchronisationsfunktion zu aktivieren oder zu deaktivieren.<br>Möchten Sie die Zeit manuell einstellen, sollte die Zeitsynchronisation auf<br>OFF (AUS) eingestellt werden. |
| 9       | Sprache der Wochentage      | Drücken Sie die Taste [ WIND / + ] oder [ NDX / - ], um die Sprache für die Wochentagsanzeige auszuwählen.                                                                                                    |
| 10      | Temperatureinheit           | Drücken Sie die Taste [ WIND / + ] oder [ NDX / - ], um die Einheit der<br>Temperaturanzeige auf °C oder °F einzustellen.                                                                                                    |
| 11      | Windgeschwindigkeitseinheit | Drücken Sie die Taste [ WIND / + ] oder [ NDX / - ], um die Einheit in folgender Reihenfolge einzustellen: m/s → km/h → Knoten → mph                                                                                                    |
| 12      | Baro-Einheit                | Drücken Sie die Taste [ WIND / + ] oder [ NDX / - ], um die Einheit in folgender Reihenfolge einzustellen: hPa → inHg → mmHg                                                                                                    |
| 13      | Regeneinheit                | Drücken Sie die Taste [ WIND / + ] oder [ NDX / - ], um die Einheit der Regenanzeige zwischen mm und Zoll zu ändern.                                                                                                    |
| 14      | Lichtintensitätseinheit     | Drücken Sie die Taste [ WIND / + ] oder [ NDX / - ], um die Einheit der<br>Lichtintensität in folgender Reihenfolge einzustellen: kLux → kfc → W/<br>m <sup>2</sup> .                                                                           |
| 15      | Kanal-Autoschleife          | Drücken Sie die Taste [ WIND / + ] oder [ NDX / - ], um die Kanal-<br>Autoschleifenfunktion zu aktivieren oder zu deaktivieren.                                                                                                    |
| 16      | Richtung des 7-in-1-Sensors | Drücken Sie die Taste [ WIND / + ] oder [ NDX / - ], um die Hemisphäre des Sensors auszuwählen (z. B. "N" für die USA und EU-Länder, "S" für Australien).                                                                                       |

# **i**

E Falls die Konsole länger als 60 Sekunden nicht bedient wird, wird der Einstellmodus automatisch beendet.

## WECKZEIT EINSTELLEN

- 1. Halten Sie im normalen Zeitmodus die Taste [ALARM] 2 Sekunden lang gedrückt, bis die Hour (Stunde)- Anzeige für die Weckzeit blinkt, um in den Einstellmodus für die Weckzeit zu gelangen.
- 2. Drücken Sie die Taste [ WIND / + ] oder [ NDX / ], um den Wert zu ändern. Um eine Schnelleinstellung vorzunehmen, halten Sie diese Taste gedrückt.
- Drücken Sie erneut die Taste [ALARM], um die Minuteneinstellung vorzunehmen. Die Minute (Minute)-Anzeige blinkt dabei.

 $( \bullet )$ 

- 4. Drücken Sie die Taste [ WIND / + ] oder [ NDX / ], um den blinkenden Wert einzustellen.
- 5. Drücken Sie die Taste [ ALARM ], um die Einstellung zu speichern und den Einstellmodus zu beenden.
- 6. Wenn die Funktion aktiviert ist, wird das Symbol 🗘 auf dem LCD-Bildschirm angezeigt.

 $( \mathbf{ } )$ 

## WECKFUNKTION AKTIVIEREN

- 1. Drücken Sie im Normalmodus die Taste [ALARM], um die Weckzeit für 5 Sekunden anzuzeigen.
- Wenn die Weckzeit angezeigt wird, drücken Sie erneut die Taste [ALARM], um die Weckfunktion zu aktivieren.

Sobald die Weckzeit erreicht ist, wird die Weckfunktion ausgelöst.

Der Weckton kann auf eine der folgenden 4 Weisen beendet werden.

- 1. Nach 2 Minuten endet der Weckton automatisch, bleibt aber für den nächsten Tag aktiviert.
- 2. Drücken Sie die Taste [SNOOZE / CONTRAST], um in den Schlummermodus zu wechseln. Der Weckton wird um 5 Minuten verschoben.
- 3. Halten Sie die Taste [SNOOZE / CONTRAST] 2 Sekunden lang gedrückt, um den Weckton zu beenden und für den nächsten Tag wieder zu aktivieren.
- 4. Drücken Sie die Taste [ALARM], um den Weckton zu beenden und für den nächsten Tag wieder zu aktivieren.

## TEMPERATUR UND LUFTFEUCHTIGKEIT

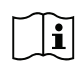

Die Temperatur- und Luftfeuchtigkeitswerte werden in den Abschnitten für außen und innen sowie CH (Kanal) angezeigt.

Liegt der Messwert unterhalb des Messbereichs, erscheint die Anzeige "LO" (TIEF). Liegt der Messwert oberhalb des Messbereichs, erscheint die Anzeige "HI" (HOCH).

# FEELS LIKE, HEAT INDEX, WIND CHILL UND DEW POINT (GEFÜHLTE TEMPERATUR, WÄRMEINDEX, WINDKÜHLE UND TAUPUNKT)

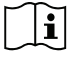

( )

Feels like, Heat index, Wind chill und Dew point (Gefühlte Temperatur, Wärmeindex, Windkühle und Taupunkt) werden im Abschnitt OUT (AUSSEN)-Temperatur angezeigt. Drücken Sie während des normalen Betriebs die Taste [ NDX / - ], um die OU (AUSSEN)-Temperaturanzeige in folgender Reihenfolge einzustellen:

AUSSEN-Temperatur → Gefühlt wie → Wärmeindex → Windkälte → Taupunkt

## **GEFÜHLTE TEMPERATUR**

Die gefühlte Temperatur zeigt an, wie sich die Außentemperatur anfühlt. Dieser Wert setzt sich aus dem Windkühlee-Faktor und dem Wärmeindex zusammen. Da bei Temperaturen zwischen 18,1 °C und 25,9 °C Wind und Luftfeuchtigkeit die Temperatur weniger stark beeinflussen, zeigt das Gerät die tatsächlich gemessene Außentemperatur als gefühlte Temperatur an.

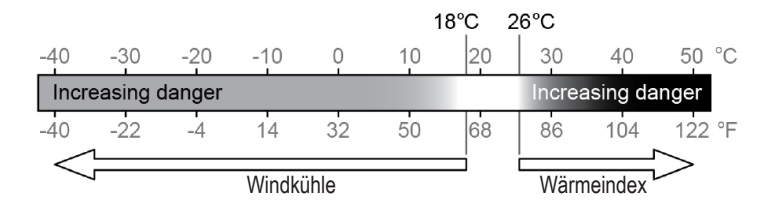

#### **DEW POINT (TAUPUNKT)**

Der Taupunkt ist die Temperatur, unter der bei konstantem Luftdruck der in der Luft enthaltene Wasserdampf genauso schnell kondensiert wie flüssiges Wasser verdunstet. Das kondensierte Wasser, das sich auf einer festen Oberfläche bildet, wird als Tau bezeichnet.

Die Taupunkttemperatur wird anhand der Temperatur- und Luftfeuchtigkeitsdaten des drahtlosen 7-IN-1-Sensors ermittelt.

 $( \bullet )$ 

| $\square$ | Ą         |
|-----------|-----------|
| Alarm aus | Alarm ein |

## HEAT INDEX (WÄRMEINDEX)

Der Wärmeindex wird anhand der Temperatur- und Luftfeuchtigkeitsdaten des drahtlosen 7-IN-1-Sensors bei Temperaturen zwischen 26 °C und 50 °C berechnet.

| WÄRMEINDEXBEREICH | WARNUNG          | ERLÄUTERUNG                                           |
|-------------------|------------------|-------------------------------------------------------|
| 27 °C bis 32 °C   | Vorsicht:        | Möglichkeit der Hitzeerschöpfung                      |
| 33 °C bis 40 °C   | Extreme Vorsicht | Möglichkeit der Hitzedehydrierung                     |
| 41 °C bis 54 °C   | Gefahr           | Hitzeerschöpfung wahrscheinlich                       |
| ≥ 55 °C           | Extreme Gefahr   | Hohes Risiko der Dehydrierung /<br>eines Sonnenstichs |

## WIND CHILL (WINDKÜHLE)

Der aktuelle Windkühle-Faktor wird durch die Temperatur- und Windgeschwindigkeitsdaten des drahtlosen 7-IN-1-Sensors bestimmt.

## WIND

۲

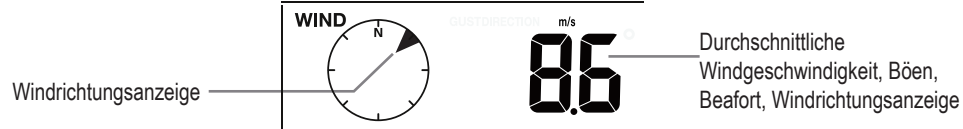

## WINDANZEIGEMODUS AUSWÄHLEN

Drücken Sie im Normalmodus die Taste [ WIND / + ], um zwischen AVERAGE (Durchschnittlicher Windgeschwindigkeit), GUST (BÖE), wind direction (Windrichtung) und BEAUFORT (BEAUFORT)-Skala (BFT) umzuschalten. Die Beaufort-Skala ist eine internationale Skala für Windgeschwindigkeiten mit Werten von 0 (Windstille) bis 12 (Orkan).

| Beaufort-Skala | Beschreibung   | Windgeschwindigkeit | Geländebedingungen                          |  |
|----------------|----------------|---------------------|---------------------------------------------|--|
|                | 0 Windstille   | < 1 km/h            |                                             |  |
| 0              |                | < 1 mph             | Windstille, Rouch stoigt conkrecht ouf      |  |
| 0              |                | < 1 Knoten          | Windstille. Rauch stelgt senkrecht auf.     |  |
|                |                | < 0,3 m/s           |                                             |  |
|                |                | 1,1–5 km/h          | Windrichtung en seren int dunch den Zum der |  |
| 1              | Loigor Zug     | 1–3 mph             | Reuchee                                     |  |
|                |                | 1–3 Knoten          | Righter und Windfahnen unbewegt             |  |
|                |                | 0,3–1,5 m/s         |                                             |  |
|                |                | 6–11 km/h           |                                             |  |
| 2              | Leichte Brise  | 4–7 mph             | Wind im Gesicht spürbar. Blätter rascheln.  |  |
| 2              |                | 4–6 Knoten          | Windfahnen bewegen sich.                    |  |
|                |                | 1,6–3,3 m/s         |                                             |  |
|                | Schwache Brise | 12–19 km/h          |                                             |  |
| 2              |                | 8–12 mph            | Wind bewegt Blätter und dünne Zweige,       |  |
| 5              |                | 7–10 Knoten         | streckt Wimpel.                             |  |
|                |                | 3,4–5,4 m/s         |                                             |  |
|                |                | 20–28 km/h          |                                             |  |
| 4              | Mäßige Brise   | 13–17 mph           | Wind hebt Staub und loses Papier.           |  |
| 4              |                | 11–16 Knoten        | Dünnere Äste bewegen sich.                  |  |
|                |                | 5,5–7,9 m/s         |                                             |  |
| 5              |                | 29–38 km/h          | Mittlens Östa haussan sisk                  |  |
|                | Frische Brise  | 18–24 mph           | Ivilliere Aste bewegen sich.                |  |
|                |                | 17–21 Knoten        | schwanken                                   |  |
|                |                | 8,0–10,7 m/s        |                                             |  |

 $( \bullet )$ 

| Beaufort-Skala | Beschreibung          | Windgeschwindigkeit | Geländebedingungen                       |
|----------------|-----------------------|---------------------|------------------------------------------|
|                |                       | 39–49 km/h          | Dicke Äste bewegen sich Hörbares         |
|                | Starker Wind          | 25–30 mph           | Pfeifen an Drahtseilen und               |
| 6              |                       | 22–27 Knoten        | Telefonleitungen. Verwendung von         |
|                |                       |                     | Regenschirmen wird schwierig. Leere      |
|                |                       | 10,8–13,8 m/s       | Plastikbehälter kippen um.               |
|                |                       | 50–61 km/h          |                                          |
| 7              | Staifor Wind          | 31–38 mph           | Ganze Bäume bewegen sich. Fühlbare       |
| 1              | Steller Willu         | 28–33 Knoten        | Hemmung beim Gehen gegen den Wind.       |
|                |                       | 13,9–17,1 m/s       |                                          |
|                |                       | 62–74 km/h          | Zusing has short up Diumon               |
| 0              | Stürmischer           | 39–46 mph           | Zweige brechen von Baumen.               |
| 0              | Wind                  | 34–40 Knoten        | Frhebliche Behinderung beim Geben        |
|                |                       | 17,2–20,7 m/s       | Emebliche berinderding beim Genen        |
|                | Sturm                 | 75–88 km/h          | Äste brechen von den Bäumen, kleinere    |
| 0              |                       | 47–54 mph           | Bäume biegen sich. Baustellen-/          |
| 9              |                       | 41–47 Knoten        | provisorische Verkehrszeichen und        |
|                |                       | 20,8–24,4 m/s       | Absperrungen kippen um.                  |
|                | Schwerer Sturm        | 89–102 km/h         |                                          |
| 10             |                       | 55–63 mph           | Baume werden entwurzeit, Baumstamme      |
| 10             |                       | 48–55 Knoten        | wahrscheinlich                           |
|                |                       | 24,5–28,4 m/s       |                                          |
|                |                       | 103–117 km/h        |                                          |
| 11             | Orkanartiger<br>Sturm | 64–73 mph           | Verbreitet Schäden an Vegetation und     |
|                |                       | 56–63 Knoten        | Gebäuden wahrscheinlich.                 |
|                |                       | 28,5–32,6 m/s       |                                          |
| 10             | Orkan                 | ≥ 118 km/h          |                                          |
|                |                       | ≥ 74 mph            | verbreitet schwere Schaden an vegetation |
| 12             |                       | ≥ 64 Knoten         | Gegenstände werden berumgeschloudort     |
|                |                       | ≥ 32,7 m/s          |                                          |

## WETTERVORHERSAGE (WETTERVORHERSAGE)

Das eingebaute Barometer überwacht ständig den atmosphärischen Druck. Die gesammelten Daten ermöglichen die Vorhersage der Wetterbedingungen in den nächsten 12–24 Stunden in einem Umkreis von 30–50 km.

| <u>ې</u> | Č.                   |         |            |                           | ÷ ** ***** |
|----------|----------------------|---------|------------|---------------------------|------------|
| SONNIG   | TEILWEISE<br>BEWÖLKT | BEWÖLKT | REGNERISCH | REGNERISCH /<br>STÜRMISCH | SCHNEE     |

Die Genauigkeit einer allgemeinen Wettervorhersage auf der Grundlage der Druckdaten liegt bei etwa 70 % bis 75 %.

۲

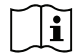

Die Wettervorhersage bildet die Wettersituation für die nächsten 12–24 Stunden ab und spiegelt nicht unbedingt die aktuelle Situation wider.

۲

Die SCHNEE-Vorhersage basiert nicht auf dem atmosphärischen Druck, sondern auf der Außentemperatur. Wenn die Temperatur unterhalb -3 °C liegt, erscheint das Wettersymbol für SCHNEE auf dem LCD.

## BAROMETRIC PRESSURE (BAROMETRISCHER DRUCK)

Der atmosphärische Druck bezeichnet den Druck an einem beliebigen Ort auf der Erde, der durch das Gewicht der darüber befindlichen Luftsäule ausgeübt wird. Ein Luftdruck von einer Atmosphäre entspricht dem durchschnittlichen atmosphärischen Druck und nimmt mit zunehmender Höhe ab. Meteorologen verwenden Barometer zur Messung des atmosphärischen Drucks. Da die Schwankungen des atmosphärischen Drucks stark vom Wetter abhängen, lässt sich das Wetter durch Messung der Druckänderungen relativ gut vorhersagen.

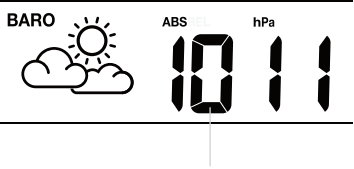

Baro-Druckanzeige

Drücken Sie im Normalmodus die Taste [BARO], um zwischen ABSOLUTE (ABSOLUTEM) und RELATIVE (RELATIVEM) Luftdruck umzuschalten.

Um den relativen Druck einzustellen:

- 1. Halten Sie die Taste [BARO] 2 Sekunden lang gedrückt, um in den Einstellmodus für den relativen Druck zu wechseln.
- 2. Drücken Sie die Taste [ WIND / + ] oder [ NDX / ], um den Wert einzustellen.
- 3. Drücken Sie die Taste [BARO], um die Einstellung zu beenden.

## REGEN

Den Anzeigemodus für Rainfall (Niederschlagsmenge) auswählen Drücken Sie die Taste [ RAIN ], um zwischen den folgenden Modi zu wechseln:

- DAILY (TÄGLICH) die Gesamtregenmenge ab Mitternacht (Standard)
- WEEKLY (WÖCHENTLICH) die Gesamtregenmenge der aktuellen Woche
- 3. MONTHLY (MONATLICH) die Gesamtregenmenge des aktuellen Kalendermonats
- TOTAL (GESAMT) die Gesamtregenmenge seit dem letzten Zurücksetzen
- RATE (MENGE) Aktuelle Niederschlagsmenge (auf der Grundlage von 10 Minuten Regendaten)

Niederschlagsdauer und -menge

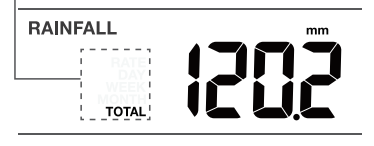

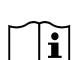

Halten Sie im Normalmodus die Taste [Rain] 6 Sekunden lang gedrückt, um alle Niederschlagsaufzeichnungen zurückzusetzen. Um die Korrektheit der Daten zu gewährleisten, setzen Sie bitte beim Standortwechsel des drahtlosen 7-IN-1-Sensors alle Niederschlagsaufzeichnungen zurück.

## LICHTINTENSITÄT UND UV-INDEX

Der UV-Index und die Lichtintensität werden unten rechts auf dem Bildschirm angezeigt.

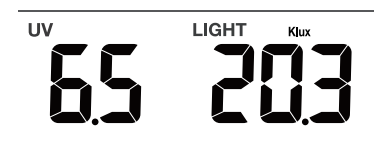

Im Speichermodus zeigt die Konsole die täglichen MAX/MIN-Aufzeichnungen der verschiedenen Messwerte an. So zeigen Sie die MAX/MIN-Werte an

Drücken Sie im Normalmodus die Taste [MEM] auf der Vorderseite, um die Aufzeichnungen der Reihe nach wie folgt anzuzeigen:

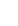

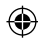

Innen- oder aktuelle MAX-Temperatur des Kanals → Innen- oder aktuelle MIN-Temperatur des Kanals → Innen- oder aktuelle MAX-Luftfeuchtigkeit des Kanals → Innen- oder aktuelle MIN-Luftfeuchtigkeit des Kanals → Außen-MAX-Temperatur → Außen-MIN-Temperatur → Außen-MAX-Luftfeuchtigkeit → Außen-MIN-Luftfeuchtigkeit → MAX Gefühlte Temperatur → MIN Gefühlte Temperatur → MAX Wärmeindex-Temperatur → MIN Windkühle-Temperatur → MAX Taupunkt-Temperatur → MIN Taupunkt-Temperatur → MAX durchschnittliche Windgeschwindigkeit → MAX Windböen → MAX Beaufort → MAX relativer Luftdruck → MIN relativer Luftdruck → MAX absoluter Luftdruck → MIN absoluter Luftdruck → MAX Niederschlagsmenge → MAX UV-Index → MAX Lichtintensität. Drücken Sie anschließend die Taste [MEM], um zurück in den Normalmodus zu wechseln.

Sie können auch eine andere Taste drücken, um den Speichermodus zu beenden.

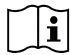

( )

Halten Sie die Taste [MEM] 2 Sekunden lang gedrückt, um die aktuell angezeigte Aufzeichnung zurückzusetzen.

## KALIBRIERUNG

Es ist möglich, die Wettermesswerte der Konsole zu kalibrieren:

- Halten Sie im Normalmodus die Taste [CAL] 2 Sekunden lang gedrückt, um in den Kalibrierungsmodus zu wechseln (siehe Abbildung rechts).
- Drücken Sie die Taste [ CH / SET ], um verschiedene Parameter in folgender Reihenfolge auszuwählen: Innentemperatur → Innenluftfeuchtigkeit → Temperatur des Kanals → Luftfeuchtigkeit des Kanals → Außentemperatur → Außenluftfeuchtigkeit → Windgeschwindigkeit → Windrichtung → absoluter Luftdruck → Niederschlagszunahme → UV-Zunahme → Lichtintensitätszunahme.
- Während die Anzeige blinkt, drücken Sie die Taste [WIND / + ] oder [ ], um den Korrekturwert einzustellen.
- Wenn Sie fertig sind, drücken Sie [ CH / SET ], um mit der nächsten Kalibrierung fortzufahren, und wiederholen Sie die oben beschriebenen Schritte 2–3.
- 5. Um in den Normalmodus zurückzukehren, drücken Sie einmal die Taste [ CAL ].

## HINTERGRUNDBELEUCHTUNG

Mit dem Schiebeschalter [ ON / AUTO ] können Sie die Helligkeit der Hintergrundbeleuchtung des Hauptgeräts nach Bedarf einstellen:

Schieben Sie den Schiebeschalter in die Position [ ON ], um die Hintergrundbeleuchtung auf normale Helligkeit einzustellen.

Schieben Sie den Schiebeschalter in die Position [AUTO], um die Helligkeit der Hintergrundbeleuchtung automatisch an die Umgebungshelligkeit anzupassen.

## KONTRAST DER LCD-ANZEIGE EINSTELLEN

Drücken Sie im Normalmodus die Taste [ SNOOZE / CONTRAST ], um den LCD-Kontrast für die Anzeige bei Tischaufstellung oder Wandmontage optimal einzustellen.

## 7. WARTUNG

## **ERSETZEN DER BATTERIEN**

Die Anzeige für niedrigen Batteriestand " • " im Abschnitt Out (Außen) oder CH (Kanal) des LCD-Displays bedeutet, dass die Batterie des drahtlosen 7-in-1- bzw. des Kanalsensors schwach ist. Bitte ersetzen Sie die Batterien durch neue.

 $( \bullet )$ 

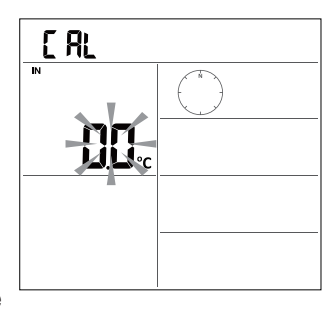

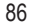

## WARTUNG DES DRAHTLOSEN 7-IN-1-SENSORS

#### AUSWECHSELN DER WINDSCHALE

- 1. Entfernen Sie die Gummikappe und schrauben Sie die Windschale ab.
- 2. Entfernen Sie die Windschale und tauschen Sie aus asaib

#### REINIGUNG DES UV-SENSORS UND KALIBRIERUNG

AUSWECHSELN DER WINDFAHNE

Sie diese zum Austausch heraus.

۲

- Reinigen Sie zur genauen Messung der UV-Strahlung die Abdecklinse des UV-Sensors vorsichtig mit einem feuchten Mikrofasertuch.
- Im Laufe der Zeit verschlechtert sich die Leistung des UV-Sensors. Der UV-Sensor kann mit einem handelsüblichen UV-Messgerät kalibriert werden. Siehe dazu den Abschnitt Kalibrierung auf der vorherigen Seite.

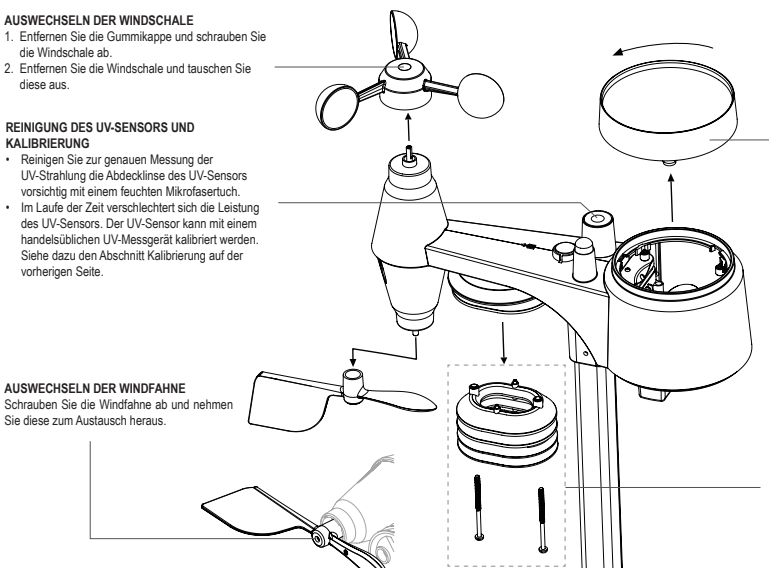

#### REINIGUNG DES REGENBEHÄLTERS

- 1. Drehen Sie den Regensammler um 30° gegen den Uhrzeigersinn.
- Nehmen Sie den Regenbehälter vorsichtig ab. Reinigen Sie ihn und entfernen Sie eventuelle Verschmutzungen oder Insekten.
- Sobald der Behälter sauber und vollständig getrocknet ist, setzen Sie ihn wieder ein.

#### REINIGUNG DES HYGRO-THERMO-SENSORS

- 1. Entfernen Sie 2 Schrauben, die sich an der Unterseite des Strahlungsschutzes befinden.
- 2. Ziehen Sie die 4 unteren Schutzschilder vorsichtig

 Enforce of a function of diagonal of the second second seco Sie darauf, dass die Sensoren im Inneren nicht

datad, data de Sale Scholard in minister mark nass werden).
 Reinigen Sie den Strahlungsschutz mit Wasser, um Schmutz und Insekten zu entfernen.

5. Sobald alle Bauteile sauber und vollständig getrocknet sind, setzen Sie diese wieder ein.

## **9 FEHLERBEHEBUNG**

| Probleme                                                                            | Lösung                                                                                                    |
|-------------------------------------------------------------------------------------|----------------------------------------------------------------------------------------------------|
| Ungewöhnliche oder<br>fehlende Messwerte des                                        | Überprüfen Sie die Abflussöffnung im Regensammler.     Prüfen Sie die Wassenwagee                                                                                                    |
| Niederschlagssensors                                                                |                                                                                                    |
| Ungewöhnliche oder fehlende                                                         | 1. Überprüfen Sie den Strahlungsschutz.                                                                                                    |
| Messwerte des Thermo/Hygro-<br>Sensors                                              | 2. Überprüfen Sie das Sensorgehäuse.                                                                                                    |
| Ungewöhnliche oder fehlende Mess-                                                   | 1. Überprüfen Sie die Windschalen (Anemometer).                                                                                                    |
| werte von Windgeschwindigkeit und<br>-richtung                                      | 2. Überprüfen Sie die Windfahne.                                                                                                    |
| Y und<br>(Signalausfall für 15 Minuten)<br>Y und Er<br>(Signalausfall für 1 Stunde) | <ol> <li>Verringern Sie den Abstand zwischen der Konsole und dem<br/>7-IN-1-Sensor.</li> <li>Stellen Sie sicher, dass sich die Konsole nicht in der Nähe anderer<br/>elektronischer Geräte befindet, welche die drahtlose Kommunikation<br/>stören könnten (Fernseher, Computer, Mikrowellenherde).</li> <li>Wenn das Problem weiterhin besteht, setzen Sie sowohl die Konsole<br/>als auch den 7-IN-1-Sensor zurück.</li> </ol> |
| Die Außentemperaturmesswerte<br>sind tagsüber zu hoch                               | Stellen Sie sicher, dass sich das Sensorfeld nicht zu nahe an<br>Wärmequellen oder Strukturen wie Gebäuden, Gehwegen, Wänden oder<br>Klimaanlagen befindet.                                                                                                    |
| Über Nacht bildet sich unter dem<br>UV-Sensor gelegentlich etwas<br>Kondenswasser   | Das Kondenswasser hat keine Auswirkung auf die Geräteleistung und verschwindet, sobald die Temperatur tagsüber ansteigt.                                                                                                    |

۲

| Probleme                            | Lösung                                                                 |
|-------------------------------------|------------------------------------------------------------------------|
| Keine WLAN-Verbindung               | 1. Prüfen Sie, ob das WLAN-Symbol auf dem Bildschirm angezeigt wird.   |
|                                     | Normalerweise sollte es immer eingeschaltet sein.                      |
|                                     | 2. Stellen Sie sicher, dass Sie eine Verbindung zum 2,4 GHz- und nicht |
|                                     | zum 5 GHz-Frequenzband Ihres WLAN-Routers herstellen.                  |
| Temperatur- oder Luftfeuchtigkeits- | 1. Die Konsole oder der Sensor sollten sich nicht in die Nähe einer    |
| anzeige ungenau                     | Wärmequelle befinden.                                                  |
|                                     | 2. Wenn der Sensor immer noch ungenaue Messungen liefert, passen Sie   |
|                                     | die Werte im Kalibrierungsmodus an.                                    |

۲

## 8. TECHNISCHE DATEN

| Innenkonsole                                    |                                                                                                    |  |
|-------------------------------------------------|----------------------------------------------------------------------------------------------------|--|
| Allgemeine Spezifikation                        |                                                                                                    |  |
| Abmessungen (B x H x T):                        | 130 x 112 x 27,5 mm                                                                                                    |  |
| Gewicht                                         | 220 g (mit Batterien)                                                                                                    |  |
| Hauptstromversorgung                            | 5-V-, 1-A-DC-Netzteil                                                                                                    |  |
| Stützbatterie                                   | CR2032 (nicht mitgeliefert)                                                                                                    |  |
| Betriebstemperaturbereich                       | -5 °C bis 50 °C                                                                                                    |  |
| Betriebsluftfeuchtigkeitsbereich                | 10–90 % rF                                                                                                    |  |
| Unterstützte Sensoren                           | - 1 drahtloser 7-in-1-Sensor (mitgeliefert)                                                                                                    |  |
| RF-Frequenz<br>(abhängig von der Länderversion) | 868 MHz (EU- oder UK-Version) /                                                                                                    |  |
| Spezifikation der zeitbezogenen Funktion        |                                                                                                    |  |
| Zeitanzeige                                     | HH: MM                                                                                                    |  |
| Zeitformat                                      | 12 Stunden AM / PM oder 24 Stunden                                                                                                    |  |
| Datumsanzeige                                   | TT / MM oder MM / TT                                                                                                    |  |
| Zeitsynchronisierungsmethode                    | Synchronisierung mit der Ortszeit des Konsolenstandorts über den Server                                                                                                    |  |
| Sprachen der Wochentagsanzeige                  | EN / DE / FR / ES / IT / NL / RU                                                                                                    |  |
| BAROMETER                                       |                                                                                                    |  |
| Barometereinheit                                | hPa, inHg und mmHg                                                                                                    |  |
| Genauigkeit                                     | (700 bis 1100 hPa $\pm$ 5 hPa) / (540 bis 696 hPa $\pm$ 8 hPa)<br>(20,67 bis 32,48 inHg $\pm$ 0,15 inHg) / (15,95 bis 20,55 inHg $\pm$ 0,24 inHg)<br>(525 bis 825 mmHg $\pm$ 3,8 mmHg) / (405 bis 522 mmHg $\pm$ 6 mmHg) Typisch<br>bei 25 °C |  |
| Auflösung                                       | 1 hPa/inHg auf 2 Dezimalstellen / mmHg auf 1 Dezimalstelle                                                                                                    |  |
| Innentemperatur                                 |                                                                                                    |  |
| Temperatureinheit                               | °C und °F                                                                                                    |  |
| Genauigkeit                                     | < 0 °C oder > 40 °C ± 2 °C<br>0 bis 40 °C ±1 °C                                                                                                    |  |
| Auflösung                                       | °C/°F (1 Dezimalstelle)                                                                                                    |  |
| Innenluftfeuchtigkeit                           |                                                                                                    |  |
| Luftfeuchtigkeitseinheit                        | %                                                                                                    |  |
| Genauigkeit                                     | 1 bis 20 % rF ± 6,5 % rF bei 25 °C<br>21 bis 80% rF ± 3,5% rF bei 25 °C<br>81 bis 99% rF ± 6,5 % rF bei 25 °C                                                                                                    |  |
| Autiosung                                       | 1 %                                                                                                    |  |

۲

| Außentemperatur                   |                                            |  |
|-----------------------------------|--------------------------------------------|--|
| Temperatureinheit                 | °C und °F                                  |  |
|                                   | 5,1 bis 60 °C ± 0,4 °C                     |  |
| Genauigkeit                       | -19,9 bis 5 °C ± 1 °C                      |  |
|                                   | -40 bis -20 °C ± 1,5 °C                    |  |
| Auflösung                         | °C/°F (1 Dezimalstelle)                    |  |
| Außenluftfeuchtigkeit             |                                            |  |
| Luftfeuchtigkeitseinheit          | %                                          |  |
| Genauigkeit                       | 1 bis 20 % rF ± 6,5 % rF bei 25 °C         |  |
|                                   | 21 bis 80% rF ± 3,5% rF bei 25 °C          |  |
|                                   | 81 bis 99% rF ± 6,5 % rF bei 25 °C         |  |
| Auflösung                         | 1 %                                        |  |
| Regen                             |                                            |  |
| Niederschlagsmaßeinheit           | mm und Zoll                                |  |
| Niederschlagsmengenmaßeinheit     | mm/h und Zoll/h                            |  |
| Genauigkeit                       | Größer als +/- 7 % oder 1 Spitze           |  |
| Auflösung                         | 0,4 mm (0,0157 Zoll)                       |  |
| Wind                              |                                            |  |
| Windgeschwindigkeitseinheit       | mph, m/s, km/h, Knoten                     |  |
| Bereich:                          | 0 bis 112 mph, 50 m/s, 180 km/h, 97 Knoten |  |
| Genauigkeit (Windgeschwindigkeit) | < 5 m/s: +/- 0,5 m/s; > 5 m/s: +/- 6 %     |  |
| Auflösung (Windgeschwindigkeit)   | 0,1 mph oder 0,1 Knoten oder 0,1 m/s       |  |
| Auflösung (Windrichtung)          | 16 oder 360 Grad                           |  |
| UV-Index                          |                                            |  |
| Bereich:                          | 0 bis 16                                   |  |
| Auflösung                         | 1 Dezimalstelle                            |  |
| Lichtintensität                   |                                            |  |
| Lichtintensitätseinheit           | kLux, kfc und W/m <sup>2</sup>             |  |
| Bereich:                          | 0 bis 200 kLux                             |  |
| Auflösung                         | 2 Dezimalstellen                           |  |
| WLAN-Verbindungsspezifikation     |                                            |  |
| Standard                          | 802.11 b/g/n                               |  |
| Betriebsfrequenz:                 | 2,4 GHz                                    |  |
| App-Spezifikation                 |                                            |  |
| Unterstützte App                  | - Tuya smart                               |  |
|                                   | - Smart Life                               |  |
| Unterstützte APP-Plattform        | Android-Smartphone                         |  |
|                                   |                                            |  |

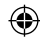

## Kabellose 7-in-1-Außenstation

| 343,5 x 393,5 x 136 mm montiert                                                                                 |
|----------------------------------------------------------------------------------------------------|
| 757 g (mit Batterien)                                                                                           |
| 3 x 1,5-V-Batterien der Größe AA (nicht mitgeliefert)<br>(Lithium-Batterien empfohlen)                          |
| Temperatur, Luftfeuchtigkeit, Windgeschwindigkeit, Windrichtung, Niederschlag, UV-Strahlung und Lichtintensität |
| 150 m                                                                                                    |
| 868 MHz (EU, UK)                                                                                                |
| 60 Sekunden für Temperatur und Luftfeuchtigkeit<br>12 Sekunden für Wind, Niederschlag, UV und Lichtintensität   |
| -40 bis 60 °C; Lithiumbatterien erforderlich                                                                    |
| 1 bis 99 % rF                                                                                                   |
|                                                                                                    |

## Information Power Adapter:

Manufacturers name and address : Dongguan Shijie Hua Xu Electronics Factory, No. 200, Technology East Road, Shijie Town, Dongguan City, Guangdong, P.R. China. Model Identifier : HX075-0501000-AG-001 Input voltage : 100-240VAC Input AC frequency : 50/60 Hz Output voltage : 5.0V DC Output current : 1.0 A Output Power : 5.0 W Average active efficiency : 76.81 % Efficiency at low 10% load : -No load Power consumption : 0.087 W

## DECLARATION OF CONFORMITY

Hereby, Hesdo declares that the radio equipment type Alecto WS5400 is in compliance with directive 2014/53/EU. The full text of the EU declaration of conformity is available at the following internet address: http://DOC.hesdo.com/WS5400\_DOC.pdf

۲

( )